# **Communications Options**

User's Guide

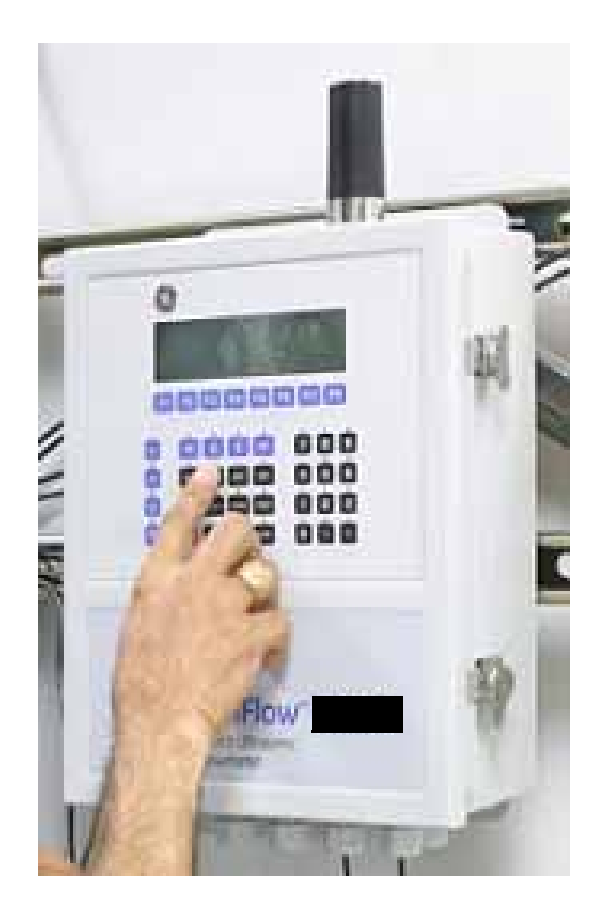

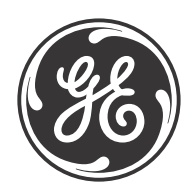

916-115 Rev. D January 2014

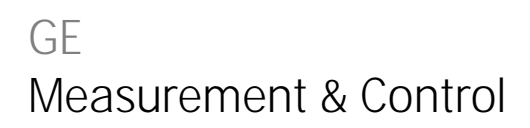

# **Communications Options**

User's Guide

916-115 Rev. D January 2014

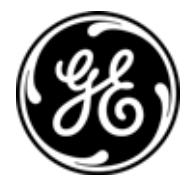

www.ge-mcs.com

©2014 General Electric Company. All rights reserved. Technical content subject to change without notice. [no content intended for this page]

# **Information Paragraphs**

- Note paragraphs provide information that provides a deeper understanding of the situation, but is not essential to the proper completion of the instructions.
- Important paragraphs provide information that emphasizes instructions that are essential to proper setup of the equipment. Failure to follow these instructions carefully may cause unreliable performance.
- Caution! paragraphs provide information that alerts the operator to a hazardous situation that can cause damage to property or equipment.
- Warning! paragraphs provide information that alerts the operator to a hazardous situation that can cause injury to personnel. Cautionary information is also included, when applicable.

# Safety Issues

WARNING! It is the responsibility of the user to make sure all local, county, state and national codes, regulations, rules and laws related to safety and safe operating conditions are met for each installation.

# **Auxiliary Equipment**

#### Local Safety Standards

The user must make sure that he operates all auxiliary equipment in accordance with local codes, standards, regulations, or laws applicable to safety.

#### Working Area

- WARNING! Auxiliary equipment may have both manual and automatic modes of operation. As equipment can move suddenly and without warning, do not enter the work cell of this equipment during automatic operation, and do not enter the work envelope of this equipment during manual operation. If you do, serious injury can result.
- WARNING! Make sure that power to the auxiliary equipment is turned OFF and locked out before you perform maintenance procedures on the equipment.

#### Qualification of Personnel

Make sure that all personnel have manufacturer-approved training applicable to the auxiliary equipment.

Personal Safety Equipment

Make sure that operators and maintenance personnel have all safety equipment applicable to the auxiliary equipment. Examples include safety glasses, protective headgear, safety shoes, etc.

#### Unauthorized Operation

Make sure that unauthorized personnel cannot gain access to the operation of the equipment.

# Purpose for User's Guide

This guide is a separate document that is meant to complement product manuals for various GE Measurement & Control ultrasonic flowmeters that have digital communications options. Due to the varied nature of digital I/O on GE Measurement & Control ultrasonic flowmeters, this separate guide provides more detailed information around setup, programming, verification, and trouble-shooting of digital communications options. In particular, this guide addresses digital communications options for the following instruments:

- DF868 Liquid Ultrasonic Flowmeters
- Gx868 Gas Ultrasonic Flowmeters (GC868, GF868, GS868, GM868)
- XMT868 & XMT868i Liquid Ultrasonic Flowmeters
- XGx868 & XGx868i Gas Ultrasonic Flowmeters (XGS868, XGM868, XGS868i, XGM868i)

*Note:* This guide supersedes previously published information on digital communications for GE Sensing ultrasonic flowmeters published in various instrument manuals.

To find the communications options available for your instrument, see the specifications section of your user's manual or product datasheet, or contact GE.

## Chapter 1. Modbus Communications

| 1.1 | Introduction1                      |                                               |  |  |
|-----|------------------------------------|-----------------------------------------------|--|--|
| 1.2 | Installing the MODBUS Option Card2 |                                               |  |  |
| 1.3 | Setting Up MODBUS Communications2  |                                               |  |  |
| 1.4 | .4 MODBUS Register Map             |                                               |  |  |
|     | 1.4.1                              | Notes for a Gas Flowmeter:                    |  |  |
|     | 1.4.2                              | Notes for a Liquid Flowmeter:                 |  |  |
|     | 1.4.3                              | Notes for a Sentinel Flowmeter                |  |  |
| 1.5 | Swapp                              | ing the Floating Point                        |  |  |
| Cha | pter 2. N                          | Aodbus Over Ethernet Communications 1         |  |  |
| 2.1 | Introdu                            | .23 uction                                    |  |  |
| 2.2 | Setup.                             |                                               |  |  |
|     | 2.2.1                              | Finding the Assigned IP Address               |  |  |
|     | 2.2.2                              | Changing the Password                         |  |  |
|     | 2.2.3                              | Changing IP Parameters                        |  |  |
| Cha | pter 3. N                          | Aodbus Over Ethernet Communications 2         |  |  |
| 3.1 | Introdu                            | .29                                           |  |  |
| 3.2 | Setup.                             |                                               |  |  |
|     | 3.2.1                              | Downloading the Digi Device Discovery Program |  |  |
|     | 3.2.2                              | Module LED Behaviors                          |  |  |
|     | 3.2.3                              | Default Parameters                            |  |  |
|     | 3.2.4                              | Finding the Assigned IP Address               |  |  |
|     | 3.2.5                              | Changing IP Parameters                        |  |  |
|     | 3.2.6                              | Changing Modbus/TCP Network Parameters        |  |  |
|     | 3.2.7                              | Changing User's Information                   |  |  |
| Cha | pter 4. E                          | Ethernet Only Communications                  |  |  |
| 4.1 | Introdu                            | uction                                        |  |  |
| 4.2 | Setup.                             |                                               |  |  |
|     | 4.2.1                              | Downloading the Digi Device Discovery Program |  |  |
|     | 4.2.2                              | Module LED Behaviors                          |  |  |
|     | 4.2.3                              | Default Parameters                            |  |  |
|     | 4.2.4                              | Finding the Assigned IP Address               |  |  |
|     | 4.2.5                              | Changing IP Parameters                        |  |  |
|     | 4.2.6                              | Changing User's Information                   |  |  |

# Chapter 5. Modbus Over WI-FI Communications

| 5.1 | Introduction                                           |  |  |
|-----|--------------------------------------------------------|--|--|
| 5.2 | 2 WI-FI Components                                     |  |  |
| 5.3 | Setup                                                  |  |  |
|     | 5.3.1 Downloading the Digi Device Discovery Program    |  |  |
|     | 5.3.2 Module LED Behaviors                             |  |  |
|     | 5.3.3 Default Parameters                               |  |  |
|     | 5.3.4 Finding the Assigned IP Address                  |  |  |
|     | 5.3.5 Changing IP Parameters                           |  |  |
|     | 5.3.6 Changing Modbus/TCP Network Parameters           |  |  |
|     | 5.3.7 Changing User's Information                      |  |  |
| 5.4 | Tips for Improving Wireless Data Communications51      |  |  |
| Cha | pter 6. WI-FI Only Communications                      |  |  |
| 6.1 | Introduction                                           |  |  |
| 6.2 | WI-FI Components                                       |  |  |
| 6.3 | Setup                                                  |  |  |
|     | 6.3.1 Downloading the Digi Device Discovery Program    |  |  |
|     | 6.3.2 Module LED Behaviors                             |  |  |
|     | 6.3.3 Default Parameters                               |  |  |
|     | 6.3.4 Finding the Assigned IP Address                  |  |  |
|     | 6.3.5 Changing IP Parameters                           |  |  |
|     | 6.3.6 Changing User's Information                      |  |  |
| 6.4 | Tips for Improving Wireless Data Communications.    60 |  |  |
| Cha | pter 7. Foundation Fieldbus Communications             |  |  |
| 7.1 | Optional Measurements                                  |  |  |
| 7.2 | Configuration Utility Setup                            |  |  |
| 7.3 | Selecting the Desired Measurements                     |  |  |
| 7.4 | Selecting Units for AI Blocks                          |  |  |
| 7.5 | Resetting Instrument Totalizers                        |  |  |
| 7.6 | Function Block Application                             |  |  |
| Cha | pter 8. HART Communications                            |  |  |
| 8.1 | Introduction                                           |  |  |
| 8.2 | Installing the HART Option Card                        |  |  |
| 8.3 | Flowmeter Software Setup                               |  |  |
| 8.4 | Using the HART Interface                               |  |  |
|     | 8.4.1 Unit Types                                       |  |  |
|     | 8.4.2 HART Functions                                   |  |  |
| 8.5 | List of Programmable Variables                         |  |  |

## Chapter 9. BACNet/IP (BACNet Over Ethernet)

| 9.1 | Introduction                           |
|-----|----------------------------------------|
| 9.2 | Setup                                  |
| 9.3 | Adding Information to the Monitor List |

Contents

# Chapter 1. Modbus Communications

# 1.1 Introduction

Your flowmeter hardware and software (GC3E.MBS) have been modified to provide improved MODBUS communications. The MODBUS option card provides an RS485 interface with a host system, while the main circuit board continues to support RS232 communications for use with a PC running PanaView<sup>™</sup> software.

#### Note: PanaView<sup>TM</sup> does not support Modbus.

To properly set up the instrument, use this addendum along with the standard flowmeter *User's Manual*. This document shows how to install the MODBUS option card and how to program the modified flowmeter to access this special feature.

When equipped with the optional MODBUS output card, the flow transmitter can send flow data and diagnostic information to a flow computer (or SCADA) serially, using a Gould-type RTU protocol. In this case, only the MODBUS function command, 3 (read multiple registers), 6 (write multiple registers) is valid. The format for the data exchange is as follows:

- The send command (initiated by the host flow computer or controller) comes in the form: [time delimiter]<Addr><3><First Register MSB>
   <First Register LSB><Register Count MSB>
   <Register Count LSB><CRC Low><CRC High>[time delimiter]
- The response (initiated by the host flow computer or controller) comes in the form: [time delimiter]<Addr><3><Byte count><Data.....> <CRC Low><CRC High>[time delimiter]

The format for the returned data types is as follows:

- Integer (16 bit Integer) <MSB><LSB> 1 Register - 16 bit integer
- Integer (32 bit IntegerI) <MSB><LSB><LSB><LSB> 2 Registers - 32 bit long integer
- Floating Point (FP) <EXP><MAN><MAN> 2 Registers - 32 bit IEEE floating point number

# 1.2 Installing the MODBUS Option Card

# *IMPORTANT:* The installation information presented here supersedes the information in the standard flowmeter User's Manual.

The modified flowmeter uses the RS485 standard for MODBUS communications. This standard allows up to 32 nodes (drivers and receivers) on one multidrop network, at distances up to 4,000 ft (1,200 m). To connect the instrument(s) to the host system, GE Sensing recommends using a 24-gauge (24 AWG) twisted-pair cable with a characteristic impedance of 120 ohms and a 120-ohm termination at each end of the communications line.

The MODBUS option card must be plugged into either slot 5 or slot 6 of the flowmeter. On the option card, pin 1 is the [TMT-] inverting or negative connection and pin 2 is the [TMT+] non-inverting or positive connection. To link the flowmeter to the control system, connect the two wires of the twisted-pair cable from these terminals to the corresponding terminals at the control system.

*Note:* If two MODBUS option cards are installed in the flowmeter, only the card in slot 5 is activated.

# 1.3 Setting Up MODBUS Communications

To set up MODBUS communications, enter the *User Program* as described in your *Programming Manual*. Then, refer to the *menu map* in Figure 1 on page 17 and complete the following steps:

*Note:* Any time the following settings are changed, the flowmeter must be rebooted to load the new settings into the option card.

| PROGRAM Start |       |      | art 🕨 |  |  |
|---------------|-------|------|-------|--|--|
|               |       |      |       |  |  |
|               |       |      |       |  |  |
| PROGRAM       |       |      |       |  |  |
| status        |       |      |       |  |  |
| ACTIV         | SYSTM | PIPE | I/O   |  |  |

Press the  $[\emptyset]$  key and then the [F3] key to select the *COMM* submenu. (On a two-channel flowmeter, pressing the  $[\emptyset]$  key and the [F3] key accesses the *GLOBL* menu. Then press [F4] to select the *COMM* submenu.)

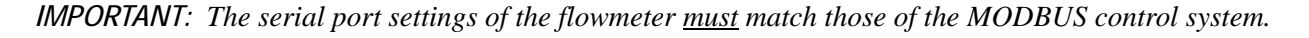

| COMM P                     | ROGRAI | M     |  |  |
|----------------------------|--------|-------|--|--|
| PROGRAM                    |        |       |  |  |
| Comm p                     | ort    |       |  |  |
|                            |        |       |  |  |
| BAUD RATE                  |        |       |  |  |
| current value appears here |        |       |  |  |
| 4800                       | 9600   | 19200 |  |  |

[This baud rate applies only to the RS232 serial port.] Press the  $[\emptyset]$  until the desired RS232 baud rate appears on the option bar and press the appropriate [Fx] function key to select it.

The available RS232 baud rates are 300, 600, 1200, 2400, 4800, 9600, and 19200.

# 1.3 Setting Up MODBUS Communications (cont.)

| COMM PROGRAM          | ► [Th        |
|-----------------------|--------------|
| BAUD RATE             | onl          |
| current value appear  | s here Pre   |
|                       | RS           |
| UART bits             | app<br>there |
| current setting appea | fun          |
| 8,no 8,odd 8ev        | /en 7,no     |

[The UART bits setting applies only to the RS232 serial port.] Press the  $[\emptyset]$  until the desired RS232 UART bits setting appears on the option bar and then press the appropriate [Fx] function key to select it.

See Table 1 for a description of the options available at the above prompt.

| Option Bar | # Data Bits | # Stop Bits | Parity |  |
|------------|-------------|-------------|--------|--|
| 8,no       | 8           | 0           | None   |  |
| 8,odd      | 8           | 0           | Odd    |  |
| 8even      | 8           | 0           | Even   |  |
| 7,odd      | 7           | 1           | Odd    |  |
| 7even      | 7           | 1           | Even   |  |

Table 1: UART Bits Options

| COMM PROGRAM                 |
|------------------------------|
| UART bits                    |
| current setting appears here |
| Network I.D.?                |
| current number appears here  |

[The Network ID number is used by the IDM software only.] Enter a Network ID number between 1 and 254 and then press [ENT]. The default ID number is 1.

Note: If more than one meter is connected to a network, each meter must have a unique Network I.D.

| COMM PROGRAM<br>Network I.D.?<br>current number appears here<br>MODBUS BAUD RATE | Press the appropriate [Fx]<br>function key to select [2400],<br>[4800], or [9600] for the<br>MODBUS baud rate. |
|----------------------------------------------------------------------------------|----------------------------------------------------------------------------------------------------|
| current value appears here                                                       |                                                                                                    |
| 2400 4800 9600                                                                   |                                                                                                    |
| COMM PROGRAM                                                                     | Press the appropriate [Fx]                                                                                     |
| MODBUS BAUD RATE                                                                 | function key to select [NONE],                                                                                 |
| current value appears here                                                       | [ODD], or [EVEN] for the <b>MODBUS</b> parity setting.                                                         |
| MODBUS PARITY                                                                    |                                                                                                    |
| current setting appears here                                                     |                                                                                                    |
| none odd even                                                                    |                                                                                                    |

## 1.3 Setting Up MODBUS Communications (cont.)

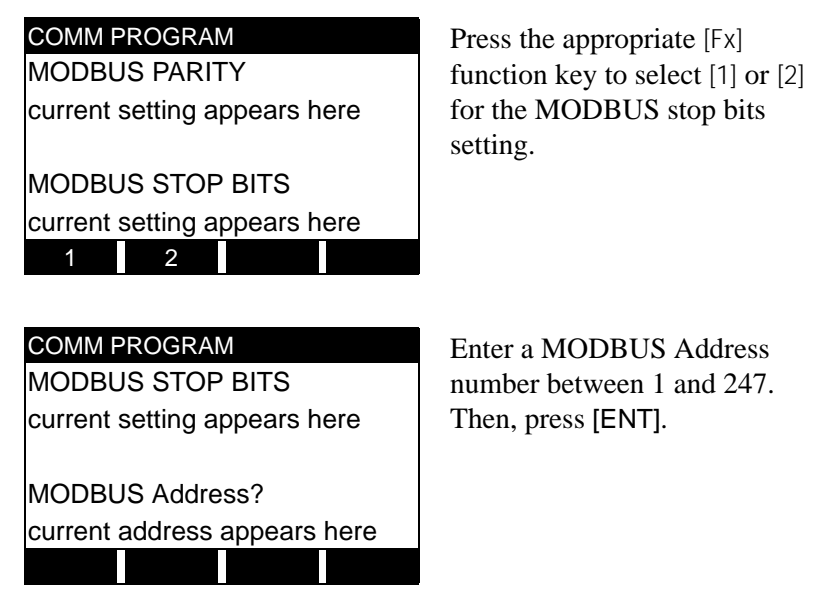

Press [EXIT] until you return to RUN mode and the screen resumes the display of data measurements. Then reboot the meter to load the new settings into memory.

# 1.4 MODBUS Register Map

To request specific parameters from the flowmeter using MODBUS, the control system must enter the appropriate register number. Only registers 1 through 90 are available for MODBUS communications, while registers 508 through 512 are used by the flowmeter to store the MODBUS parameters. For details, see:

Table 2 on page 5 for a 1-Channel gas flowmeter (GC868, GF868, GM868, GN868, GS868, XGM868, XGS868) Table 3 on page 6 for a 2-Channel gas flowmeter (GC868, GF868, GM868, GN868, GS868, XGM868, XGS868) Table 4 on page 9 for a 1-Channel liquid flowmeter (DF868, XMT868i) Table 5 on page 11 for a 2-Channel liquid flowmeter (DF868, XMT868i) Table 6 on page 14 for a Sentinel flowmeter.

Refer to Notes on page 8, page 13, or page 16 for information about the numerical references.

- *Note:* Depending on the type of flowmeter being programmed, some MODBUS register numbers may have zero readings. If this is the case, those register types are not available for that flowmeter.
- Note: If you request Ch2 or AVE data from a 1-Channel meter, the values will all be zero.

|                    |                                     | Scaling          |                         |
|--------------------|-------------------------------------|------------------|-------------------------|
| MODBUS Reg #       | Description                         | (decimal places) | Size in Bytes           |
| 1                  | <sup>1</sup> "Clear Ch1 Totalizers" |                  | 2 (16 bit signed int)   |
| 2                  | Not Used                            |                  | 2 (16 bit signed int)   |
| 3, 4**             | Velocity                            | 2                | 4 (32 bit Long Integer) |
| 5, 6*              | <sup>2</sup> Act Volumetric         |                  | 4 (IEEE 32 bit Float)   |
| 7, 8*              | <sup>2</sup> Std Volumetric         |                  | 4 (IEEE 32 bit Float)   |
| 9, 10**            | <sup>3</sup> Fwd Totals             | Register 13      | 4 (32 bit Long Integer) |
| 11, 12**           | <sup>3</sup> Rev Totals             | Register 13      | 4 (32 bit Long Integer) |
| 13                 | #Tot Digits                         | 0                | 2                       |
| 14, 15*            | <sup>2</sup> Mass Flow              |                  | 4 (IEEE 32 bit Float)   |
| 16, 17**           | <sup>4</sup> Fwd Mass Totals        | Register 20      | 4 (32 bit Long Integer) |
| 18, 19**           | <sup>4</sup> Rev Mass Totals        | Register 20      | 4 (32 bit Long Integer) |
| 20                 | #MT DIGITS (Mass Tot Digits)        | 0                | 2                       |
| 21, 22**           | Timer                               | 2                | 4 (32 bit Long Integer) |
| 23                 | <sup>9</sup> Error Code             | 0                | 2                       |
| 24, 25**           | Sound Speed                         | 3                | 4 (32 bit Long Integer) |
| 26, 27**           | <sup>10</sup> Density               | 4                | 4 (32 bit Long Integer) |
| 28, 29**           | Signal Strength Upstream            | 1                | 4 (32 bit Long Integer) |
| 30, 31**           | Signal Strength Downstream          | 1                | 4 (32 bit Long Integer) |
| 32, 33**           | Temperature                         | 2                | 4 (32 bit Long Integer) |
| 34, 35**           | Pressure                            | 3                | 4 (32 bit Long Integer) |
| 92, 93 (36, 37)*   | Signal Quality Up                   |                  | 4 (IEEE 32 bit Float)   |
| 94, 95 (38, 39)*   | Signal Quality Down                 |                  | 4 (IEEE 32 bit Float)   |
| 96, 97 (40, 41)*   | Amp Discriminator Up                |                  | 4 (IEEE 32 bit Float)   |
| 98, 99 (42, 43)*   | Amp Discriminator Down              |                  | 4 (IEEE 32 bit Float)   |
| 100, 101 (44, 45)* | SNR Up                              |                  | 4 (IEEE 32 bit Float)   |
| 102, 103 (46, 47)* | SNR Down                            |                  | 4 (IEEE 32 bit Float)   |
| 508                | <sup>6</sup> MODBUS baud rate       | 0                | 2                       |
| 509                | <sup>7</sup> MODBUS parity          | 0                | 2                       |
| 510                | <sup>8</sup> MODBUS stop bits       | 0                | 2                       |
| 511                | MODBUS meter addr                   | 0                | 2                       |
| 512                | RESERVED                            |                  |                         |

| Table 2: MODBUS Registers | s for a 1-Channe | l Gas Flowmeter |
|---------------------------|------------------|-----------------|
| Tuble 2. Mobboo Registers |                  | ousriowincter   |

\*The complete floating point value is constructed by combining readings from the first register with a second register. An eight Hex digits number will represent the IEEE-754 hexadecimal floating point value. 32-bit Hexadecimal Representation To Decimal Floating-Point conversion can be performed if needed.

Example: Reg 14 reading is 44d7, Reg 15 reading is 4000, Mass Flow is 44d74000, which corresponds to 1722.

\*\*The complete Long integer value is constructed by combining readings from the first register with the second register. Eight Hex digits will represent the Long integer value.

Example: Reg 24 is 0019, Reg 25 is ED30, Hexadecimal Sound Speed is 0019ED30, which is converted to 1699120 decimal. Taking into account that Sound Speed has 3 decimal places (from the map), it corresponds to a value of 1699.120.

|              | ;                                   | Scaling          |                         |
|--------------|-------------------------------------|------------------|-------------------------|
| MODBUS Reg # | Description                         | (decimal places) | Size in Bytes           |
| 1            | <sup>1</sup> "Clear Ch1 Totalizers" |                  | 2 (16 bit signed int)   |
| 2            | <sup>1</sup> "Clear Ch2 Totalizers" |                  | 2 (16 bit signed int)   |
| 3, 4**       | Ch1 Velocity                        | 2                | 4 (32 bit Long Integer) |
| 5, 6*        | <sup>2</sup> Ch1 Act Volumetric     |                  | 4 (IEEE 32 bit Float)   |
| 7, 8*        | <sup>2</sup> Ch1 Std Volumetric     |                  | 4 (IEEE 32 bit Float)   |
| 9, 10**      | <sup>3</sup> Ch1 Fwd Totals         | Register 13      | 4 (32 bit Long Integer) |
| 11, 12**     | <sup>3</sup> Ch1 Rev Totals         | Register 13      | 4 (32 bit Long Integer) |
| 13           | Ch1 #Tot Digits                     | 0                | 2                       |
| 14, 15*      | <sup>2</sup> Ch1 Mass Flow          |                  | 4 (IEEE 32 bit Float)   |
| 16, 17**     | <sup>4</sup> Ch1 Fwd Mass Totals    | Register 20      | 4 (32 bit Long Integer) |
| 18, 19**     | <sup>4</sup> Ch1 Rev Mass Totals    | Register 20      | 4 (32 bit Long Integer) |
| 20           | Ch1 #MT DIGITS (Mass Tot Digits)    | 0                | 2                       |
| 21, 22**     | Ch1 Timer                           | 2                | 4 (32 bit Long Integer) |
| 23           | <sup>9</sup> Ch1 Error Code         | 0                | 2                       |
| 24, 25**     | Ch1 Sound Speed                     | 3                | 4 (32 bit Long Integer) |
| 26, 27**     | <sup>10</sup> Ch1 Density           | 4                | 4 (32 bit Long Integer) |
| 28, 29**     | Ch1 Sig Strength Upstream           | 1                | 4 (32 bit Long Integer) |
| 30, 31**     | Ch1 Sig Strength Downstream         | 1                | 4 (32 bit Long Integer) |
| 32, 33**     | Ch1 Temperature                     | 2                | 4 (32 bit Long Integer) |
| 34, 35**     | Ch1 Pressure                        | 3                | 4 (32 bit Long Integer) |
| 36, 37**     | Ch2 Velocity                        | 2                | 4 (32 bit Long Integer) |
| 38, 39*      | Ch2 Act Volumetric                  |                  | 4 (IEEE 32 bit Float)   |
| 40, 41*      | Ch2 Std Volumetric                  |                  | 4 (IEEE 32 bit Float)   |
| 42, 43**     | Ch2 Fwd Totals                      | Register 46      | 4 (32 bit Long Integer) |
| 44, 45**     | Ch2 Rev Totals                      | Register 46      | 4 (32 bit Long Integer) |
| 46           | Ch2 #Tot Digits                     | 0                | 2                       |
| 47, 48*      | Ch2 Mass Flow                       |                  | 4 (IEEE 32 bit Float)   |
| 49, 50**     | Ch2 Fwd Mass Totals                 | Register 53      | 4 (32 bit Long Integer) |
| 51, 52**     | Ch2 Rev Mass Totals                 | Register 53      | 4 (32 bit Long Integer) |
| 53           | Ch2 #Mass Tot Digits                | 0                | 2                       |
| 54, 55**     | Ch2 Timer                           | 2                | 4 (32 bit Long Integer) |
| 56           | <sup>9</sup> Ch2 Error Code         | 0                | 2                       |
| 57, 58**     | Ch2 Sound Speed                     | 3                | 4 (32 bit Long Integer) |
| 59, 60**     | <sup>10</sup> Ch2 Density           | 4                | 4 (32 bit Long Integer) |
| 61, 62**     | Ch2 Sig Strength Upstream           | 1                | 4 (32 bit Long Integer) |
| 63, 64**     | Ch2 Sig Strength Downstream         | 1                | 4 (32 bit Long Integer) |
| 65, 66**     | Ch2 Temperature                     | 2                | 4 (32 bit Long Integer) |
| 67, 68**     | Ch2 Pressure                        | 3                | 4 (32 bit Long Integer) |

|  | Table 3: MODBUS | Registers for | a 2-Channe | Gas Flowmeter |
|--|-----------------|---------------|------------|---------------|
|--|-----------------|---------------|------------|---------------|

|              |                               | Scaling          |                         |
|--------------|-------------------------------|------------------|-------------------------|
| MODBUS Reg # | Description                   | (decimal places) | Size in Bytes           |
| 69, 70**     | Avg Velocity                  | 2                | 4 (32 bit Long Integer) |
| 71, 72*      | Avg Act Volumetric            |                  | 4 (IEEE 32 bit Float)   |
| 73, 74*      | Avg Std Volumetric            |                  | 4 (IEEE 32 bit Float)   |
| 75, 76**     | Avg Fwd Totals                | Register 79      | 4 (32 bit Long Integer) |
| 77, 78**     | Avg Rev Totals                | Register 79      | 4 (32 bit Long Integer) |
| 79           | Avg #Tot Digits               | 0                | 2                       |
| 80, 81*      | Avg Mass Flow                 |                  | 4 (IEEE 32 bit Float)   |
| 82, 83**     | Avg Fwd Mass Totals           | Register 86      | 4 (32 bit Long Integer) |
| 84, 85**     | Avg Rev Mass Totals           | Register 86      | 4 (32 bit Long Integer) |
| 86           | Avg #Mass Tot Digits          | 0                | 2                       |
| 87, 88**     | Avg Timer                     | 2                | 4 (32 bit Long Integer) |
| 89           | <sup>5</sup> Avg Error Code   | 0                | 2                       |
| 90, 91**     | Avg Sound Speed               | 3                | 4 (32 bit Long Integer) |
| 92, 93*      | CH1 Signal Quality Up         |                  | 4 (IEEE 32 bit Float)   |
| 94, 95*      | CH1 Signal Quality Down       |                  | 4 (IEEE 32 bit Float)   |
| 96, 97*      | CH1 Amp Discriminator Up      |                  | 4 (IEEE 32 bit Float)   |
| 98, 99*      | CH1 Amp Discriminator Down    |                  | 4 (IEEE 32 bit Float)   |
| 100, 101*    | CH1 SNR Up                    |                  | 4 (IEEE 32 bit Float)   |
| 102, 103*    | CH1 SNR Down                  |                  | 4 (IEEE 32 bit Float)   |
| 104, 105*    | CH2 Signal Quality Up         |                  | 4 (IEEE 32 bit Float)   |
| 106, 107*    | CH2 Signal Quality Down       |                  | 4 (IEEE 32 bit Float)   |
| 108, 109*    | CH2 Amp Discriminator Up      |                  | 4 (IEEE 32 bit Float)   |
| 110, 111*    | CH2 Amp Discriminator Down    |                  | 4 (IEEE 32 bit Float)   |
| 112, 113*    | CH2 SNR Up                    |                  | 4 (IEEE 32 bit Float)   |
| 114, 115*    | CH2 SNR Down                  |                  | 4 (IEEE 32 bit Float)   |
| 508          | <sup>6</sup> MODBUS baud rate | 0                | 2                       |
| 509          | <sup>7</sup> MODBUS parity    | 0                | 2                       |
| 510          | <sup>8</sup> MODBUS stop bits | 0                | 2                       |
| 511          | MODBUS meter addr             | 0                | 2                       |
| 512          | RESERVED                      |                  |                         |

| Table 3: MODBUS Registers for a 2-Channel Gas Flowmeter (c | ont.) |  |
|------------------------------------------------------------|-------|--|
|                                                            |       |  |

\*The complete floating point value is constructed by combining readings from the first register with a second register. An eight Hex digits number will represent the IEEE-754 hexadecimal floating point value. 32-bit Hexadecimal Representation To Decimal Floating-Point conversion can be performed if needed.

Example: Reg 14 reading is 44d7, Reg 15 reading is 4000, Mass Flow is 44d74000, which corresponds to 1722.

\*\*The complete Long integer value is constructed by combining readings from the first register with the second register. Eight Hex digits will represent the Long integer value.

Example: Reg 24 is 0019, Reg 25 is ED30, Hexadecimal Sound Speed is 0019ED30, which is converted to 1699120 decimal. Taking into account that Sound Speed has 3 decimal places (from the map), it corresponds to a value of 1699.120.

#### 1.4.1 Notes for a Gas Flowmeter:

#### 1. Clear Totalizers: Write 1 to Reg 1 to clear Channel 1 totalizers. Write 1 to Reg 2 to clear Channel 2 totalizers.

- 2. Values in these registers are floating point numbers and require no scaling. The number of decimal digits is set in meter programming.
- 3. Require scaling by value in register 13.
- 4. Require scaling by value in register 20.

#### 5. AVG Error Code:

0=Both Ch1 and Ch2 are in error. 1=Ch1 only is in error 2=Ch2 only is in error 3=Both channels are error free

# 6. MODBUS baud rate:

 $5 = 2400, \, 6 = 4800, \, 7 = 9600$ 

#### 7. MODBUS parity:

0 =none, 1 =odd, 2 =even

#### 8. MODBUS stop bits:

1 = 1 stop bit, 2 = 2 stop bits

#### 9. Error Code:

Highest single number, or combination of error numbers, listed without an "E". Error codes should be explained in the user's manual or guide.

*IMPORTANT:* If the unit is reading over range, an error condition will occur and output 20mA (for a 0-20mA range) or 21.10mA (for a 4-20mA range).

#### **10. Descriptions:**

For the GF868, register numbers 26, 27 and 59, 60 have the description Molecular Weight. For the GN868, register numbers 26, 27 and 59, 60 have the description Fpv.

| MODBUS Reg #Description(decimal places)Size in Bytes111Clear Totalizers2216 bit signed int)2.3**Velocity24432 bit Long Integer)4.5*Volumetric-4446,7**+TotalsRegister 104432 bit Long Integer)8,9**-TotalsRegister 104432 bit Long Integer)10#T Digits0216 bit signed int)11,12**Totalizer Time24432 bit Long Integer)132*Error Value0216 bit signed int)14,15**SSDP14432 bit Long Integer)16,17**SSDN14432 bit Long Integer)16,17**SSDN14432 bit Long Integer)56,57*Power-44460,61**EnergyRegister 624432 bit Long Integer)61,61**EnergyRegister 624432 bit Long Integer)65,66**TempR24432 bit Long Integer)65,66**TempR24432 bit Long Integer)69,70**DELTH24410 bit signed int)90,91*Slot 1 Input A4410 bit signed int)90,91*Slot 2 Input A4410 bit EE 32 bit Float)90,91*Slot 3 Input A4410 bit Signet A <th></th> <th></th> <th>Scaling</th> <th></th>                                                                                                    |              |                               | Scaling          |                         |
|----------------------------------------------------------------------------------------------------|--------------|-------------------------------|------------------|-------------------------|
| 1 $1$ Clear Totalizers         2 (16 bit signed int)           2, 3**         Velocity         2         4 (32 bit Long Integer)           4, 5*         Volumetric          4 (IEEE 32 bit Float)           6, 7**         +Totals         Register 10         4 (32 bit Long Integer)           8, 9**         -Totals         Register 10         4 (32 bit Long Integer)           10         #T Digits         0         2 (16 bit signed int)           11, 12**         Totalizer Time         2         4 (32 bit Long Integer)           13 <sup>2</sup> Error Value         0         2 (16 bit signed int)           14, 15**         SSUP         1         4 (32 bit Long Integer)           16, 17**         SSDNSP         0         4 (32 bit Long Integer)           18, 19**         SNDSP         0         4 (32 bit Long Integer)           56, 57*         Power          4 (IEEE 32 bit Float)           58, 59**         + Energy         Register 62         4 (32 bit Long Integer)           60         4 # Energy Digits         0         2 (16 bit signed int)           63, 66**         TempS         2         4 (32 bit Long Integer)           65, 66**         TempS         2         4 (3                                                                                                    | MODBUS Reg # | Description                   | (decimal places) | Size in Bytes           |
| 2, $3^{**}$ Velocity       2       4 (32 bit Long Integer)         4, $5^*$ Volumetric        4 (IEEE 32 bit Float)         6, $7^{**}$ +Totals       Register 10       4 (32 bit Long Integer)         8, $9^{**}$ -Totals       Register 10       4 (32 bit Long Integer)         10       #T Digits       0       2 (16 bit signed int)         11, $12^{**}$ Totalizer Time       2       4 (32 bit Long Integer)         13 <sup>2</sup> Error Value       0       2 (16 bit signed int)         14, $15^{**}$ SSUP       1       4 (32 bit Long Integer)         16, $17^{**}$ SDN       1       4 (32 bit Long Integer)         76, $5^{**}$ Power        4 (IEEE 32 bit Float)         58, $59^{**}$ +Energy       Register 62       4 (32 bit Long Integer)         60, $61^{**}$ TempS       2       4 (32 bit Long Integer)         63, $64^{**}$ TempS       2       4 (32 bit Long Integer)         64, $64^{**}$ TempS       2       4 (32 bit Long Integer)         65, $66^{**}$ TempS       2       4 (32 bit Long Integer)         65, $66^{**}$ TempS       2       4 (32 bit Long Integer)                                                                                                    | 1            | <sup>1</sup> Clear Totalizers |                  | 2 (16 bit signed int)   |
| 4, 5*       Volumetric        4 (IEEE 32 bit Float)         6, 7**       +Totals       Register 10       4 (32 bit Long Integer)         8, 9**       -Totals       Register 10       4 (32 bit Long Integer)         10       #T Digits       0       2 (16 bit signed int)         11, 12**       Totalizer Time       2       4 (32 bit Long Integer)         13       2 Error Value       0       2 (16 bit signed int)         14, 15**       SSUP       1       4 (32 bit Long Integer)         16, 17**       SSDN       1       4 (32 bit Long Integer)         18, 19**       NNDSP       0       4 (32 bit Long Integer)         56, 57*       Power        4 (IEE 32 bit Float)         58, 59**       +Energy       Register 62       4 (32 bit Long Integer)         60, 61**       -Energy       Register 62       4 (32 bit Long Integer)         62       # Energy Digits       0       2 (16 bit signed int)         63, 64**       TempR       2       4 (32 bit Long Integer)         64, 64**       TempR       2       4 (32 bit Long Integer)         67, 68**       TS-TR       2       4 (32 bit Long Integer)         67, 68**       TS-TR       2<                                                                                                    | 2, 3**       | Velocity                      | 2                | 4 (32 bit Long Integer) |
| $6,7^{**}$ +Totals         Register 10         4 (32 bit Long Integer)           8,9^{**}         -Totals         Register 10         4 (32 bit Long Integer)           10         #T Digits         0         2 (16 bit signed int)           11, 12**         Totalizer Time         2         4 (32 bit Long Integer)           13 <sup>2</sup> Error Value         0         2 (16 bit signed int)           14, 15**         SSUP         1         4 (32 bit Long Integer)           16, 17**         SSDN         1         4 (32 bit Long Integer)           56, 57*         Power          4 (IEEE 32 bit Float)           58, 59**         +Energy         Register 62         4 (32 bit Long Integer)           60, 61**         -Energy         Register 62         4 (32 bit Long Integer)           62         # Energy Digits         0         2 (16 bit signed int)           63, 64**         TempS         2         4 (32 bit Long Integer)           65, 66**         TempR         2         4 (32 bit Long Integer)           67, 68**         TS-TR         2         4 (32 bit Long Integer)           67, 68**         TS-TR         2         4 (32 bit Long Integer)           69, 70**         DELTH <t< td=""><td>4, 5*</td><td>Volumetric</td><td></td><td>4 (IEEE 32 bit Float)</td></t<>                       | 4, 5*        | Volumetric                    |                  | 4 (IEEE 32 bit Float)   |
| 8, 9**         -Totals         Register 10         4 (32 bit Long Integer)           10         #T Digits         0         2 (16 bit signed int)           11, 12**         Totalizer Time         2         4 (32 bit Long Integer)           13 $^{2}$ Error Value         0         2 (16 bit signed int)           14, 15**         SSUP         1         4 (32 bit Long Integer)           16, 17**         SSDN         1         4 (32 bit Long Integer)           18, 19**         SNDSP         0         4 (32 bit Long Integer)           56, 57*         Power          4 (IEEE 32 bit Float)           58, 59**         +Energy         Register 62         4 (32 bit Long Integer)           60, 61**         -Energy         Register 62         4 (32 bit Long Integer)           63, 64**         TempR         2         4 (32 bit Long Integer)           65, 66**         TempR         2         4 (32 bit Long Integer)           67, 68**         TS-TR         2         4 (32 bit Long Integer)           67, 68**         TS-TR         2         4 (32 bit Long Integer)           67, 68**         TS-TR         2         4 (32 bit Long Integer)           69, 70**         DELTH         2                                                                                                    | 6, 7**       | +Totals                       | Register 10      | 4 (32 bit Long Integer) |
| 10         #T Digits         0         2 (16 bit signed int)           11, 12**         Totalizer Time         2         4 (32 bit Long Integer)           13 $^{2}$ Error Value         0         2 (16 bit signed int)           14, 15**         SSDP         1         4 (32 bit Long Integer)           16, 17**         SSDN         1         4 (32 bit Long Integer)           18, 19**         SNDSP         0         4 (32 bit Long Integer)           56, 57*         Power          4 (IEEE 32 bit Float)           58, 59**         +Energy         Register 62         4 (32 bit Long Integer)           60, 61**         -Energy         Register 62         4 (32 bit Long Integer)           62         # Energy Digits         0         2 (16 bit signed int)           63, 64**         TempS         2         4 (32 bit Long Integer)           64, 66**         TempR         2         4 (32 bit Long Integer)           67, 66**         TempR         2         4 (32 bit Long Integer)           68, 87*         5Slot 1 Input A         4 (IEEE 32 bit Float)           90, 91*         Slot 2 Input A         4 (IEEE 32 bit Float)           90, 91*         Slot 2 Input A         4 (IEEE 32 bit Float)                                                                                                    | 8, 9**       | -Totals                       | Register 10      | 4 (32 bit Long Integer) |
| 11, $12^{**}$ Totalizer Time         2         4 (32 bit Long Integer)           13 $2$ Error Value         0         2 (16 bit signed int)           14, $15^{**}$ SSUP         1         4 (32 bit Long Integer)           16, $17^{**}$ SSDN         1         4 (32 bit Long Integer)           18, $19^{**}$ SNDSP         0         4 (32 bit Long Integer)           56, $57^{*}$ Power          4 (IEEE 32 bit Float)           58, $59^{**}$ +Energy         Register 62         4 (32 bit Long Integer)           60, $61^{**}$ -Energy         Register 62         4 (32 bit Long Integer)           62         # Energy Digits         0         2 (16 bit signed int)           63, $64^{**}$ TempS         2         4 (32 bit Long Integer)           65, $66^{**}$ TempR         2         4 (32 bit Long Integer)           66, $67^{**}$ TS-TR         2         4 (32 bit Long Integer)           67, $68^{**}$ TS-TR         2         4 (32 bit Long Integer)           88, $87^{*}$ <sup>5</sup> Slot 1 Input A         4 (IEEE 32 bit Float)           90, 91*         Slot 2 Input A         4 (IEEE 32 bit Float)           91, 93*         Slot 2 I                                                                                                    | 10           | #T Digits                     | 0                | 2 (16 bit signed int)   |
| 13 $^{2}$ Error Value         0         2 (16 bit signed int)           14, 15**         SSUP         1         4 (32 bit Long Integer)           16, 17**         SSDN         1         4 (32 bit Long Integer)           18, 19**         SNDSP         0         4 (32 bit Long Integer)           56, 57*         Power          4 (BEE 32 bit Float)           58, 59**         +Energy         Register 62         4 (32 bit Long Integer)           60, 61**         -Energy         Register 62         4 (32 bit Long Integer)           62         # Energy Digits         0         2 (16 bit signed int)           63, 64**         TempS         2         4 (32 bit Long Integer)           64, 66**         TempR         2         4 (32 bit Long Integer)           65, 66**         TS-TR         2         4 (32 bit Long Integer)           66, 87* <sup>5</sup> Slot 1 Input A         4 (IEEE 32 bit Float)           88.89* <sup>5</sup> Slot 1 Input B         4 (IEEE 32 bit Float)           90, 91*         Slot 2 Input B         4 (IEEE 32 bit Float)           92, 93*         Slot 2 Input B         4 (IEEE 32 bit Float)           94, 95*         Slot 3 Input A         4 (IEEE 32 bit Float)           96, 97* </td <td>11, 12**</td> <td>Totalizer Time</td> <td>2</td> <td>4 (32 bit Long Integer)</td> | 11, 12**     | Totalizer Time                | 2                | 4 (32 bit Long Integer) |
| 14, 15**       SSUP       1       4 (32 bit Long Integer)         16, 17**       SSDN       1       4 (32 bit Long Integer)         18, 19**       SNDSP       0       4 (32 bit Long Integer)         56, 57*       Power        4 (IEEE 32 bit Float)         58, 59**       +Energy       Register 62       4 (32 bit Long Integer)         60, 61**       -Energy       Register 62       4 (32 bit Long Integer)         62       # Energy Digits       0       2 (16 bit signed int)         63, 64**       TempS       2       4 (32 bit Long Integer)         65, 66**       TempR       2       4 (32 bit Long Integer)         67, 66**       TS-TR       2       4 (32 bit Long Integer)         68, 67*       5Slot 1 Input A       2       4 (32 bit Long Integer)         88, 89* <sup>5</sup> Slot 1 Input B       4 (IEEE 32 bit Float)         90, 91*       Slot 2 Input A       4 (IEEE 32 bit Float)         92, 93*       Slot 2 Input B       4 (IEEE 32 bit Float)         94, 95*       Slot 3 Input A       4 (IEEE 32 bit Float)         96, 97*       Slot 4 Input A       4 (IEEE 32 bit Float)         100, 101*       Slot 4 Input B       4 (IEEE 32 bit Float)         1004                                                                                                    | 13           | <sup>2</sup> Error Value      | 0                | 2 (16 bit signed int)   |
| 16, 17**         SSDN         1         4 (32 bit Long Integer)           18, 19**         SNDSP         0         4 (32 bit Long Integer)           56, 57*         Power          4 (IEEE 32 bit Float)           58, 59**         +Energy         Register 62         4 (32 bit Long Integer)           60, 61**         -Energy         Register 62         4 (32 bit Long Integer)           62         # Energy Digits         0         2 (16 bit signed int)           63, 64**         TempS         2         4 (32 bit Long Integer)           65, 66**         TempR         2         4 (32 bit Long Integer)           67, 68**         TS-TR         2         4 (32 bit Long Integer)           69, 70**         DELTH         2         4 (32 bit Long Integer)           86, 87* <sup>5</sup> Slot 1 Input A         4 (IEEE 32 bit Float)           88, 89* <sup>5</sup> Slot 1 Input B         4 (IEEE 32 bit Float)           90, 91*         Slot 2 Input A         4 (IEEE 32 bit Float)           94, 95*         Slot 3 Input A         4 (IEEE 32 bit Float)           94, 95*         Slot 3 Input A         4 (IEEE 32 bit Float)           98, 99*         Slot 4 Input A         4 (IEEE 32 bit Float)           100, 101*                                                                                        | 14, 15**     | SSUP                          | 1                | 4 (32 bit Long Integer) |
| 18, 19**         SNDSP         0         4 (32 bit Long Integer)           56, 57*         Power          4 (IEEE 32 bit Float)           58, 59**         +Energy         Register 62         4 (32 bit Long Integer)           60, 61**         -Energy         Register 62         4 (32 bit Long Integer)           62         # Energy Digits         0         2 (16 bit signed int)           63, 64**         TempS         2         4 (32 bit Long Integer)           65, 66**         TempR         2         4 (32 bit Long Integer)           67, 68**         TS-TR         2         4 (32 bit Long Integer)           69, 70**         DELTH         2         4 (32 bit Long Integer)           86, 87* <sup>5</sup> Slot 1 Input A         4 (IEEE 32 bit Float)           90, 91*         Slot 2 Input B         4 (IEEE 32 bit Float)           92, 93*         Slot 2 Input B         4 (IEEE 32 bit Float)           94, 95*         Slot 3 Input A         4 (IEEE 32 bit Float)           98, 99*         Slot 4 Input A         4 (IEEE 32 bit Float)           98, 99*         Slot 4 Input A         4 (IEEE 32 bit Float)           90, 101*         Slot 5 Input A         4 (IEEE 32 bit Float)           100, 101*         Slot 6 Inp                                                                            | 16, 17**     | SSDN                          | 1                | 4 (32 bit Long Integer) |
| $56, 57^*$ Power        4 (IEEE 32 bit Float) $58, 59^{**}$ +Energy       Register 62       4 (32 bit Long Integer) $60, 61^{**}$ -Energy       Register 62       4 (32 bit Long Integer) $62$ # Energy Digits       0       2 (16 bit signed int) $63, 64^{**}$ TempS       2       4 (32 bit Long Integer) $65, 66^{**}$ TempR       2       4 (32 bit Long Integer) $67, 68^{**}$ TS-TR       2       4 (32 bit Long Integer) $69, 70^{**}$ DELTH       2       4 (32 bit Long Integer) $69, 70^{**}$ DELTH       2       4 (32 bit Long Integer) $86, 87^*$ $5$ Slot 1 Input A       4 (IEEE 32 bit Float) $90, 91^{*}$ Slot 2 Input A       4 (IEEE 32 bit Float) $90, 91^{*}$ Slot 3 Input A       4 (IEEE 32 bit Float) $94, 95^{*}$ Slot 3 Input B       4 (IEEE 32 bit Float) $94, 95^{*}$ Slot 4 Input A       4 (IEEE 32 bit Float) $96, 97^{*}$ Slot 5 Input A       4 (IEEE 32 bit Float) $100, 101^{*}$ Slot 6 Input A       4 (IEEE 32 bit Float) $102, 103^{*}$ Slot 6 Input A       4 (IEEE 3                                                                                                    | 18, 19**     | SNDSP                         | 0                | 4 (32 bit Long Integer) |
| $58, 59^{**}$ +EnergyRegister 624 (32 bit Long Integer) $60, 61^{**}$ -EnergyRegister 624 (32 bit Long Integer) $62$ # Energy Digits02 (16 bit signed int) $63, 64^{**}$ TempS24 (32 bit Long Integer) $65, 66^{**}$ TempR24 (32 bit Long Integer) $67, 68^{**}$ TS-TR24 (32 bit Long Integer) $69, 70^{**}$ DELTH24 (32 bit Long Integer) $86, 87^{*}$ $^{5}Slot 1$ Input A4 (IEEE 32 bit Float) $88, 89^{*}$ $^{5}Slot 1$ Input B4 (IEEE 32 bit Float) $90, 91^{*}$ Slot 2 Input A4 (IEEE 32 bit Float) $94, 95^{*}$ Slot 3 Input A4 (IEEE 32 bit Float) $94, 95^{*}$ Slot 3 Input B4 (IEEE 32 bit Float) $96, 97^{*}$ Slot 3 Input A4 (IEEE 32 bit Float) $96, 97^{*}$ Slot 3 Input A4 (IEEE 32 bit Float) $96, 97^{*}$ Slot 3 Input A4 (IEEE 32 bit Float) $96, 97^{*}$ Slot 3 Input A4 (IEEE 32 bit Float) $96, 97^{*}$ Slot 5 Input A4 (IEEE 32 bit Float) $100, 101^{*}$ Slot 6 Input A4 (IEEE 32 bit Float) $100, 107^{*}$ Slot 5 Input A4 (IEEE 32 bit Float) $104, 105^{*}$ Slot 6 Input A4 (IEEE 32 bit Float) $104, 105^{*}$ Slot 6 Input B4 (IEEE 32 bit Float) $104, 105^{*}$ Slot 6 Input B4 (IEEE 32 bit Float) $108, 109^{*}$ Slot 6 Input B4 (IEEE 32 bit Float) $108, 109^{*}$ Slot 6 Input B <td< td=""><td>56, 57*</td><td>Power</td><td></td><td>4 (IEEE 32 bit Float)</td></td<>                                         | 56, 57*      | Power                         |                  | 4 (IEEE 32 bit Float)   |
| $60, 61^{**}$ -EnergyRegister 624 (32 bit Long Integer) $62$ # Energy Digits02 (16 bit signed int) $63, 64^{**}$ TempS24 (32 bit Long Integer) $65, 66^{**}$ TempR24 (32 bit Long Integer) $67, 68^{**}$ TS-TR24 (32 bit Long Integer) $69, 70^{**}$ DELTH24 (32 bit Long Integer) $86, 87^{*}$ $^{5}$ Slot 1 Input A4 (IEEE 32 bit Float) $88, 89^{*}$ $^{5}$ Slot 1 Input B4 (IEEE 32 bit Float) $90, 91^{*}$ Slot 2 Input A4 (IEEE 32 bit Float) $92, 93^{*}$ Slot 2 Input A4 (IEEE 32 bit Float) $94, 95^{*}$ Slot 3 Input A4 (IEEE 32 bit Float) $94, 95^{*}$ Slot 3 Input B4 (IEEE 32 bit Float) $96, 97^{*}$ Slot 4 Input A4 (IEEE 32 bit Float) $96, 97^{*}$ Slot 5 Input B4 (IEEE 32 bit Float) $96, 97^{*}$ Slot 4 Input A4 (IEEE 32 bit Float) $96, 97^{*}$ Slot 5 Input A4 (IEEE 32 bit Float) $96, 97^{*}$ Slot 4 Input A4 (IEEE 32 bit Float) $96, 97^{*}$ Slot 5 Input B4 (IEEE 32 bit Float) $100, 101^{*}$ Slot 6 Input A4 (IEEE 32 bit Float) $102, 103^{*}$ Slot 5 Input B4 (IEEE 32 bit Float) $104, 105^{*}$ Slot 6 Input A4 (IEEE 32 bit Float) $106, 107^{*}$ Slot 6 Input B4 (IEEE 32 bit Float) $108, 109^{*}$ Slot 6 Input B4 (IEEE 32 bit Float) $508$ $^{6}$ MODBUS baud rate02 (16 bi                                                                                                    | 58, 59**     | +Energy                       | Register 62      | 4 (32 bit Long Integer) |
| $62$ # Energy Digits02 (16 bit signed int) $63, 64^{**}$ TempS24 (32 bit Long Integer) $65, 66^{**}$ TempR24 (32 bit Long Integer) $67, 68^{**}$ TS-TR24 (32 bit Long Integer) $69, 70^{**}$ DELTH24 (32 bit Long Integer) $86, 87^{*}$ $^{5}Slot 1$ Input A4 (IEEE 32 bit Float) $88, 89^{*}$ $^{5}Slot 1$ Input B4 (IEEE 32 bit Float) $90, 91^{*}$ Slot 2 Input A4 (IEEE 32 bit Float) $92, 93^{*}$ Slot 2 Input A4 (IEEE 32 bit Float) $94, 95^{*}$ Slot 3 Input B4 (IEEE 32 bit Float) $96, 97^{*}$ Slot 3 Input A4 (IEEE 32 bit Float) $96, 97^{*}$ Slot 4 Input A4 (IEEE 32 bit Float) $96, 97^{*}$ Slot 3 Input A4 (IEEE 32 bit Float) $96, 97^{*}$ Slot 4 Input A4 (IEEE 32 bit Float) $96, 97^{*}$ Slot 4 Input A4 (IEEE 32 bit Float) $100, 101^{*}$ Slot 5 Input A4 (IEEE 32 bit Float) $102, 103^{*}$ Slot 5 Input A4 (IEEE 32 bit Float) $104, 105^{*}$ Slot 6 Input A4 (IEEE 32 bit Float) $106, 107^{*}$ Slot 6 Input A4 (IEEE 32 bit Float) $508$ $^{6}MODBUS$ baud rate02 (16 bit signed int) $509$ $^{7}MODBUS$ parity02 (16 bit signed int) $510$ $^{8}MODBUS$ stop bits02 (16 bit signed int) $511$ MODBUS meter address02 (16 bit signed int) $512$ RESERVED                                                                                                    | 60, 61**     | -Energy                       | Register 62      | 4 (32 bit Long Integer) |
| 63, 64**TempS24 (32 bit Long Integer)65, 66**TempR24 (32 bit Long Integer)67, 68**TS-TR24 (32 bit Long Integer)69, 70**DELTH24 (32 bit Long Integer)86, 87* $^5$ Slot 1 Input A4 (IEEE 32 bit Float)88, 89* $^5$ Slot 2 Input A4 (IEEE 32 bit Float)90, 91*Slot 2 Input A4 (IEEE 32 bit Float)92, 93*Slot 2 Input B4 (IEEE 32 bit Float)94, 95*Slot 3 Input A4 (IEEE 32 bit Float)96, 97*Slot 4 Input A4 (IEEE 32 bit Float)98, 99*Slot 4 Input A4 (IEEE 32 bit Float)99, 99*Slot 4 Input A4 (IEEE 32 bit Float)100, 101*Slot 5 Input A4 (IEEE 32 bit Float)102, 103*Slot 5 Input A4 (IEEE 32 bit Float)104, 105*Slot 6 Input A4 (IEEE 32 bit Float)105Slot 6 Input A4 (IEEE 32 bit Float)106, 107*Slot 6 Input A4 (IEEE 32 bit Float)508 $^6$ MODBUS baud rate02 (16 bit signed int)509 $^7$ MODBUS parity02 (16 bit signed int)510 $^8$ MODBUS stop bits02 (16 bit signed int)512RESERVED                                                                                                    | 62           | # Energy Digits               | 0                | 2 (16 bit signed int)   |
| 65, 66**TempR24 (32 bit Long Integer)67, 68**TS-TR24 (32 bit Long Integer)69, 70**DELTH24 (32 bit Long Integer)86, 87* $^5$ Slot 1 Input A4 (IEEE 32 bit Float)88, 89* $^5$ Slot 1 Input B4 (IEEE 32 bit Float)90, 91*Slot 2 Input A4 (IEEE 32 bit Float)92, 93*Slot 2 Input B4 (IEEE 32 bit Float)94, 95*Slot 3 Input A4 (IEEE 32 bit Float)96, 97*Slot 3 Input B4 (IEEE 32 bit Float)98, 99*Slot 4 Input A4 (IEEE 32 bit Float)98, 99*Slot 4 Input A4 (IEEE 32 bit Float)100, 101*Slot 5 Input A4 (IEEE 32 bit Float)102, 103*Slot 5 Input A4 (IEEE 32 bit Float)104, 105*Slot 6 Input A4 (IEEE 32 bit Float)108, 109*Slot 6 Input B4 (IEEE 32 bit Float)508 $^6$ MODBUS baud rate02 (16 bit signed int)510 $^8$ MODBUS stop bits02 (16 bit signed int)511MODBUS meter address02 (16 bit signed int)512RESERVED                                                                                                    | 63, 64**     | TempS                         | 2                | 4 (32 bit Long Integer) |
| $67, 68^{**}$ TS-TR24 (32 bit Long Integer) $69, 70^{**}$ DELTH24 (32 bit Long Integer) $86, 87^*$ $^5$ Slot 1 Input A4 (IEEE 32 bit Float) $88, 89^*$ $^5$ Slot 1 Input B4 (IEEE 32 bit Float) $90, 91^*$ Slot 2 Input A4 (IEEE 32 bit Float) $92, 93^*$ Slot 2 Input A4 (IEEE 32 bit Float) $94, 95^*$ Slot 3 Input B4 (IEEE 32 bit Float) $94, 95^*$ Slot 3 Input B4 (IEEE 32 bit Float) $96, 97^*$ Slot 3 Input B4 (IEEE 32 bit Float) $98, 99^*$ Slot 4 Input A4 (IEEE 32 bit Float) $100, 101^*$ Slot 5 Input A4 (IEEE 32 bit Float) $100, 101^*$ Slot 5 Input A4 (IEEE 32 bit Float) $100, 101^*$ Slot 5 Input A4 (IEEE 32 bit Float) $100, 101^*$ Slot 5 Input A4 (IEEE 32 bit Float) $100, 101^*$ Slot 5 Input A4 (IEEE 32 bit Float) $100, 107^*$ Slot 6 Input A4 (IEEE 32 bit Float) $100, 107^*$ Slot 6 Input A4 (IEEE 32 bit Float) $108, 109^*$ Slot 6 Input B4 (IEEE 32 bit Float) $108, 109^*$ Slot 6 Input B4 (IEEE 32 bit Float) $508$ $^6$ MODBUS baud rate02 (16 bit signed int) $510$ $^8$ MODBUS stop bits02 (16 bit signed int) $511$ MODBUS meter address02 (16 bit signed int) $512$ RESERVED                                                                                                    | 65, 66**     | TempR                         | 2                | 4 (32 bit Long Integer) |
| 69, 70**DELTH24 (32 bit Long Integer) $86, 87^*$ $^5$ Slot 1 Input A4 (IEEE 32 bit Float) $88, 89^*$ $^5$ Slot 1 Input B4 (IEEE 32 bit Float)90, 91*Slot 2 Input A4 (IEEE 32 bit Float)92, 93*Slot 2 Input B4 (IEEE 32 bit Float)94, 95*Slot 3 Input A4 (IEEE 32 bit Float)96, 97*Slot 3 Input B4 (IEEE 32 bit Float)98, 99*Slot 4 Input A4 (IEEE 32 bit Float)100, 101*Slot 4 Input A4 (IEEE 32 bit Float)102, 103*Slot 5 Input A4 (IEEE 32 bit Float)104, 105*Slot 5 Input B4 (IEEE 32 bit Float)106, 107*Slot 6 Input A4 (IEEE 32 bit Float)108, 109*Slot 6 Input B4 (IEEE 32 bit Float)508 $^6$ MODBUS baud rate02 (16 bit signed int)509 $^7$ MODBUS parity02 (16 bit signed int)510 $^8$ MODBUS stop bits02 (16 bit signed int)511MODBUS meter address02 (16 bit signed int)512RESERVED                                                                                                    | 67, 68**     | TS-TR                         | 2                | 4 (32 bit Long Integer) |
| $86, 87^*$ ${}^5Slot 1$ Input A4 (IEEE 32 bit Float) $88, 89^*$ ${}^5Slot 1$ Input B4 (IEEE 32 bit Float) $90, 91^*$ Slot 2 Input A4 (IEEE 32 bit Float) $92, 93^*$ Slot 2 Input B4 (IEEE 32 bit Float) $94, 95^*$ Slot 3 Input A4 (IEEE 32 bit Float) $96, 97^*$ Slot 3 Input A4 (IEEE 32 bit Float) $96, 97^*$ Slot 3 Input B4 (IEEE 32 bit Float) $98, 99^*$ Slot 4 Input A4 (IEEE 32 bit Float) $100, 101^*$ Slot 4 Input A4 (IEEE 32 bit Float) $100, 101^*$ Slot 5 Input A4 (IEEE 32 bit Float) $102, 103^*$ Slot 5 Input A4 (IEEE 32 bit Float) $104, 105^*$ Slot 6 Input A4 (IEEE 32 bit Float) $106, 107^*$ Slot 6 Input A4 (IEEE 32 bit Float) $108, 109^*$ Slot 6 Input A4 (IEEE 32 bit Float) $508$ ${}^6MODBUS$ baud rate02 (16 bit signed int) $509$ ${}^7MODBUS$ parity02 (16 bit signed int) $510$ ${}^8MODBUS$ stop bits02 (16 bit signed int) $511$ MODBUS meter address02 (16 bit signed int) $512$ RESERVED                                                                                                    | 69, 70**     | DELTH                         | 2                | 4 (32 bit Long Integer) |
| $88, 89^*$ ${}^5Slot 1$ Input B4 (IEEE 32 bit Float) $90, 91^*$ Slot 2 Input A4 (IEEE 32 bit Float) $92, 93^*$ Slot 2 Input B4 (IEEE 32 bit Float) $94, 95^*$ Slot 3 Input A4 (IEEE 32 bit Float) $96, 97^*$ Slot 3 Input B4 (IEEE 32 bit Float) $96, 97^*$ Slot 4 Input A4 (IEEE 32 bit Float) $98, 99^*$ Slot 4 Input A4 (IEEE 32 bit Float) $100, 101^*$ Slot 4 Input B4 (IEEE 32 bit Float) $102, 103^*$ Slot 5 Input A4 (IEEE 32 bit Float) $104, 105^*$ Slot 5 Input A4 (IEEE 32 bit Float) $106, 107^*$ Slot 6 Input A4 (IEEE 32 bit Float) $108, 109^*$ Slot 6 Input A4 (IEEE 32 bit Float) $508$ ${}^6MODBUS baud rate$ 02 (16 bit signed int) $509$ ${}^7MODBUS parity$ 02 (16 bit signed int) $510$ ${}^8MODBUS stop bits$ 02 (16 bit signed int) $511$ MODBUS meter address02 (16 bit signed int) $512$ RESERVED                                                                                                    | 86, 87*      | <sup>5</sup> Slot 1 Input A   |                  | 4 (IEEE 32 bit Float)   |
| 90, 91*Slot 2 Input A4 (IEEE 32 bit Float)92, 93*Slot 2 Input B4 (IEEE 32 bit Float)94, 95*Slot 3 Input A4 (IEEE 32 bit Float)96, 97*Slot 3 Input B4 (IEEE 32 bit Float)98, 99*Slot 4 Input A4 (IEEE 32 bit Float)100, 101*Slot 4 Input B4 (IEEE 32 bit Float)102, 103*Slot 5 Input A4 (IEEE 32 bit Float)104, 105*Slot 5 Input A4 (IEEE 32 bit Float)106, 107*Slot 6 Input A4 (IEEE 32 bit Float)108, 109*Slot 6 Input B4 (IEEE 32 bit Float)508 <sup>6</sup> MODBUS baud rate02 (16 bit signed int)510 <sup>8</sup> MODBUS stop bits02 (16 bit signed int)511MODBUS meter address02 (16 bit signed int)512RESERVED                                                                                                    | 88, 89*      | <sup>5</sup> Slot 1 Input B   |                  | 4 (IEEE 32 bit Float)   |
| $92, 93^*$ Slot 2 Input B4 (IEEE 32 bit Float) $94, 95^*$ Slot 3 Input A4 (IEEE 32 bit Float) $96, 97^*$ Slot 3 Input B4 (IEEE 32 bit Float) $98, 99^*$ Slot 4 Input A4 (IEEE 32 bit Float) $100, 101^*$ Slot 4 Input B4 (IEEE 32 bit Float) $100, 101^*$ Slot 5 Input A4 (IEEE 32 bit Float) $102, 103^*$ Slot 5 Input A4 (IEEE 32 bit Float) $104, 105^*$ Slot 5 Input B4 (IEEE 32 bit Float) $106, 107^*$ Slot 6 Input A4 (IEEE 32 bit Float) $108, 109^*$ Slot 6 Input B4 (IEEE 32 bit Float) $508$ $^6MODBUS$ baud rate02 (16 bit signed int) $509$ $^7MODBUS$ parity02 (16 bit signed int) $510$ $^8MODBUS$ stop bits02 (16 bit signed int) $511$ MODBUS meter address02 (16 bit signed int) $512$ RESERVED                                                                                                    | 90, 91*      | Slot 2 Input A                |                  | 4 (IEEE 32 bit Float)   |
| 94, 95*Slot 3 Input A4 (IEEE 32 bit Float)96, 97*Slot 3 Input B4 (IEEE 32 bit Float)98, 99*Slot 4 Input A4 (IEEE 32 bit Float)100, 101*Slot 4 Input B4 (IEEE 32 bit Float)102, 103*Slot 5 Input A4 (IEEE 32 bit Float)104, 105*Slot 5 Input B4 (IEEE 32 bit Float)106, 107*Slot 6 Input A4 (IEEE 32 bit Float)108, 109*Slot 6 Input A4 (IEEE 32 bit Float)508 <sup>6</sup> MODBUS baud rate02 (16 bit signed int)509 <sup>7</sup> MODBUS parity02 (16 bit signed int)510 <sup>8</sup> MODBUS stop bits02 (16 bit signed int)511MODBUS meter address02 (16 bit signed int)512RESERVED                                                                                                    | 92, 93*      | Slot 2 Input B                |                  | 4 (IEEE 32 bit Float)   |
| $96, 97^*$ Slot 3 Input B4 (IEEE 32 bit Float) $98, 99^*$ Slot 4 Input A4 (IEEE 32 bit Float) $100, 101^*$ Slot 4 Input B4 (IEEE 32 bit Float) $102, 103^*$ Slot 5 Input A4 (IEEE 32 bit Float) $104, 105^*$ Slot 5 Input B4 (IEEE 32 bit Float) $104, 105^*$ Slot 6 Input A4 (IEEE 32 bit Float) $106, 107^*$ Slot 6 Input A4 (IEEE 32 bit Float) $108, 109^*$ Slot 6 Input B4 (IEEE 32 bit Float) $508$ $^6$ MODBUS baud rate02 (16 bit signed int) $509$ $^7$ MODBUS parity02 (16 bit signed int) $510$ $^8$ MODBUS stop bits02 (16 bit signed int) $511$ MODBUS meter address02 (16 bit signed int) $512$ RESERVED                                                                                                    | 94, 95*      | Slot 3 Input A                |                  | 4 (IEEE 32 bit Float)   |
| 98, 99*Slot 4 Input A4 (IEEE 32 bit Float)100, 101*Slot 4 Input B4 (IEEE 32 bit Float)102, 103*Slot 5 Input A4 (IEEE 32 bit Float)104, 105*Slot 5 Input B4 (IEEE 32 bit Float)106, 107*Slot 6 Input A4 (IEEE 32 bit Float)108, 109*Slot 6 Input B4 (IEEE 32 bit Float)508 <sup>6</sup> MODBUS baud rate02 (16 bit signed int)509 <sup>7</sup> MODBUS parity02 (16 bit signed int)510 <sup>8</sup> MODBUS stop bits02 (16 bit signed int)511MODBUS meter address02 (16 bit signed int)512RESERVED                                                                                                    | 96, 97*      | Slot 3 Input B                |                  | 4 (IEEE 32 bit Float)   |
| 100, 101*Slot 4 Input B4 (IEEE 32 bit Float)102, 103*Slot 5 Input A4 (IEEE 32 bit Float)104, 105*Slot 5 Input B4 (IEEE 32 bit Float)106, 107*Slot 6 Input A4 (IEEE 32 bit Float)108, 109*Slot 6 Input B4 (IEEE 32 bit Float)508 <sup>6</sup> MODBUS baud rate02 (16 bit signed int)509 <sup>7</sup> MODBUS parity02 (16 bit signed int)510 <sup>8</sup> MODBUS stop bits02 (16 bit signed int)511MODBUS meter address02 (16 bit signed int)512RESERVED                                                                                                    | 98, 99*      | Slot 4 Input A                |                  | 4 (IEEE 32 bit Float)   |
| 102, 103*Slot 5 Input A4 (IEEE 32 bit Float)104, 105*Slot 5 Input B4 (IEEE 32 bit Float)106, 107*Slot 6 Input A4 (IEEE 32 bit Float)108, 109*Slot 6 Input B4 (IEEE 32 bit Float)508 <sup>6</sup> MODBUS baud rate02 (16 bit signed int)509 <sup>7</sup> MODBUS parity02 (16 bit signed int)510 <sup>8</sup> MODBUS stop bits02 (16 bit signed int)511MODBUS meter address02 (16 bit signed int)512RESERVED                                                                                                    | 100, 101*    | Slot 4 Input B                |                  | 4 (IEEE 32 bit Float)   |
| 104, 105*Slot 5 Input B4 (IEEE 32 bit Float)106, 107*Slot 6 Input A4 (IEEE 32 bit Float)108, 109*Slot 6 Input B4 (IEEE 32 bit Float)508 <sup>6</sup> MODBUS baud rate02 (16 bit signed int)509 <sup>7</sup> MODBUS parity02 (16 bit signed int)510 <sup>8</sup> MODBUS stop bits02 (16 bit signed int)511MODBUS meter address02 (16 bit signed int)512RESERVED                                                                                                    | 102, 103*    | Slot 5 Input A                |                  | 4 (IEEE 32 bit Float)   |
| 106, 107*Slot 6 Input A4 (IEEE 32 bit Float)108, 109*Slot 6 Input B4 (IEEE 32 bit Float)508 <sup>6</sup> MODBUS baud rate02 (16 bit signed int)509 <sup>7</sup> MODBUS parity02 (16 bit signed int)510 <sup>8</sup> MODBUS stop bits02 (16 bit signed int)511MODBUS meter address02 (16 bit signed int)512RESERVED                                                                                                    | 104, 105*    | Slot 5 Input B                |                  | 4 (IEEE 32 bit Float)   |
| 108, 109*Slot 6 Input B4 (IEEE 32 bit Float)508 <sup>6</sup> MODBUS baud rate02 (16 bit signed int)509 <sup>7</sup> MODBUS parity02 (16 bit signed int)510 <sup>8</sup> MODBUS stop bits02 (16 bit signed int)511MODBUS meter address02 (16 bit signed int)512RESERVED                                                                                                    | 106, 107*    | Slot 6 Input A                |                  | 4 (IEEE 32 bit Float)   |
| 5086MODBUS baud rate02 (16 bit signed int)5097MODBUS parity02 (16 bit signed int)5108MODBUS stop bits02 (16 bit signed int)511MODBUS meter address02 (16 bit signed int)512RESERVED                                                                                                    | 108, 109*    | Slot 6 Input B                |                  | 4 (IEEE 32 bit Float)   |
| 5097MODBUS parity02 (16 bit signed int)5108MODBUS stop bits02 (16 bit signed int)511MODBUS meter address02 (16 bit signed int)512RESERVED                                                                                                    | 508          | <sup>6</sup> MODBUS baud rate | 0                | 2 (16 bit signed int)   |
| 510 <sup>8</sup> MODBUS stop bits02 (16 bit signed int)511MODBUS meter address02 (16 bit signed int)512RESERVED                                                                                                    | 509          | <sup>7</sup> MODBUS parity    | 0                | 2 (16 bit signed int)   |
| 511MODBUS meter address02 (16 bit signed int)512RESERVED                                                                                                    | 510          | <sup>8</sup> MODBUS stop bits | 0                | 2 (16 bit signed int)   |
| 512 RESERVED                                                                                                    | 511          | MODBUS meter address          | 0                | 2 (16 bit signed int)   |
|                                                                                                    | 512          | RESERVED                      |                  |                         |

| Table 4: MODBUS Registers for | a 1-Channel Liquid Flowmeter |
|-------------------------------|------------------------------|
|-------------------------------|------------------------------|

#### Table 4: MODBUS Registers for a 1-Channel Liquid Flowmeter (cont.)

\*The complete floating point value is constructed by combining readings from the first register with a second register. An eight Hex digits number will represent the IEEE-754 hexadecimal floating point value. 32-bit Hexadecimal Representation To Decimal Floating-Point conversion can be performed if needed.

Example: Reg 4 reading is 44d7, Reg 5 reading is 4000, Volumetric is 44d74000, which corresponds to 1722.

\*\*The complete Long integer value is constructed by combining readings from the first register with the second register. Eight Hex digits will represent the Long integer value.

Example: Reg 2 is 0019, Reg 3 is ED30, Hexadecimal Velocity is 0019ED30, which corresponds to 1699120 decimal. Taking into account that Velocity has 2 decimal places (from the map), it corresponds to a value of 16991.20.

|              |                                 | Scaling          |                         |
|--------------|---------------------------------|------------------|-------------------------|
| MODBUS Reg # | Description                     | (decimal places) | Size in Bytes           |
| 1            | <sup>1</sup> Clear Totalizers   |                  | 2 (16 bit signed int)   |
| 2, 3**       | CH 1 Velocity                   | 2                | 4 (32 bit Long Integer) |
| 4, 5*        | CH 1 Volumetric                 |                  | 4 (IEEE 32 bit Float)   |
| 6, 7**       | CH 1 +Totals                    | Register 10      | 4 (32 bit Long Integer) |
| 8, 9**       | CH 1 -Totals                    | Register 10      | 4 (32 bit Long Integer) |
| 10           | CH 1 #T Digits                  | 0                | 2 (16 bit signed int)   |
| 11, 12**     | CH 1 Totalizer Time             | 2                | 4 (32 bit Long Integer) |
| 13           | <sup>2</sup> CH 1 Error Value   | 0                | 2 (16 bit signed int)   |
| 14, 15**     | CH 1 SSUP                       | 1                | 4 (32 bit Long Integer) |
| 16, 17**     | CH 1 SSDN                       | 1                | 4 (32 bit Long Integer) |
| 18, 19**     | CH 1 SNDSP                      | 0                | 4 (32 bit Long Integer) |
| 20, 21**     | CH 2 Velocity                   | 2                | 4 (32 bit Long Integer) |
| 22, 23*      | CH 2 Volumetric                 |                  | 4 (IEEE 32 bit Float)   |
| 24, 25**     | CH 2 + Totals                   | Register 28      | 4 (32 bit Long Integer) |
| 26, 27**     | CH 2 - Totals                   | Register 28      | 4 (32 bit Long Integer) |
| 28           | CH 2 # T Digits                 | 0                | 2 (16 bit signed int)   |
| 29, 30**     | CH 2 Totalizer Time             | 2                | 4 (32 bit Long Integer) |
| 31           | <sup>2</sup> CH 2 Error Value   | 0                | 2 (16 bit signed int)   |
| 32, 33**     | CH 2 SSUP                       | 1                | 4 (32 bit Long Integer) |
| 34, 35**     | CH 2 SSDN                       | 1                | 4 (32 bit Long Integer) |
| 36, 37**     | CH 2 SNDSP                      | 0                | 4 (32 bit Long Integer) |
| 38, 39**     | <sup>3</sup> AVG Velocity       | 2                | 4 (32 bit Long Integer) |
| 40, 41*      | <sup>3</sup> AVG Volumetric     |                  | 4 (IEEE 32 bit Float)   |
| 42, 43**     | <sup>3</sup> AVG + Totals       | Register 46      | 4 (32 bit Long Integer) |
| 44, 45**     | <sup>3</sup> AVG - Totals       | Register 46      | 4 (32 bit Long Integer) |
| 46           | AVG #T Digits                   | 0                | 2 (16 bit signed int)   |
| 47, 48**     | <sup>3</sup> AVG Totalizer Time | 2                | 4 (32 bit Long Integer) |
| 49           | <sup>4</sup> AVG Error Value    | 0                | 2 (16 bit signed int)   |
| 50, 51**     | <sup>3</sup> AVG SSUP           | 1                | 4 (32 bit Long Integer) |
| 52, 53**     | <sup>3</sup> AVG SSDN           | 1                | 4 (32 bit Long Integer) |
| 54, 55**     | <sup>3</sup> AVG SNDSP          | 0                | 4 (32 bit Long Integer) |
| 56, 57*      | CH 1 Power                      |                  | 4 (IEEE 32 bit Float)   |
| 58, 59**     | CH 1 +Energy                    | Register 62      | 4 (32 bit Long Integer) |
| 60, 61**     | CH 1 -Energy                    | Register 62      | 4 (32 bit Long Integer) |
| 62           | CH 1 # Energy Digits            | 0                | 2 (16 bit signed int)   |
| 63, 64**     | CH 1 TempS                      | 2                | 4 (32 bit Long Integer) |
| 65, 66**     | CH 1 TempR                      | 2                | 4 (32 bit Long Integer) |
| 67, 68**     | CH 1 TS-TR                      | 2                | 4 (32 bit Long Integer) |

|              |                               | Scaling          |                         |
|--------------|-------------------------------|------------------|-------------------------|
| MODBUS Reg # | Description                   | (decimal places) | Size in Bytes           |
| 69, 70**     | CH 1 DELTH                    | 2                | 4 (32 bit Long Integer) |
| 71, 72*      | CH 2 Power                    |                  | 4 (IEEE 32 bit Float)   |
| 73, 74**     | CH 2 +Energy                  | Register 77      | 4 (32 bit Long Integer) |
| 75, 76**     | CH 2 -Energy                  | Register 77      | 4 (32 bit Long Integer) |
| 77           | CH 2 # Energy Digits          | 0                | 2 (16 bit signed int)   |
| 78, 79**     | CH 2 TempS                    | 2                | 4 (32 bit Long Integer) |
| 80, 81**     | CH 2 TempR                    | 2                | 4 (32 bit Long Integer) |
| 82, 83**     | CH 2 TS-TR                    | 2                | 4 (32 bit Long Integer) |
| 84, 85**     | CH 2 DELTH                    | 2                | 4 (32 bit Long Integer) |
| 86, 87*      | <sup>5</sup> Slot 1 Input A   |                  | 4 (IEEE 32 bit Float)   |
| 88, 89*      | <sup>5</sup> Slot 1 Input B   |                  | 4 (IEEE 32 bit Float)   |
| 90, 91*      | Slot 2 Input A                |                  | 4 (IEEE 32 bit Float)   |
| 92, 93*      | Slot 2 Input B                |                  | 4 (IEEE 32 bit Float)   |
| 94, 95*      | Slot 3 Input A                |                  | 4 (IEEE 32 bit Float)   |
| 96, 97*      | Slot 3 Input B                |                  | 4 (IEEE 32 bit Float)   |
| 98, 99*      | Slot 4 Input A                |                  | 4 (IEEE 32 bit Float)   |
| 100, 101*    | Slot 4 Input B                |                  | 4 (IEEE 32 bit Float)   |
| 102, 103*    | Slot 5 Input A                |                  | 4 (IEEE 32 bit Float)   |
| 104, 105*    | Slot 5 Input B                |                  | 4 (IEEE 32 bit Float)   |
| 106, 107*    | Slot 6 Input A                |                  | 4 (IEEE 32 bit Float)   |
| 108, 109*    | Slot 6 Input B                |                  | 4 (IEEE 32 bit Float)   |
| 508          | <sup>6</sup> MODBUS baud rate | 0                | 2 (16 bit signed int)   |
| 509          | <sup>7</sup> MODBUS parity    | 0                | 2 (16 bit signed int)   |
| 510          | <sup>8</sup> MODBUS stop bits | 0                | 2 (16 bit signed int)   |
| 511          | MODBUS meter addr             | 0                | 2 (16 bit signed int)   |
| 512          | RESERVED                      |                  |                         |

#### Table 5: MODBUS Registers for a 2-Channel Liquid Flowmeter (cont.)

\*The complete floating point value is constructed by combining readings from the first register with a second register. An eight Hex digits number will represent the IEEE-754 hexadecimal floating point value. 32-bit Hexadecimal Representation To Decimal Floating-Point conversion can be performed if needed.

Example: Reg 4 reading is 44d7, Reg 5 reading is 4000, Volumetric is 44d74000, which corresponds to 1722.

\*\*The complete Long integer value is constructed by combining readings from the first register with the second register. Eight Hex digits will represent the Long integer value.

Example: Reg 2 is 0019, Reg 3 is ED30, Hexadecimal Velocity is 0019ED30, which is converted to 1699120 decimal. Taking into account that Velocity has 2 decimal places (from the map), it corresponds to a value of 16991.20.

#### 1.4.2 Notes for a Liquid Flowmeter:

- 1. Clear Totalizers: Write 1 to Reg 1 to clear Channel 1 and Channel 2 totalizers.
- 2. Error Value: see table in DF868 manual for error codes

#### 3. Average:

average of channel 1 and channel 2 if both channels out of error, channel 1 value if channel 2 is in error, channel 2 value if channel 1 is in error, zero if both channels are in error.

#### 4. Average Error Status:

- 0 = both in error
- 1 =chan 2 in error,
- 2 =chan 1 in error,
- 3 = both ok

#### 5. MODBUS baud rate:

5 = 2400, 6 = 4800, 7 = 9600

#### 6. MODBUS parity:

0 =none, 1 =odd, 2 =even

#### 7. MODBUS stop bits:

1 = 1 stop bit, 2 = 2 stop bits

#### 8. General:

Registers are written if corresponding functions are actuated by the user. Registers for unactuated functions are initialized to zero at startup.

#### 9. Error Code:

Highest number (single or combination of errors) listed, without an "E". Error codes should be explained in the user's manual.

| MODBUS Reg #     | Description                           | Default         | Unit                | Refresh    | Size in Bytes               |
|------------------|---------------------------------------|-----------------|---------------------|------------|-----------------------------|
| 1, 2*            | Actual Volumetric Flow                | 0               | am <sup>3</sup> /hr | 1s         | 4 (IEEE 32 bit Float)       |
| 3, 4*            | Soundspeed                            | 0               | m/s                 | 1s         | 4 (IEEE 32 bit Float)       |
| 5                | Measurement Status                    | 0               |                     | 1s         | 2 (16 bit Int)              |
| 6, 7*            | Area Average Velocity                 | 0               | m/s                 | 1s         | 4 (IEEE 32 bit Float)       |
| 8, 9*            | Normal Volumetric Flow                | 0               | sm <sup>3</sup> /hr | 1s         | 4 (IEEE 32 bit Float)       |
| 10, 11, 12, 13** | Actual Volume Forward Total           | 0               | am <sup>3</sup>     | 28         | 8 (64 bit double precision) |
| 14, 15, 16, 17** | Actual Volume Reverse Total           | 0               | am <sup>3</sup>     | 2s         | 8 (64 bit double precision) |
| 18, 19, 20, 21** | Normal Volume Forward Total           | 0               | sm <sup>3</sup>     | 2s         | 8 (64 bit double precision) |
| 22, 23, 24, 25** | Normal Volume Reverse Total           | 0               | sm <sup>3</sup>     | 2s         | 8 (64 bit double precision) |
| 26, 27*          | Mass Flow                             | 0               | kg/hr               | 2s*        | 4 (IEEE 32 bit Float)       |
| 28, 29*          | Forward Mass Total                    | 0               | kg                  | 2s*        | 4 (IEEE 32 bit Float)       |
| 30, 31*          | Reverse Mass Total                    | 0               | kg                  | 2s*        | 4 (IEEE 32 bit Float)       |
| 32, 33*          | Energy Flow                           | 0               | J/hr                | 5s*        | 4 (IEEE 32 bit Float)       |
| 34, 35*          | Forward Energy Total                  | 0               | J                   | 5s*        | 4 (IEEE 32 bit Float)       |
| 36, 37*          | Reverse Energy Total                  | 0               | J                   | 5s*        | 4 (IEEE 32 bit Float)       |
| 38, 39*          | Pressure                              | 10 <sup>5</sup> | Pa                  | 10s/Fixed  | 4 (IEEE 32 bit Float)       |
| 40, 41*          | Temperature                           | 20              | С                   | 10s/Fixed  | 4 (IEEE 32 bit Float)       |
| 42               | Super Compressibility Factor x 1000   | 1000            |                     | 10s/Fixed  | 2 (16 bit Int)              |
| 43               | Density x 1000                        | 1000            | lb/ft <sup>3</sup>  | 10s/Fixed  | 2 (16 bit Int)              |
| 44               | Kinematic Viscosity x 10 <sup>8</sup> | 1000            | m <sup>2</sup> /s   | 10s/Fixed* | 2 (16 bit Int)              |
| 45               | Heating Value                         | 25000           | kJ/m <sup>3</sup>   | 10s/Fixed* | 2 (16 bit Int)              |
| 46               | Path A Velocity                       | 0               | m/s x 1000          | 10s        | 2 (16 bit Int)              |
| 47               | Path A Sound Speed                    | 0               | m/s x 10            | 10s        | 2 (16 bit Int)              |
| 48               | Path A % Readings in Error            | 0               |                     | 10s        | 2 (16 bit Int)              |
| 49               | Path A Last Error                     | 0               |                     | 10s*       | 2 (16 bit Int)              |
| 50               | Path B Velocity                       | 0               | m/s x 1000          | 10s        | 2 (16 bit Int)              |
| 51               | Path B Sound Speed                    | 0               | m/s x 10            | 10s        | 2 (16 bit Int)              |
| 52               | Path B % Readings in Error            | 0               |                     | 10s        | 2 (16 bit Int)              |
| 53               | Path B Last Error                     | 0               |                     | 10s*       | 2 (16 bit Int)              |
| 54               | Path C Velocity                       | 0               | m/s x 1000          | 10s        | 2 (16 bit Int)              |
| 55               | Path C Sound Speed                    | 0               | m/s x 10            | 10s        | 2 (16 bit Int)              |
| 56               | Path C % Readings in Error            | 0               |                     | 10s        | 2 (16 bit Int)              |
| 57               | Path C Last Error                     | 0               |                     | 10s*       | 2 (16 bit Int)              |
| 58               | Path D Velocity                       | 0               | m/s x 1000          | 10s        | 2 (16 bit Int)              |
| 59               | Path D Sound Speed                    | 0               | m/s x 10            | 10s        | 2 (16 bit Int)              |
| 60               | Path D % Readings in Error            | 0               |                     | 10s        | 2 (16 bit Int)              |
| 61               | Path D Last Error                     | 0               |                     | 10s*       | 2 (16 bit Int)              |
| 62               | Path E Velocity                       | 0               | m/s x 1000          | 10s        | 2 (16 bit Int)              |
| 63               | Path E Sound Speed                    | 0               | m/s x 10            | 10s        | 2 (16 bit Int)              |

Table 6: MODBUS Registers for a Sentinel Flowmeter

| MODBUS Reg # | Description                | Default   | Unit       | Refresh  | Size in Bytes  |
|--------------|----------------------------|-----------|------------|----------|----------------|
| 64           | Path E % Readings in Error | 0         |            | 10s      | 2 (16 bit Int) |
| 65           | Path E Last Error          | 0         |            | 10s*     | 2 (16 bit Int) |
| 66           | Path F Velocity            | 0         | m/s x 1000 | 10s      | 2 (16 bit Int) |
| 67           | Path F Sound Speed         | 0         | m/s x 10   | 10s      | 2 (16 bit Int) |
| 68           | Path F % Readings in Error | 0         |            | 10s      | 2 (16 bit Int) |
| 69           | Path F Last Error          | 0         |            | 10s*     | 2 (16 bit Int) |
| 70           | Internal Update Rate       | 10        | Hz         | On Init. | 2 (16 bit Int) |
| 71           | Sound Speed Low Limit      | 300       | m/s        | On Init. | 2 (16 bit Int) |
| 72           | Sound Speed High Limit     | 500       | m/s        | On Init. | 2 (16 bit Int) |
| 73           | Velocity High Limit        | 40        | m/s        | On Init. | 2 (16 bit Int) |
| 74           | Velocity Low Limit         | -40       | m/s        | On Init. | 2 (16 bit Int) |
| 75           | Signal Strength High Limit | 100       | dB         | On Init. | 2 (16 bit Int) |
| 76           | Signal Strength Low Limit  | 20        | dB         | On Init. | 2 (16 bit Int) |
| 77           | Amplitude High Limit       | 95        |            | On Init. | 2 (16 bit Int) |
| 78           | Amplitude Low Limit        | 35        |            | On Init. | 2 (16 bit Int) |
| 79           | Number in Average          | 32        |            | On Init. | 2 (16 bit Int) |
| 80           | Software Version           | (2 ASCII) |            | On Init. | 2 (16 bit Int) |
| 81           | Checksum                   |           |            | On Init. | 2 (16 bit Int) |
| 82           | Number of Paths            | 4         |            | On Init. | 2 (16 bit Int) |
| 83           | Modbus Address             | 32        |            | On Init. | 2 (16 bit Int) |

| Table / MODDUC      | Dealerane fem |             |               | ()    |
|---------------------|---------------|-------------|---------------|-------|
| LADIE 6' MILLINKLIN | Redisters for | A VENTINELE | inwmeter i    | CODIN |
|                     | NUCCISIUS IOI |             | IO WITICLCI I |       |

\*The complete floating point value is constructed by combining readings from the first register with a second register. An eight Hex digits number will represent the IEEE-754 hexadecimal floating point value. 32-bit Hexadecimal Representation To Decimal Floating-Point conversion can be performed if needed.

Example: Reg 1 reading is 44d7, Reg 2 reading is 4000, Actual Volumetric Flow is 44d74000, which corresponds to 1722.

\*\*The complete double precision floating point value is constructed by combining readings from all four registers according to IEEE-754 for double precision.

### 1.4.3 Notes for a Sentinel Flowmeter

The Sentinel Flowmeter, when equipped with the optional Modbus output card, can transmit flow data and diagnostic information to a flow computer or SCADA, serially, using a Gould-type RTU protocol. For security and audit-trail purposes, the unit must be programmed through the PanaView interface. This means that only the Modbus function command 3 (read multiple registers), is valid.

Communication parameters: 9600, n, 8, 1

The format for the data exchange is as follows:

• The **send** command (initiated by host flow computer or controller) is of the form:

<time delimiter> <Addr> <3> <First Register MSB> <First Register LSB> <Register Count MSB> <Register Count LSB> <CRC Low> <CRC High> <time delimiter>

• The *response* (initiated by host flow computer or controller) is of the form:

Table 6 on page 14 is the data map for the IGM878 and Sentinel. The refresh rate indicates how often the central controller updates the memory map, available using the ModBus port. The most time-critical information is stored at the top of the register. This limits how deep the user has to go into the resister stack to gather the real-time information. All values are IEEE format MSB first (big-endian).

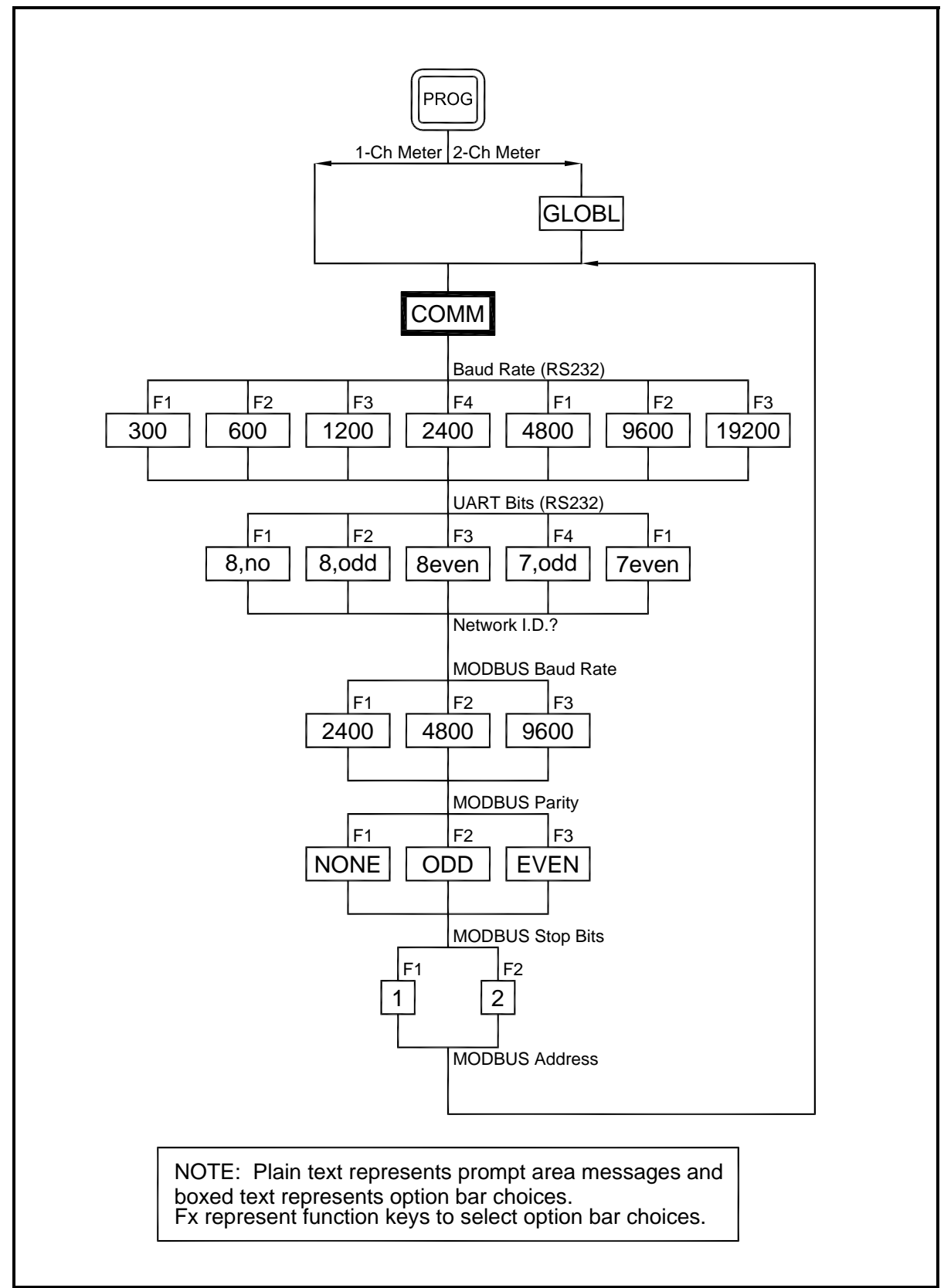

Figure 1: MODBUS Menu Map

# 1.5 Swapping the Floating Point

To represent a correct floating point value, you may need to swap the reading from two registers. Some applications allow you to swap the registers. Some do not.

When using the Modscan32 utility in order to monitor register values, you need to select 03: HOLDING REGISTER (see Figure 2), select the corresponding communications parameters in the menu item Connection-Connect, and hit OK to make a connection.

| <sup>==</sup> ModScan32 - [ModSca1]                                      |          | _ 8 ×    |
|--------------------------------------------------------------------------|----------|----------|
| ᡖ File Connection Setup View Window Help                                 |          | _ & ×    |
|                                                                          |          |          |
|                                                                          |          |          |
| Device Id: 1 Number of Polls: 0                                          |          |          |
| Address. MODBUS Point Type Valid Slave Responses: 0                      |          |          |
| Length: 100 03: HOLDING REGISTER 🔽 Reset Ctrs                            |          |          |
| 01: COIL STATUS                                                          |          |          |
| U2: INPUT STATUS                                                         |          |          |
| 04: INPUT REGISTER                                                       |          |          |
| ** Device NOT CONNECTED! **<br>40001: 0.0000 40037: 0.0000 40073: 0.0000 |          |          |
|                                                                          |          |          |
|                                                                          |          |          |
|                                                                          |          |          |
|                                                                          |          |          |
| 40009: 0.0000 40045: 0.0000 40081: 0.0000                                |          |          |
| 40010: 40046: 40082:<br>40011: 0.0000 40047: 0.0000 40083: 0.0000        |          |          |
| 40012: 40048: 40084:<br>40013: 0.0000 40049: 0.0000 40085: 0.0000        |          |          |
| 40014: 40050: 40086:<br>40015: 0.0000 40051: 0.0000 40097: 0.0000        |          |          |
| 40016: 40052: 40088:                                                     |          |          |
| 40017: 0.0000 40053: 0.0000 40089: 0.0000<br>40018: 40054: 40090:        |          |          |
| 40019: 0.0000 40055: 0.0000 40091: 0.0000<br>40020: 40056: 40092:        |          |          |
| 40021: 0.0000 40057: 0.0000 40093: 0.0000                                |          |          |
| 40023: 0.0000 40059: 0.0000 40095: 0.0000                                |          |          |
| 40024: 40060: 40096:<br>40025: 0.0000 40061: 0.0000 40097: 0.0000        |          |          |
| 40026: 40062: 40098:<br>40027: 0.0000-40063: 0.0000-40099: 0.0000        |          |          |
| 40028: 40064: 40100:<br>40029: 0.0000 40065: 0.0000                      |          |          |
| 40030: 40066:                                                            |          |          |
| 40031: 0.0000 40067: 0.0000<br>40032: 40068:                             |          |          |
| 40033: 0.0000 40069: 0.0000<br>40034: 40070:                             |          |          |
| 40035: 0.0000 40071: 0.0000<br>40036: 40072:                             |          |          |
| For Help, press F1                                                       | Polls: 0 | Resps: 0 |

Figure 2: Selecting the Holding Register

# 1.5 Swapping the Floating Point (cont.)

To see all the register readings in Hexadecimal form, select Menu-Setup-Display Options-Hex (see Figure 3).

| ModScan32 - [ModSca1]                                        |                                    | -                                                |
|--------------------------------------------------------------|------------------------------------|--------------------------------------------------|
| 💼 File Connection Setup View Window                          | Help                               |                                                  |
| Data Definition                                              | @ <b>\_</b>                        |                                                  |
| Display Options                                              | Show Data                          |                                                  |
| 🛅 🖾 To 🐼 [ Extended 🕨                                        | Show Traffic                       |                                                  |
| Text Capture                                                 | Binary                             |                                                  |
| Address: 0001 Dbase Capture                                  | • Hex                              | Number of Polls: 25<br>Valid Slave Bearspece: 25 |
| Length: 100 Capture Off                                      | Unsigned Decimal                   |                                                  |
| Reset Ctrs                                                   | Floating Pt                        | Reset Ctrs                                       |
|                                                              | Swapped FP                         |                                                  |
|                                                              | Dbl Float                          |                                                  |
|                                                              | Swapped Dbl -                      |                                                  |
| 40001: <0000H> 40037: <0000                                  | Hex Addresses                      | H>                                               |
| 40002: <0000H> 40038: <0000m<br>40003: <0000H> 40039: <0000H | > 40075: <0000                     |                                                  |
| 40004: <0DDAH> 40040: <0000H                                 | > 40076: <0000                     |                                                  |
| 40006: <0000H> 40041: <0000H<br>40006: <0000H> 40042: <0000H | > 40077: <00001<br>> 40078: <00001 |                                                  |
| 40007: <0000H> 40043: <0000H<br>40008: <0000H> 40044: <0000H | > 40079: <0000]<br>> 40080: <0000] |                                                  |
| 40009: <0000H> 40045: <0000H                                 | > 40081: <0000]                    |                                                  |
| 40010: <0C31H> 40046: <0000H<br>40011: <0000H> 40047: <0000H | > 40082: /9000<br>> 49953: /00001  | are 3F23 and                                     |
| 40012: <0000H> 40048: <0000H                                 | × 40084: <0000                     |                                                  |
| 40014: <3E23H> 40030: <0000H                                 | > 40085: <0000]<br>> 40086: <0000] |                                                  |
| 40015: <d70ah> 40051: &lt;0000H</d70ah>                      | > 40087: <00051                    |                                                  |
| 40017: <0096H> 40052: <0000H                                 | > 40088: <54F21<br>> 40089: <00031 |                                                  |
| 40018: <0000H> 40054: <0005H                                 | > 40090: <000D                     | H>                                               |
| 40020: <0000H> 40055. <54E8H<br>40020: <0000H> 40056: <0000H | > 40091. (SFFB)<br>> 40092: (0000] |                                                  |
| 40021: <0005H> 40057: <0000H<br>40022: <5450H> 40058: <0000H | > 40093: <0000]                    | 4>                                               |
| 40023: <0000H> 40059: <0000H                                 | > 40094: <00001<br>> 40095: <00001 | H>                                               |
| 40024: <000DH> 40060: <0000H<br>40025: <5FFBH> 40061: <0000H | > 40096: <0000]<br>> 40097: <0000] | H>                                               |
| 40026: <0000H> 40062: <029DH                                 | > 40098: <00001                    | H>                                               |
| 40027: <1FA2H> 40063: <0000H<br>40028: <0000H> 40064: <029DH | > 40099: <0000]<br>> 40100· <0000] | i><br>F>                                         |
| 40029: <0228H> 40065: <0000H                                 | >                                  | •                                                |
| 40030: <0000H> 40066: <1770H<br>40031: <0228H> 40067: <0000H | >                                  |                                                  |
| 40032: <0000H> 40068: <396CH                                 | >                                  |                                                  |
| 40033: <81A8H> 40069: <0000H<br>40034: <0000H> 40070: <0DDAH | >                                  |                                                  |
| 40035: <189CH> 40071: <0000H<br>40036: <0000H> 40072: <0000H | >                                  |                                                  |
|                                                              | ,                                  |                                                  |
| Display Register Values in Hex                               |                                    | Polls: 15 Resps: 15                              |

Figure 3: Finding the Hex Values

# 1.5 Swapping Floating Point (cont.)

To monitor the floating point variable, enter the first register of the variable in the Address (see Figure 6), and set the Length to "2".

| Image: Second Second |           | _ 8 ×     |
|----------------------------------------------------------------------------------------------------|-----------|-----------|
| 40014: 0.1600<br>40015:                                                                                                    |           |           |
| Looking at only                                                                                                    |           |           |
| Mass flow register                                                                                                    |           |           |
|                                                                                                    |           |           |
|                                                                                                    |           |           |
|                                                                                                    |           |           |
| For Help, press F1                                                                                                    | Polls: 57 | Resps: 56 |

Figure 4: The Mass Flow Register

# 1.5 Swapping the Floating Point (cont.)

Then select Menu-Setup-Display Options-Swapped FP (see Figure 5). Modscan32 will swap the register and display the floating point variable correctly.

|             | ==ModScan      | 132 - [Mod                    | Sca1]              |          |                      |       |                           |           |
|-------------|----------------|-------------------------------|--------------------|----------|----------------------|-------|---------------------------|-----------|
|             | 💼 File Cor     | nnection                      | Setup View V       | Window H | lelp                 |       |                           |           |
|             | niei           |                               | Data Definitio     | ന 🏼 🧟    | <b>⊳∣⊾</b> 9∣        |       |                           |           |
|             |                | Display Options 🕨 🗸 Show Data |                    |          | ihow Data            | - 1   |                           |           |
|             | 011 ±0. Io     |                               | Extended           | ≤        | show Traffic         |       |                           |           |
| Starting at |                |                               | Text Capture       | E        | Binary               |       |                           |           |
| address 2.  | Address:       | 0002                          | Dbase Captur       | re ⊦     | łex                  |       | Number of Polls: 33       |           |
| Swapped     |                | 100 -                         | Capture Off        | L        | Insigned Decim       | al 1  | valid Slave Responses: 33 |           |
| floating    | Lengur.        | 100                           | Reset Ctrs         | 1        | nteger<br>Hosting Dt | P     | Reset Ctrs                |           |
| noating     |                |                               |                    |          | iwanned EP           |       |                           |           |
| swaps every | Ν              |                               |                    |          | )bl Float            |       | K                         |           |
| two         |                |                               |                    |          | iwapped Dbl          | - F   |                           |           |
| registers.  | 40002: 1       | 0.0000                        | 40038: (           | 0.00     | lov Addroccoc        | Io    | 0                         |           |
| - giorne    | 40003:         |                               | 40039:             |          | NOOR C               |       |                           |           |
|             | 40004: 40005:  | 0.0000                        | 40040: (<br>40041: | 0.0000   | 40076:               | 0.000 | U                         |           |
|             | 40006:         | 0.0000                        | 40042: (           | 0.0000   | 40078:               | 0.000 | 0                         |           |
|             | 40007:         | 0.0000                        | 40043:             | 0.0000   | 40079:<br>40080:     | 0.000 | 0                         |           |
|             | 40009:         |                               | 40045:             |          | 40081:               |       |                           |           |
|             | 40010:         | 0.0000                        | 40045: (<br>40047: | 0.0000   | 40082:<br>40083:     | 0.000 | U                         |           |
|             | 40012:         | 0.0000                        | 40048: (           | 0.0000   | 40084:               | 0.000 | 0                         |           |
|             | 40013:         | 0.1600                        | 40049:             | 0.0000   | 40085:               | 0.000 | 0                         |           |
|             | 40015:         |                               | 10051:             |          | 40087:               |       |                           |           |
|             | 40010.         | 0.0000                        | 40052. (           | 0.0000   | 400889:              |       |                           |           |
|             | 40018: 0       | 0.0000                        | 40054: 0           | 0.0000   | 40090:               | 0.000 | 0                         |           |
|             | 40019.         | 0.0000                        | 40055: (           | 0.0000   | 40091:               | 0.000 | 0                         |           |
|             | 40021:         |                               | 40057:             | 0 0000   | 40093:               | 0 000 | 0                         |           |
|             | 40022:         | rrrr                          | 40058. (           | 0.0000   | 40094.               | 0.000 | 0                         |           |
|             | 40024: 1       | 0.0000                        | 40060: (           | 0.0000   | 40096:               | 0.000 | 0                         |           |
|             | 40026:         | 0.0000                        | 40062: (           | 0.0000   | 40098:               | 0.000 | 0                         |           |
|             | 40027:         | 0 0000                        | 40063:             | 0 0000   | 40099:               | 0 000 | n                         |           |
|             | 40029:         | 0.0000                        | 40065:             | 0.0000   | 40100:               | 0.000 | •                         |           |
|             | 40030: 0       | 0.0000                        | 40066: (           | 0.0000   |                      |       |                           |           |
|             | 40032:         | 0.0000                        | 40068: (           | 0.0002   |                      |       |                           |           |
|             | 40033:         | 0 0000                        | 40069:             | 0 0000   |                      |       |                           |           |
|             | 40035:         | 0.0000                        | 40071:             | 0.0000   |                      |       |                           |           |
|             | 40036: 0       | 0.0000                        | 40072: (           | 0.0000   |                      |       |                           |           |
|             | 43037.         |                               | 40070.             |          |                      |       |                           |           |
| <u> </u>    | Display Regist | er Values in                  | Floating Pt.       |          |                      |       |                           | Polls: 30 |

Figure 5: Swapped Floating Point

#### 1.5 Swapping the Floating Point (cont.)

Web utilities can also be used to convert hexadecimal register readings into floating point values (see Figure 6).

*Note:* How to construct an 8-digit hexadecimal value from two registers is explained at the bottom of the Modbus Register tables, Table 2 on page 5 for 1-Channel flowmeters and Table 3 on page 6 for 2-Channel flowmeters.

| http://babbage.cs.qc.edu/IEEE-754/32bit.html                                                                                                    |
|----------------------------------------------------------------------------------------------------|
| IEEE-754 Floating-Point Conversion<br>From 32-bit Hexadecimal Representation<br>To Decimal Floating-Point<br>Along with the Equivalent 64-bit Hexadecimal and Binary Patterns<br>Enter the 32-bit hexadecimal representation of a floating-point number here,<br>then click the Compute button.<br>Hexadecimal Representation: 3e23d70a Clear |
| Results:<br>Decimal Value Entered: 0.1599999964237213                                                                                                    |

Figure 6: Converting Hexadecimal Register Readings into Floating Point Values

# Chapter 2. Modbus Over Ethernet Communications 1

*IMPORTANT:* These setup instructions apply only when using option card 703-1476-05, rev. A, or option card 703-1477-03, rev. C and lower.

# 2.1 Introduction

This document provides instructions for setting up a flowmeter equipped with *Modbus Over Ethernet* (Modbus/TCP) communications. To apply these procedures, the flowmeter must have the option card installed. The option card, based on the features that were ordered, will have many components. (See the examples in Figure 7 and Figure 8).

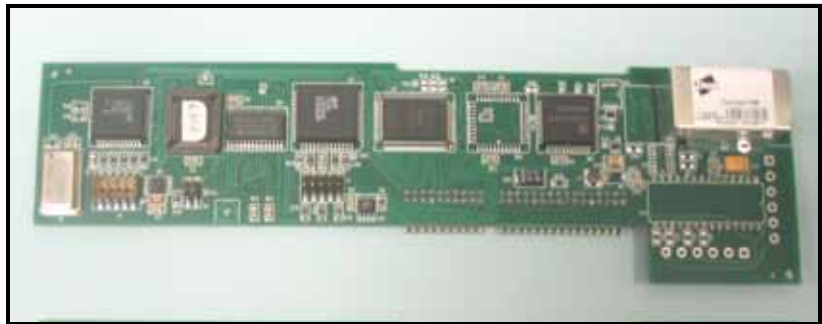

Figure 7: DF/GX Ethernet Option Card

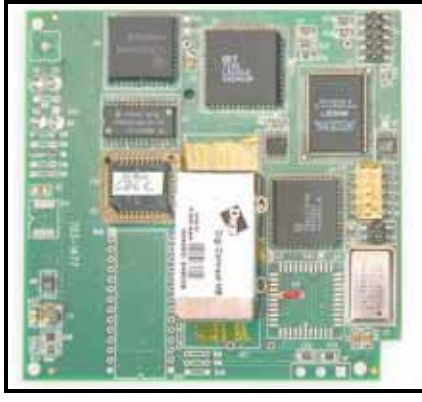

Figure 8: XMT Ethernet Option Card

*Note:* To install an option card, consult the user's manual(s) which apply to your instrument.

# 2.2 Setup

The default IP address in setting up the Ethernet option card is Dynamic (DHCP). If it has to be changed to a static IP address, the instrument must first be connected to the DHCP network.

Note: The following are setup procedure examples.

## 2.2.1 Finding the Assigned IP Address

#### Example:

Find the IP address of a module with Media Access Control (MAC) address 00409d25da0b.

- 1. Open a DOS command prompt. Go to the directory containing the executable *ruiping.exe*.
- 2. Type ruiping -e and hit Enter.
- *Note:* Once the module containing the MAC address has been found, it will be displayed along with the assigned IP address (see Figure 9). In this example the assigned address is 3.112.161.79.
- 3. Stop the process by hitting the Esc key.

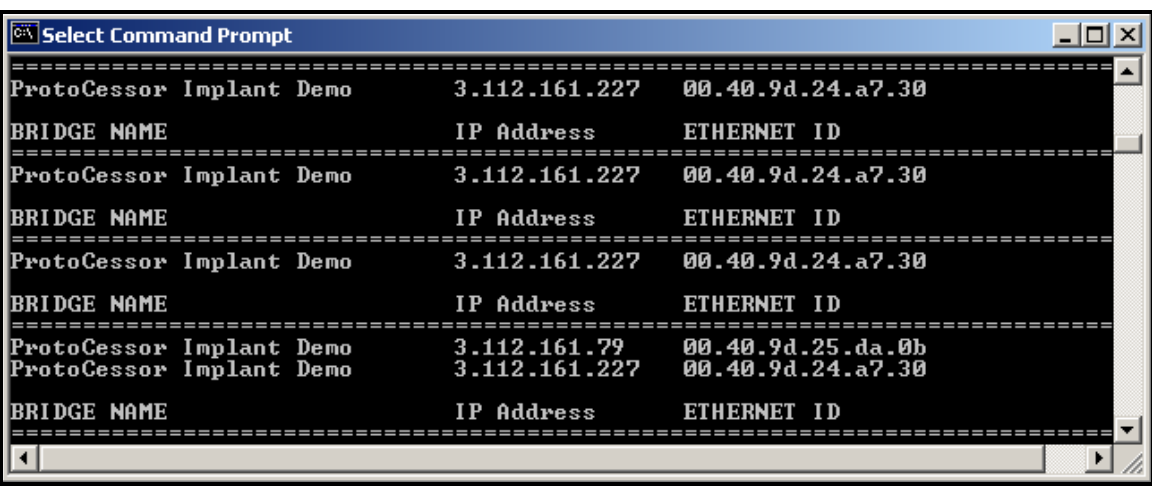

Figure 9: Finding the Assigned IP Address

#### 2.2.2 Changing the Password

#### **Example:**

Change the Password for the module with IP address 3.112.161.79 (see Figure 10).

- **1.** Open a DOS command prompt.
- 2. Type telnet 3.112.161.79 10000 and hit Enter.
- 3. Enter the current Login and Password. The factory defaults are root and Netsilicon.

Note: The Login and Password are case sensitive.

- **4.** Enter Selection number 2.
- 5. Enter the current Password and the new Password when prompted.

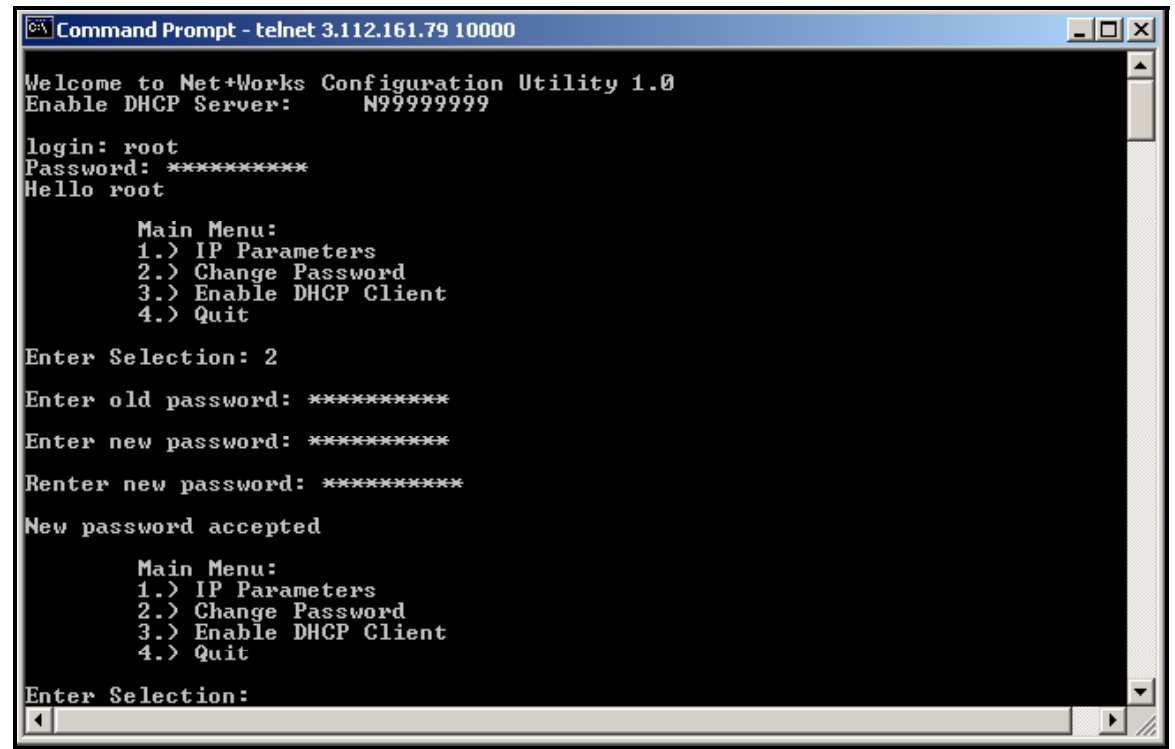

Figure 10: Changing the Password

## 2.2.3 Changing IP Parameters

#### Example:

Change the DHCP-assigned IP address to static address 192.168.2.225 and disable DHCP for the module with IP-assigned address 3.112.161.79 (see Figure 11 on page 27 and Figure 12 on page 28).

- **1.** Open a DOS command prompt.
- 2. Type telnet 3.112.161.79 10000 and hit Enter.
- **3.** Enter the current Login and Password.

Note: The Login and Password are case sensitive.

- 4. From the Main Menu select 1. IP Parameters.
- 5. From the IP Parameters menu select 1. IP Address.
- 6. Enter the new static IP address 192.168.2.225.

Note: If necessary, change the Subnet Main and a default Gateway by entering 2 and 3 in the IP parameters menu.

- 7. Select 4 to return to the Main Menu.
- 8. From the Main Menu select 3. Enable DHCP Client.
- 9. Enter 2 to disable the DHCP. Once the update has taken place, the new IP address will be shown.
- 10. Select 4. Main Menu and Quit.
- **11.** Cycle the power on the unit.
2.2.3 Changing IP Parameters (cont.)

| Select Command Prompt - telnet 3.112.161.79 10000                                                                                   | - <u> </u> |
|----------------------------------------------------------------------------------------------------|------------|
| Welcome to Net+Works Configuration Utility 1.0<br>Enable DHCP Server: N99999999                                                     | -          |
| login: root<br>Password: <del>********</del><br>Hello root                                                                          |            |
| Main Menu:<br>1.> IP Parameters<br>2.> Change Password<br>3.> Enable DHCP Client<br>4.> Quit                                        |            |
| Enter Selection: 1                                                                                                    |            |
| IP Parameters:<br>1.> IP Address 192.168.2.207<br>2.> Subnet Mask 255.255.255.0<br>3.> Default Gateway 192.168.2.1<br>4.> Main Menu |            |
| Enter Selection: 1                                                                                                    |            |
| Enter IP address: 192.168.2.225<br>New IP address [192.168.2.225] accepted                                                          |            |
| IP Parameters:<br>1.> IP Address 192.168.2.207<br>2.> Subnet Mask 255.255.255.0<br>3.> Default Gateway 192.168.2.1<br>4.> Main Menu |            |
| Enter Selection:                                                                                                    |            |
|                                                                                                    |            |

Figure 11: Changing IP Parameters - 1

### 2.2.3 Changing IP Parameters (cont.)

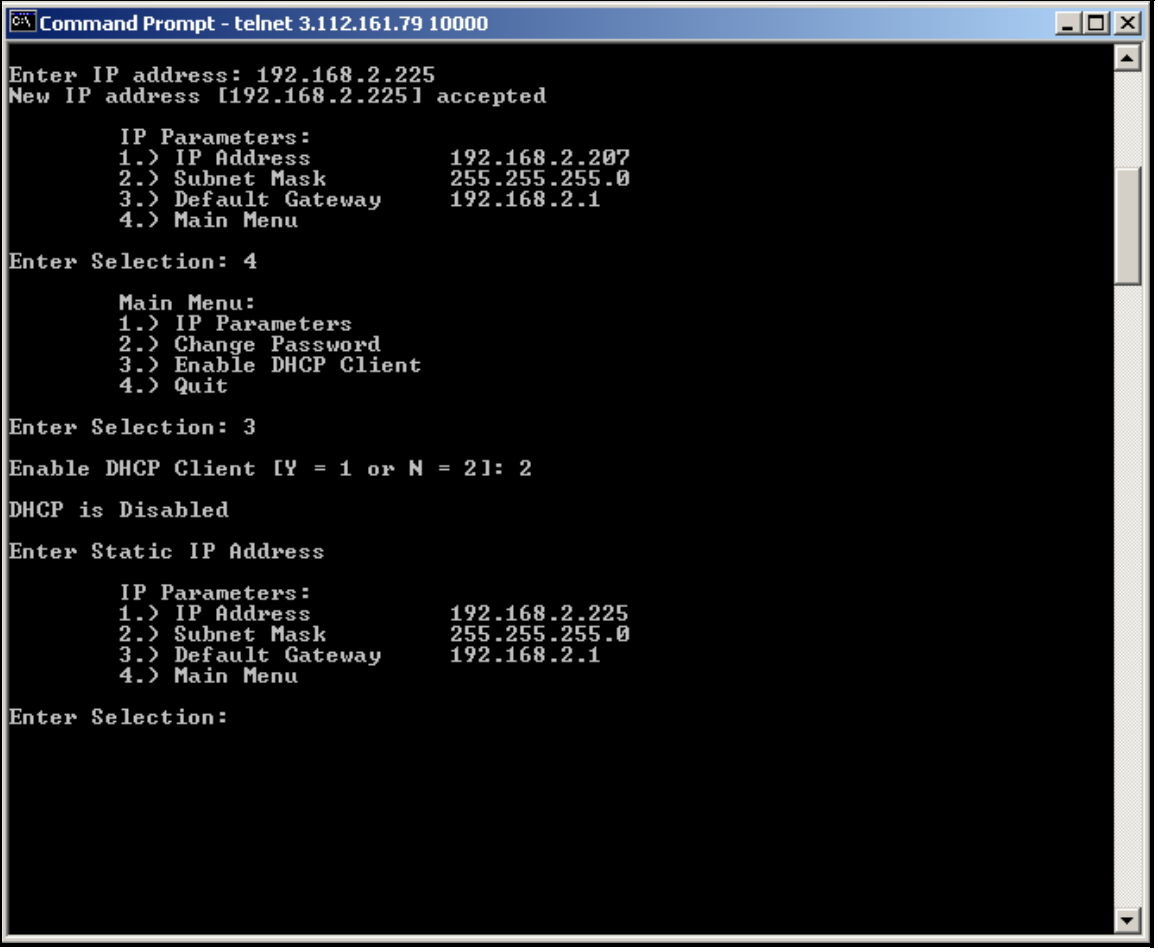

Figure 12: Changing IP Parameters - 2

# Chapter 3. Modbus Over Ethernet Communications 2

*IMPORTANT: These setup instructions apply only when using option card* 703-1476-05, rev. B *and* higher, *or option card* 703-1477-03, rev. D *and* higher.

## 3.1 Introduction

This document provides instructions for setting up a flowmeter equipped with *Modbus Over Ethernet* (Modbus/TCP) communications. To apply these procedures, the flowmeter must have the option card installed. See the option card examples in Figure 13 and Figure 14.

Note: To install an option card, consult the user's manual(s) which apply to your instrument.

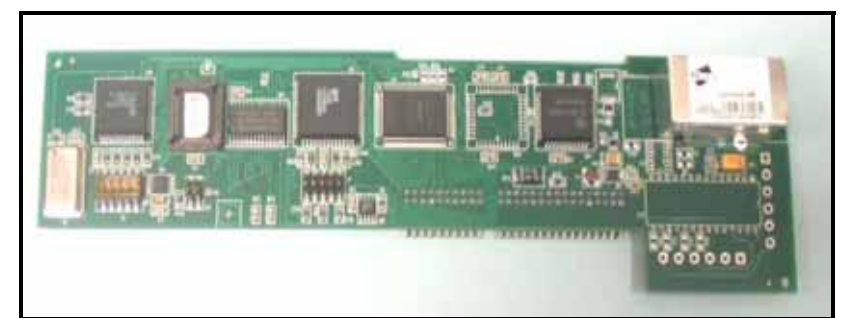

Figure 13: DF Modbus Over Ethernet Option Card

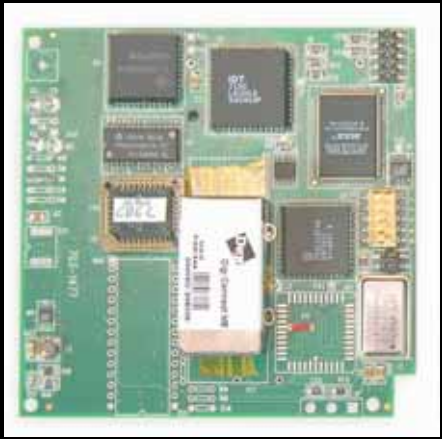

Figure 14: XMT Modbus Over Ethernet Option Card

## 3.2 Setup

The *Digi Device Discovery Program* is required to set up Ethernet parameters. To download the program, proceed with the following steps:

### 3.2.1 Downloading the Digi Device Discovery Program

- 1. Go to www.digi.com on the internet.
- 2. Move the cursor to the SUPPORT button and select *Diagnostics, Utilities and MIBs* from the menu.
- 3. Open the Select Your Product for Support menu and select Digi Connect ME. Then click on Submit.
- 4. From the OS Specific Diagnostics, Utilities and MIBs menu select *Microsoft Windows NT 4.0, 2000* or *XP*. Then, under the window, select *Device Discovery Utility for Windows*, and the File Download window appears.
- 5. Select Save this file to a disk, click on OK, and save the file to your computer.
- 6. Install the program from the downloaded file.

#### 3.2.2 Module LED Behaviors

- Yellow ON: a link has been detected
- Yellow OFF: no link has been detected

#### 3.2.3 Default Parameters

- Baud Rate: 9600 bps
- Data Bits: 8
- Parity: None
- Stop Bits: 1
- Flow Control: None
- TCP/UDP Port: 502

*IMPORTANT:* The option card is shipped with DHCP (not static) IP addressing which may not work in your LAN network. If your network requires static IP, you must follow the procedure on page 4. Otherwise, this card will not be operational.

#### 3.2.4 Finding the Assigned IP Address

*Note: The following are setup procedure examples.* 

#### Example:

Find the IP address of the module with Media Access Control (MAC) address 00409d24ded5.

- 1. Run the Digi Device Discovery Program (see Figure 15).
- *Note:* To access the Digi Device Discovery Program, see page 30.
- *Note:* The MAC address of all found units and the assigned IP address will be displayed. In this example the assigned address is 3.112.162.129.
- *Note: Refresh the display to find the MAC address of all units.*

| 🛫 Digi Device Discovery                                                                                                    |                                                |                                                             |         |                                             |
|----------------------------------------------------------------------------------------------------|------------------------------------------------|-------------------------------------------------------------|---------|---------------------------------------------|
|                                                                                                    | IP Address 🛛 🛆                                 | MAC Address                                                 | Name    | Device                                      |
| Device Tasks                                                                                                    | 3.112.161.32                                   | 00:40:9D:24:A7:33                                           | Updated | Connect ME                                  |
| Open web interface<br>Configure network settings<br>Reboot device                                                                   | 3.112.161.218<br>3.112.162.88<br>3.112.162.129 | 00:40:9D:24:63:A2<br>00:40:9D:24:E2:68<br>00:40:9D:24:DE:D5 | Updated | Digi Connect ME<br>Connect ME<br>Connect ME |
| Other Tasks                                                                                                    |                                                |                                                             |         |                                             |
| Refresh view<br>Help and Support                                                                                                    |                                                |                                                             |         |                                             |
| Details                                                                                                    |                                                |                                                             |         |                                             |
| Connect ME<br>Configured (DHCP)                                                                                                    |                                                |                                                             |         |                                             |
| IP address: 3.112.162.129<br>Subnet mask: 255.255.252.0<br>Default gateway: 3.112.160.1<br>Serial ports: 1<br>Firmware: 82000856_F1 |                                                |                                                             |         |                                             |
|                                                                                                    |                                                |                                                             |         |                                             |
| 4 devices                                                                                                    |                                                |                                                             |         | My Device Network                           |

Figure 15: Finding the Assigned IP Address

#### 3.2.5 Changing IP Parameters

**Example:** (to change the dynamic DHCP IP address to static). Change the DHCP-assigned IP address to static address 192.168.2.207 and disable DHCP for the unit with IP assigned address 3.112.162.129 (see Figure 16).

- 1. Plug the option card into the DHCP network. The DHCP network server has to assign an IP address to this card.
- 2. Under Device Task at Digi Device Discovery Program (page 31), highlight the corresponding device and select *Open web interface*.
- 3. Enter Username and Password. Factory defaults are *root* and *dbps*.

Note: The username and password are case sensitive.

- 4. Click on Login.
- 5. Select Configuration / Network.
- 6. Select *Use the following IP address:* and enter IP address 192.168.2.207.
- 7. Click on Apply.
- Note: Changes will require a reboot to take effect.

Select Administration / Reboot, then wait for the reboot to complete.

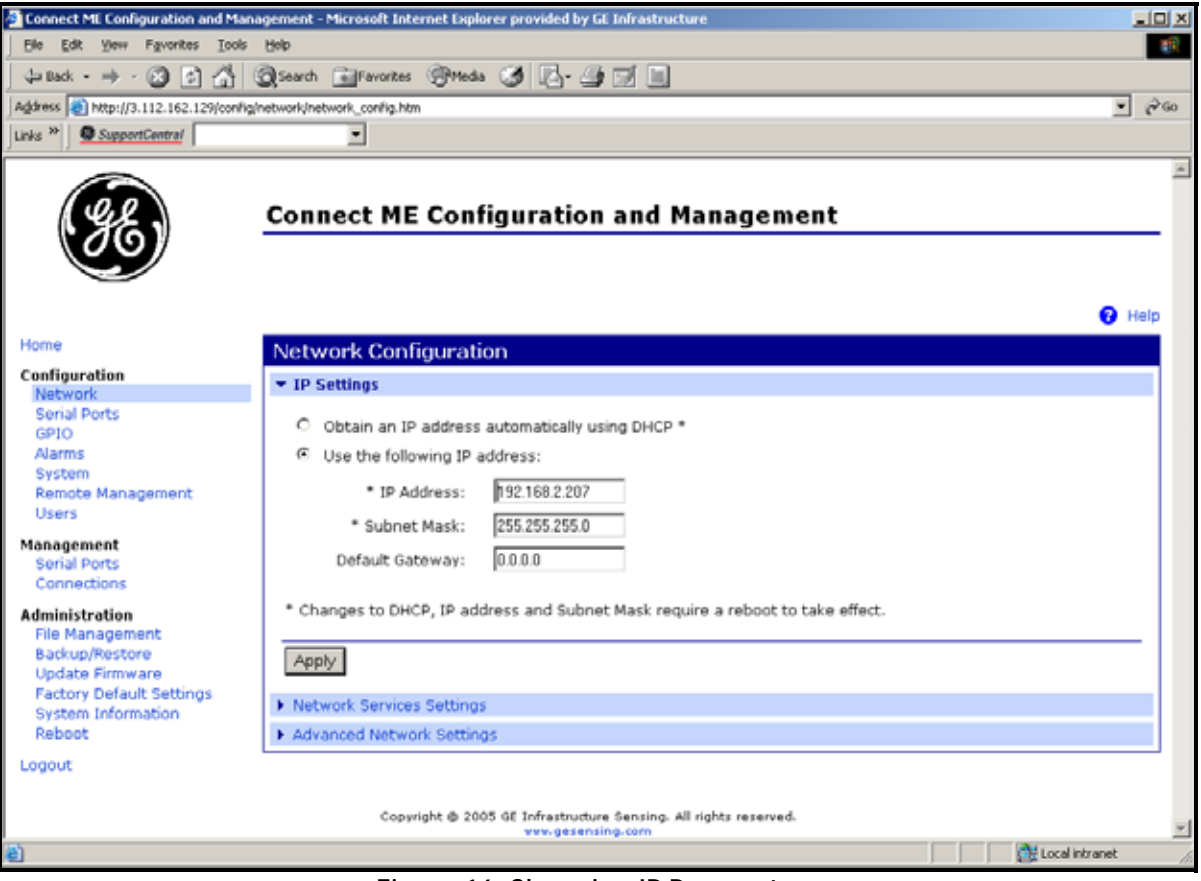

Figure 16: Changing IP Parameters

- 3.2.6 Changing Modbus/TCP Network Parameters
- 1. Select Configuration  $\rightarrow$  Serial Ports  $\rightarrow$  Port 1  $\rightarrow$  Modbus/TCP Network Setting

- 2. Accept incoming Modbus/TCP connection: TCP Port: XXX
- 3. Accept incoming Modbus/TCP in UDP/IP: UDP Port: XXX
- **4.**  $\rightarrow$  Apply

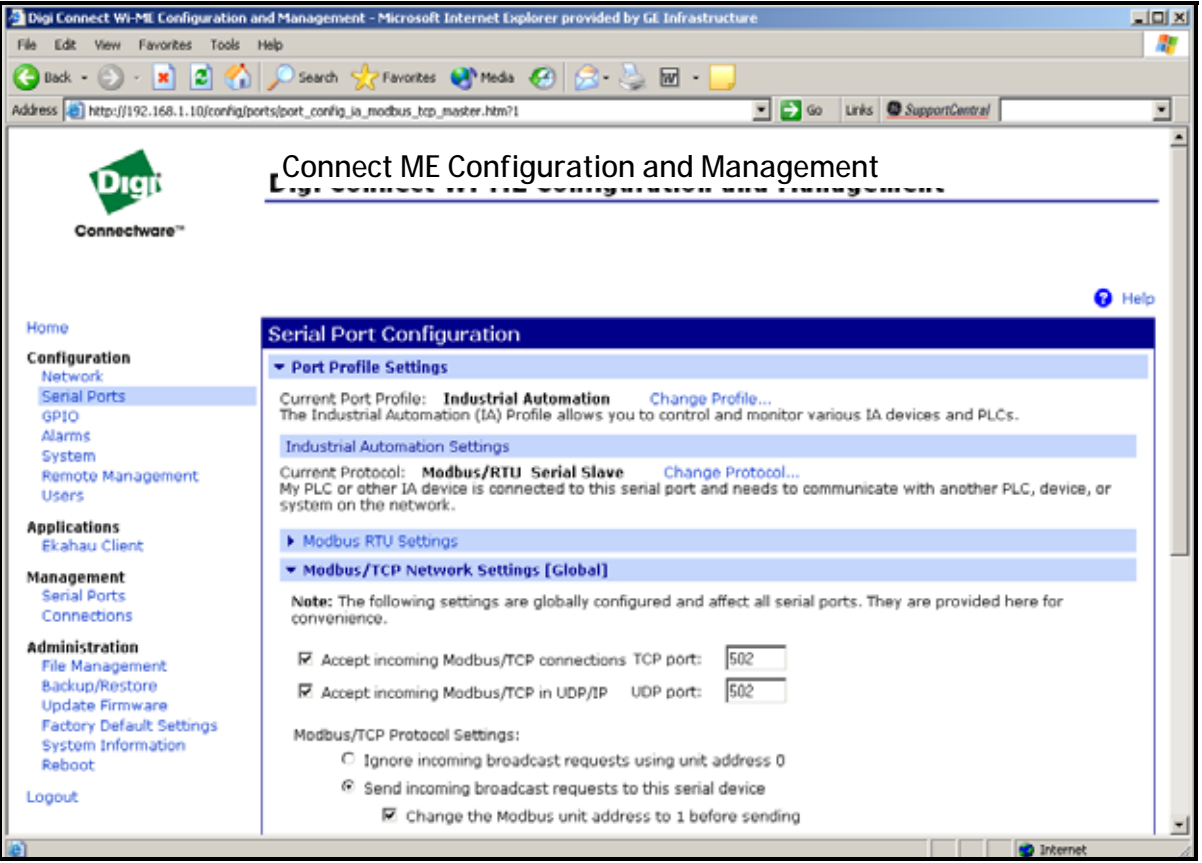

Figure 17: Changing Modbus/TCP Port

### 3.2.7 Changing User's Information

To change the user name and/or password:

- 1. Under Device Task select *Open web interface*.
- 2. Enter the Username and Password. The factory defaults are *root* and *dbps*.

Note: The username and password are case sensitive.

- 3. Click on Login. Figure 18 appears.
- 4. Select Configuration / Users.
- 5. Click on New.... Figure 19 on page 35 appears.

| File Edit View Environment Tools                                            | high                                                  |                                  | Contra ( Street ) |
|-----------------------------------------------------------------------------|-------------------------------------------------------|----------------------------------|-------------------|
| On for Den illinuity Date                                                   |                                                       |                                  | - 15              |
| G and . O . N .                                                             | Search W Favortes Theda 🚱 🖾 . 🕞 💷                     |                                  |                   |
| Address 1 http://192.160.1.134/config                                       | /users/user_info.htm                                  | 💌 🔂 Go 🛛 Links 🔍 Support Central |                   |
| (38)                                                                        | Connect ME Configuration and Mar                      | nagement                         |                   |
| Home                                                                        | Users Configuration                                   |                                  | 😗 Help            |
| Configuration                                                               | Osers Configuration                                   |                                  |                   |
| Network<br>Serial Ports<br>GPLO<br>Alarms                                   | Enable user logins                                    |                                  |                   |
| system<br>Remote Management<br>Users                                        | Configure Users                                       |                                  | -                 |
| Management<br>Serial Ports<br>Connections                                   | User Name Action<br>root                              |                                  |                   |
| Administration<br>File Management<br>Backup/Restore                         | New_                                                  |                                  |                   |
| Update Firmware<br>Factory Default Settings<br>System Information<br>Reboot |                                                       |                                  |                   |
| Lopout                                                                      |                                                       |                                  |                   |
|                                                                             | . Copyright @ 2005 GF Infrastructure Sensing. All ris | ghts reserved,                   |                   |
| 0                                                                           |                                                       | • 10                             | ternet            |

Figure 18: User's Configuration Menu

#### 3.2.7 Changing User's Information (cont.)

- 6. To change the User Name, click in the box, delete the current name, and type in the new name.
- 7. To create a New Password, click in the box, delete the current password, and type in the new password.
- 8. To Confirm the new Password, click in the box, delete the current password and type in the new password.

Note: For the password to be changed, the New Password and Confirm Password must be identical.

#### 9. Click on Apply.

*Note: Changes will require a reboot to take effect.* 

Select Administration / Reboot, then wait for the reboot to be completed.

| Connect ME Configuration and I                                                                | Management - Microsoft Internet Explorer provided by GE Infrastructure                |                 |
|-----------------------------------------------------------------------------------------------|---------------------------------------------------------------------------------------|-----------------|
| Ele Edit Yew Favorites Iools                                                                  | Beb                                                                                   | AT              |
| 🔇 Back • 💿 · 🖹 🗟 🔮                                                                            | 🔓 🔎 Search 🤺 Favorites 🜒 Media 🥝 🔗 🍓 🔜 🛄                                              |                 |
| Address a http://192.168.1.134/con/lig/                                                       | users/user_config_edit.htm?1 🕑 🔂 Go 🛛 Links                                           | SupportCentral  |
| (HE)                                                                                          | Connect ME Configuration and Management                                               |                 |
| Home                                                                                          |                                                                                       | • нер           |
| Configuration                                                                                 | User Configuration - root                                                             | Return to Users |
| Network                                                                                       | ▼ User Configuration                                                                  |                 |
| Serial Ports<br>GPIO                                                                          | User Name: boot                                                                       |                 |
| Alarms<br>System                                                                              | New Password:                                                                         |                 |
| Remote Management<br>Users                                                                    | Confirm Password:                                                                     |                 |
| Management<br>Serial Ports                                                                    | Apply                                                                                 |                 |
| Connections                                                                                   | User Access                                                                           |                 |
| Administration                                                                                | User Permissions                                                                      |                 |
| Backup/Restore<br>Update Firmware<br>Factory Default Settings<br>System Information<br>Reboot |                                                                                       | ,               |
|                                                                                               |                                                                                       |                 |
|                                                                                               | Copyright @ 2005 GE Infrastructure Sensing. All rights reserved.<br>www.gesensing.com |                 |
| 8                                                                                             |                                                                                       | 🔮 Internet      |

Figure 19: Changing the User Name and/or Password

[no content intended for this page]

# Chapter 4. Ethernet Only Communications

# 4.1 Introduction

This document provides instructions for setting up a flowmeter equipped with *Ethernet Only* communications. To apply these procedures, the flowmeter must have the option card installed. See the option card examples in Figure 20 and Figure 21.

Note: To install an option card, consult the user's manual(s) which apply to your instrument.

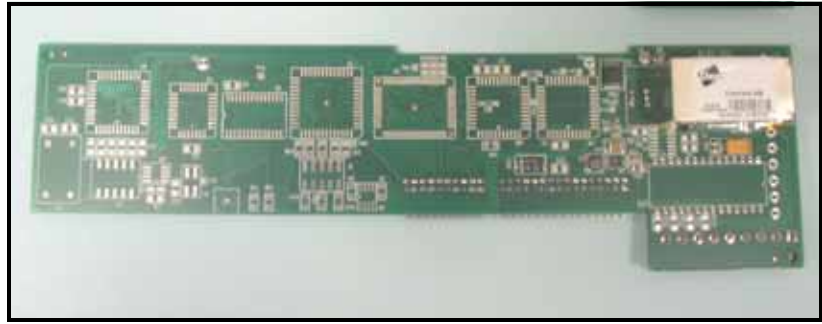

Figure 20: DF/GX Ethernet Only Option Card

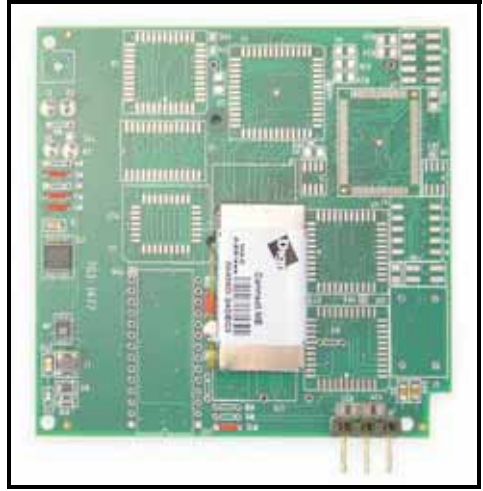

Figure 21: XMT Ethernet Only Option Card

## 4.2 Setup

The *Digi Device Discovery Program* is required to set up Ethernet parameters for the *Ethernet Only* board. To download the program, proceed with the following steps:

#### 4.2.1 Downloading the Digi Device Discovery Program

- **1.** Go to www.digi.com on the internet.
- 2. Move the cursor to the SUPPORT button and select *Diagnostics, Utilities and MIBs* from the menu.
- 3. Open the Select Your Product for Support menu and select Digi Connect ME. Then click on Submit.
- 4. From the OS Specific Diagnostics, Utilities and MIBs menu select *Microsoft Windows NT 4.0, 2000* or *XP*. Then, under the window, select *Device Discovery Utility for Windows*, and the File Download window appears.
- 5. Select Save this file to a disk, click on OK, and save the file to your computer.
- 6. Install the program from the downloaded file.

#### 4.2.2 Module LED Behaviors

- Yellow ON: a link has been detected
- Yellow OFF: no link has been detected

#### 4.2.3 Default Parameters

- Baud Rate: 9600 bps
- Data Bits: 8
- Parity: None
- Stop Bits: 1
- Flow Control: None

#### 4.2.4 Finding the Assigned IP Address

*Note: The following are setup procedure examples.* 

#### Example:

Find the IP address of the module with Media Access Control (MAC) address 00409d24ded5.

- 1. Run the Digi Device Discovery Program (see Figure 22).
- Note: To access the Digi Device Discovery Program, refer to page 38.
- *Note:* The MAC address of all found units and the assigned IP address will be displayed. In this example the assigned address is 3.112.162.129.
- *Note: Refresh the display to find the MAC address of all units.*

| 🛫 Digi Device Discovery                                                                                                    |                                                   |                                                             |         |                                             | _ 🗆 🗵 |
|----------------------------------------------------------------------------------------------------|---------------------------------------------------|-------------------------------------------------------------|---------|---------------------------------------------|-------|
|                                                                                                    | IP Address 🛛 🗠                                    | MAC Address                                                 | Name    | Device                                      |       |
| Device Tasks                                                                                                    | 3.112.161.32                                      | 00:40:9D:24:A7:33                                           | Updated | Connect ME                                  |       |
| Open web interface<br>Configure network settings<br>Reboot device                                                                   | 23.112.161.218<br>23.112.162.88<br>23.112.162.129 | 00:40:9D:24:63:A2<br>00:40:9D:24:E2:6B<br>00:40:9D:24:DE:D5 | Updated | Digi Connect ME<br>Connect ME<br>Connect ME |       |
| Other Tasks                                                                                                    |                                                   |                                                             |         |                                             |       |
| Refresh view<br>Help and Support                                                                                                    |                                                   |                                                             |         |                                             |       |
| Details                                                                                                    |                                                   |                                                             |         |                                             |       |
| Connect ME<br>Configured (DHCP)                                                                                                    |                                                   |                                                             |         |                                             |       |
| IP address: 3.112.162.129<br>Subnet mask: 255.255.252.0<br>Default gateway: 3.112.160.1<br>Serial ports: 1<br>Firmware: 82000856_F1 |                                                   |                                                             |         |                                             |       |
|                                                                                                    |                                                   |                                                             |         |                                             |       |
| 4 devices                                                                                                    |                                                   |                                                             |         | My Device Netwo                             | ork   |

Figure 22: Finding the Assigned IP Address

### 4.2.5 Changing IP Parameters

#### Example:

Change the DHCP-assigned IP address to static address 192.168.2.207 and disable DHCP for the unit with IP assigned address 3.112.162.129 (see Figure 23).

- 1. Under Device Task select Open web interface.
- 2. Enter the Username and Password. The factory defaults are *root* and *dbps*.

Note: The username and password are case sensitive.

- 3. Click on Login.
- 4. Select Configuration / Network.
- 5. Select *Use the following IP address:* and enter IP address 192.168.2.207.
- 6. Click on Apply.
- Note: Changes will require a reboot to take effect.

Select Administration / Reboot, then wait for the reboot to complete.

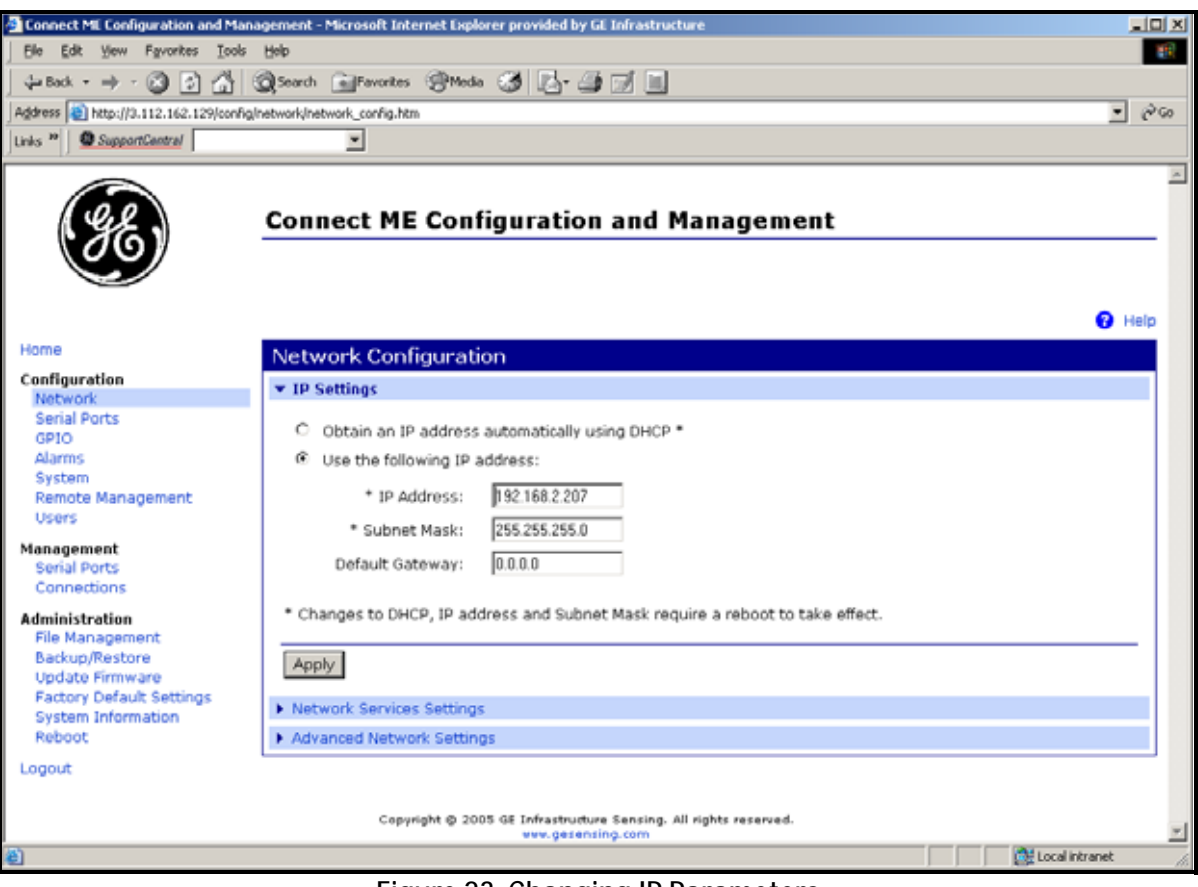

Figure 23: Changing IP Parameters

### 4.2.6 Changing User's Information

To change the user name and/or password:

- 1. Under Device Task select Open web interface.
- 2. Enter the Username and Password. The factory defaults are *root* and *dbps*.

Note: The username and password are case sensitive.

- 3. Click on Login. Figure 24 appears.
- 4. Select Configuration / Users.
- 5. Click on New.... Figure 25 on page 42 appears.

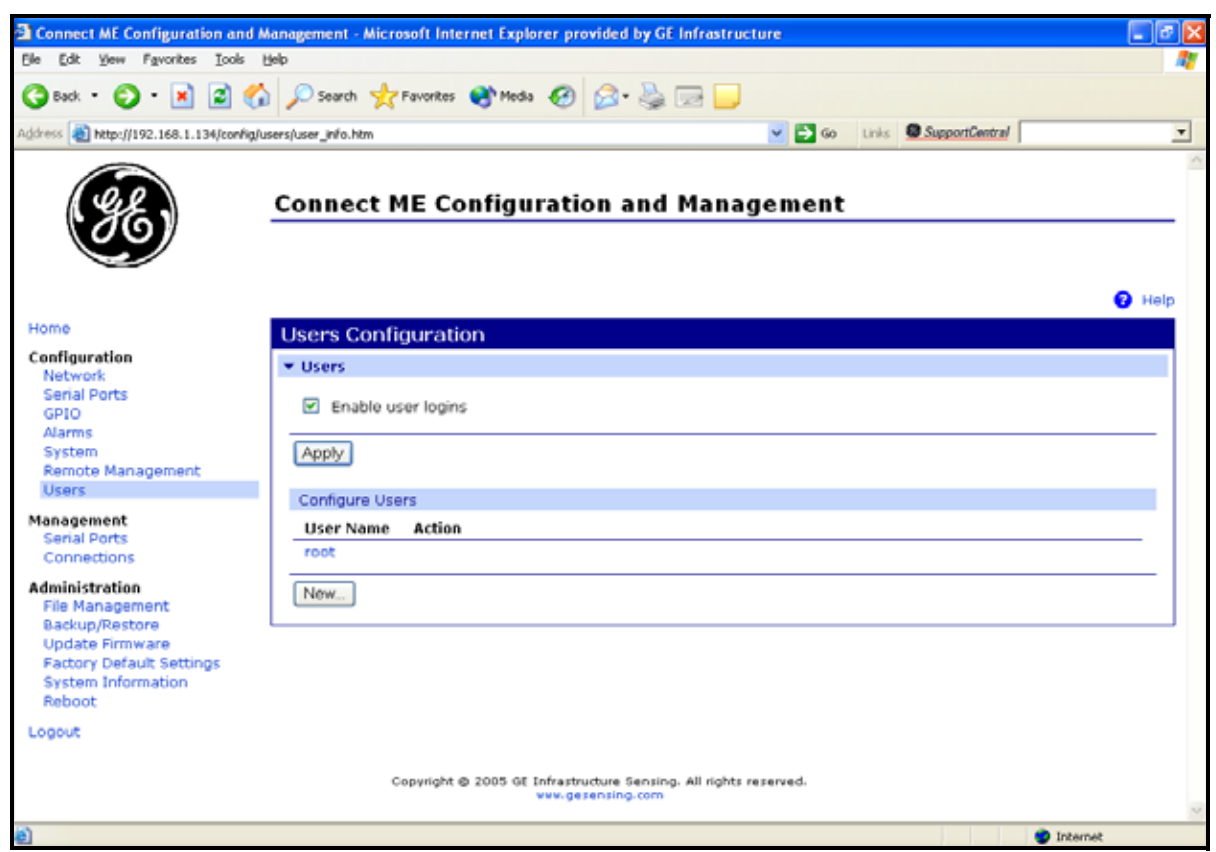

Figure 24: User's Configuration Menu

#### 4.2.6 Changing User's Information (cont.)

- 6. To change the User Name, click in the box, delete the current name, and type in the new name.
- 7. To create a New Password, click in the box, delete the current password, and type in the new password.
- 8. To Confirm the new Password, click in the box, delete the current password and type in the new password.

Note: For the password to be changed, the New Password and Confirm Password must be identical.

#### 9. Click on Apply.

*Note: Changes will require a reboot to take effect.* 

Select Administration / Reboot, then wait for the reboot to be completed.

| Connect ME Configuration and                                                                  | Management - Microsoft Internet Fr | xplorer provided by (                        | SE Infrastructure        |          |                |                 |
|-----------------------------------------------------------------------------------------------|------------------------------------|----------------------------------------------|--------------------------|----------|----------------|-----------------|
| Ele Edit View Favorites Tools                                                                 | Help                               | spiniter provideor by s                      |                          |          |                |                 |
| 🔇 Back • 🐑 · 💌 🖻 🎸                                                                            | 🖉 🔎 Search 👷 Favorites 😵 M         | loda 🚱 🔗 🍓                                   | . 🖃 🔜                    |          |                |                 |
| Address a http://192.168.1.134/config/                                                        | users/user_config_edit.htm?1       |                                              | Sector                   | So Links | SupportCentral | -               |
| SE)                                                                                           | Connect ME Config                  | guration and                                 | i Manageme               | nt       |                | Help            |
| Home                                                                                          | User Configuration - ro            | oot                                          |                          |          |                | Return to Users |
| Configuration<br>Network                                                                      | ✓ User Configuration               |                                              |                          |          |                |                 |
| GPIO                                                                                          | User Name:  toot                   |                                              |                          |          |                |                 |
| Alarms                                                                                        | New Password:                      | •                                            |                          |          |                |                 |
| Remote Management<br>Users                                                                    | Confirm Password:                  | •                                            |                          |          |                |                 |
| Management<br>Serial Ports                                                                    | Apply                              |                                              |                          |          |                |                 |
| e devinistration                                                                              | User Access                        |                                              |                          |          |                |                 |
| File Management                                                                               | User Permissions                   |                                              |                          |          |                |                 |
| Backup/Restore<br>Update Firmware<br>Factory Default Settings<br>System Information<br>Reboot |                                    |                                              |                          |          |                |                 |
| Logout                                                                                        |                                    |                                              |                          |          |                |                 |
|                                                                                               | Copyright @ 2005                   | GE Infrastructure Sensi<br>www.gesensing.com | ng. All rights reserved. |          |                |                 |
| <b>a</b>                                                                                      |                                    |                                              |                          |          |                | 🔮 Internet      |

Figure 25: Changing the User Name and/or Password

# Chapter 5. Modbus Over WI-FI Communications

## 5.1 Introduction

This document provides instructions for setting up a flowmeter equipped with *Modbus Over WI-FI* communications. To apply these procedures, the flowmeter must have the option card installed (see the example in Figure 26) and connected to a WI-FI antenna.

Note: To install an option card, consult the user's manual(s) which apply to your instrument.

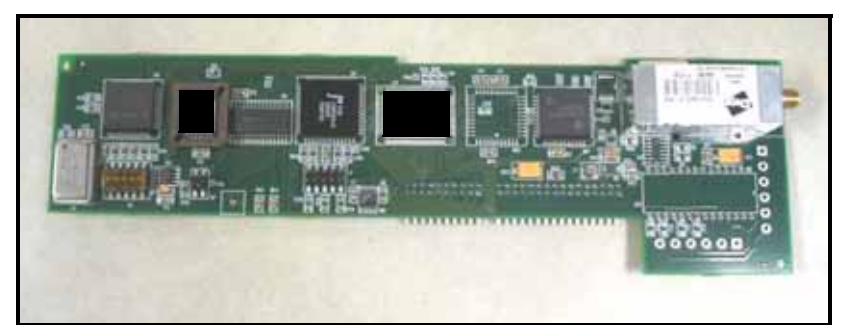

Figure 26: Modbus Over WI-FI Option Card

# 5.2 WI-FI Components

The WI-FI antenna should be mounted on top of the flowmeter enclosure (see Figure 27) and connected to the *Modbus Over WI-FI* option card as shown in Figure 28 and Figure 29 on page 44.

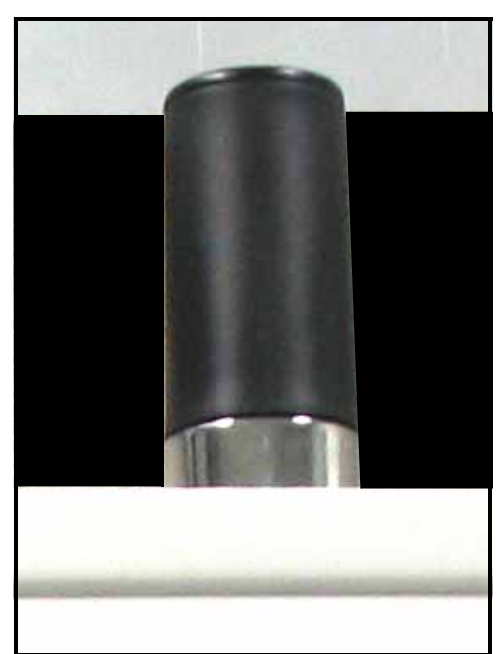

Figure 27: WI-FI Antenna

# 5.2 WI-FI Components (cont.)

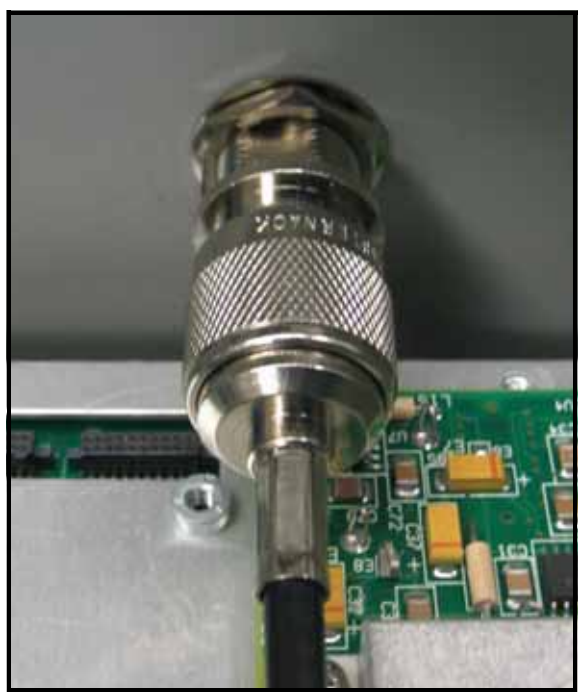

Figure 28: WI-FI Cable Antenna Connection

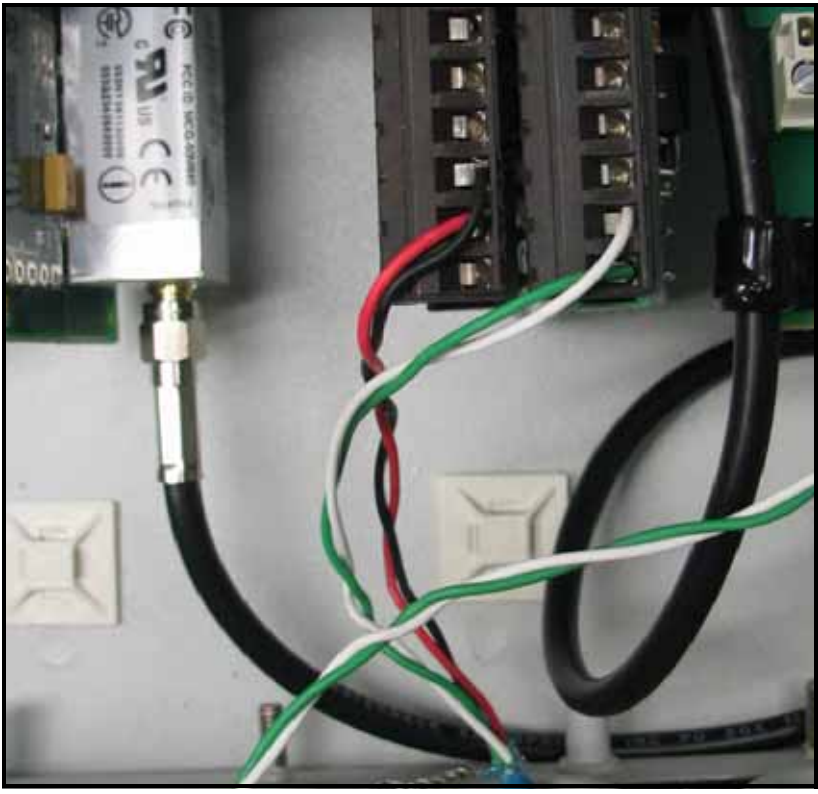

Figure 29: WI-FI Cable PC Board Connection

## 5.3 Setup

The default IP address in setting up the Modbus Over WI-FI option card is Dynamic (DHCP). If it has to be changed to a static IP address, the instrument must first be linked to the DHCP network.

Note: The following are setup procedure examples.

The *Digi Device Discovery Program* is required to set up WI-FI parameters. To download the program, proceed with the following steps:

### 5.3.1 Downloading the Digi Device Discovery Program

- 1. Go to www.digi.com on the internet.
- 2. Move the cursor to the SUPPORT button and select *Diagnostics, Utilities and MIBs* from the menu.
- 3. Open the Select Your Product for Support menu and select Digi Connect ME. Then click on Submit.
- 4. From the OS Specific Diagnostics, Utilities and MIBs menu select *Microsoft Windows NT 4.0, 2000* or *XP*. Then, under the window, select *Device Discovery Utility for Windows*, and the File Download window appears.
- 5. Select Save this file to a disk, click on OK, and save the file to your computer.
- 6. Install the program from the downloaded file.

#### 5.3.2 Module LED Behaviors

- Yellow ON: Associated with Access Point
- Yellow Blinking Slowly: Ad hoc mode
- Yellow Blinking Quickly: Scanning for a network

#### 5.3.3 Default Parameters

- Baud Rate: 9600 bps
- Data Bits: 8
- Parity: None
- Stop Bits: 1
- Flow Control: None
- TCP/UDP Port: 502

*IMPORTANT:* This Modbus over WI-FI option card is shipped with DHCP IP addressing, and all the security options disabled. If your wireless LAN has any security set, it should be disabled to have this card join your wireless network. A solid yellow LED on the card indicates the card is joined to the wireless network.

#### 5.3.4 Finding the Assigned IP Address

*Note: The following are setup procedure examples.* 

#### **Example:**

Find the IP address of the module with Media Access Control (MAC) address 00409d24ded5.

- 1. Run the Digi Device Discovery Program (see Figure 30).
- *Note:* To access the Digi Device Discovery Program, see page 45.
- *Note:* The MAC address of all found units and the assigned IP address will be displayed. In this example the assigned address is 3.112.162.129.
- Note: Refresh the display to find the MAC address of all units.

| 🖉 Digi Device Discovery                                                                                                    |                                                                  |                                                             |         | _ 🗆 🗙                                          |
|----------------------------------------------------------------------------------------------------|------------------------------------------------------------------|-------------------------------------------------------------|---------|------------------------------------------------|
|                                                                                                    | IP Address 🛛 🛆                                                   | MAC Address                                                 | Name    | Device                                         |
| Device Tasks                                                                                                    | 3.112.161.32                                                     | 00:40:9D:24:A7:33                                           | Updated | Connect ME                                     |
| Open web interface<br>Configure network settings<br>Reboot device                                                                                                    | 23.112.161.218<br>23.112.162.88<br>22 <mark>3.112.162.129</mark> | 00:40:9D:24:63:A2<br>00:40:9D:24:E2:68<br>00:40:9D:24:DE:D5 | Updated | Digi Connect WI-ME<br>Connect ME<br>Connect ME |
| Other Tasks                                                                                                    |                                                                  |                                                             |         |                                                |
| Refresh view<br>Help and Support                                                                                                    |                                                                  |                                                             |         |                                                |
|                                                                                                    |                                                                  |                                                             |         |                                                |
| Details                                                                                                    |                                                                  |                                                             |         |                                                |
| Connect ME<br>Configured (DHCP)<br>IP address: 3.112.162.129<br>Subnet mask: 255.255.252.0<br>Default gateway: 3.112.160.1<br>Serial ports: 1<br>Firmware: 82000856_F1 |                                                                  |                                                             |         |                                                |
|                                                                                                    |                                                                  |                                                             |         |                                                |
| t devices                                                                                                    |                                                                  |                                                             |         | My Device Network                              |
| Г:                                                                                                    | www.a. 20. Einedine                                              |                                                             |         |                                                |

Figure 30: Finding the Assigned IP Address

### 5.3.5 Changing IP Parameters

#### **Example:**

Change the DHCP-assigned IP address to static address 192.168.2.207 and disable DHCP for the unit with IP assigned address 3.112.162.129 (see Figure 31).

- 1. Have your option card joined to the wireless network.
- 2. Under Device Task select *Open web interface*.
- 3. Enter Username and Password. Factory defaults are *root* and *dbps*.

Note: The username and password are case sensitive.

- 4. Click on Login.
- 5. Select Configuration / Network.
- 6. Select *Use the following IP address:* and enter IP address 192.168.2.207.
- 7. Click on Apply.

Note: Changes will require a reboot to take effect.

Select Administration / Reboot, then wait for the reboot to be completed.

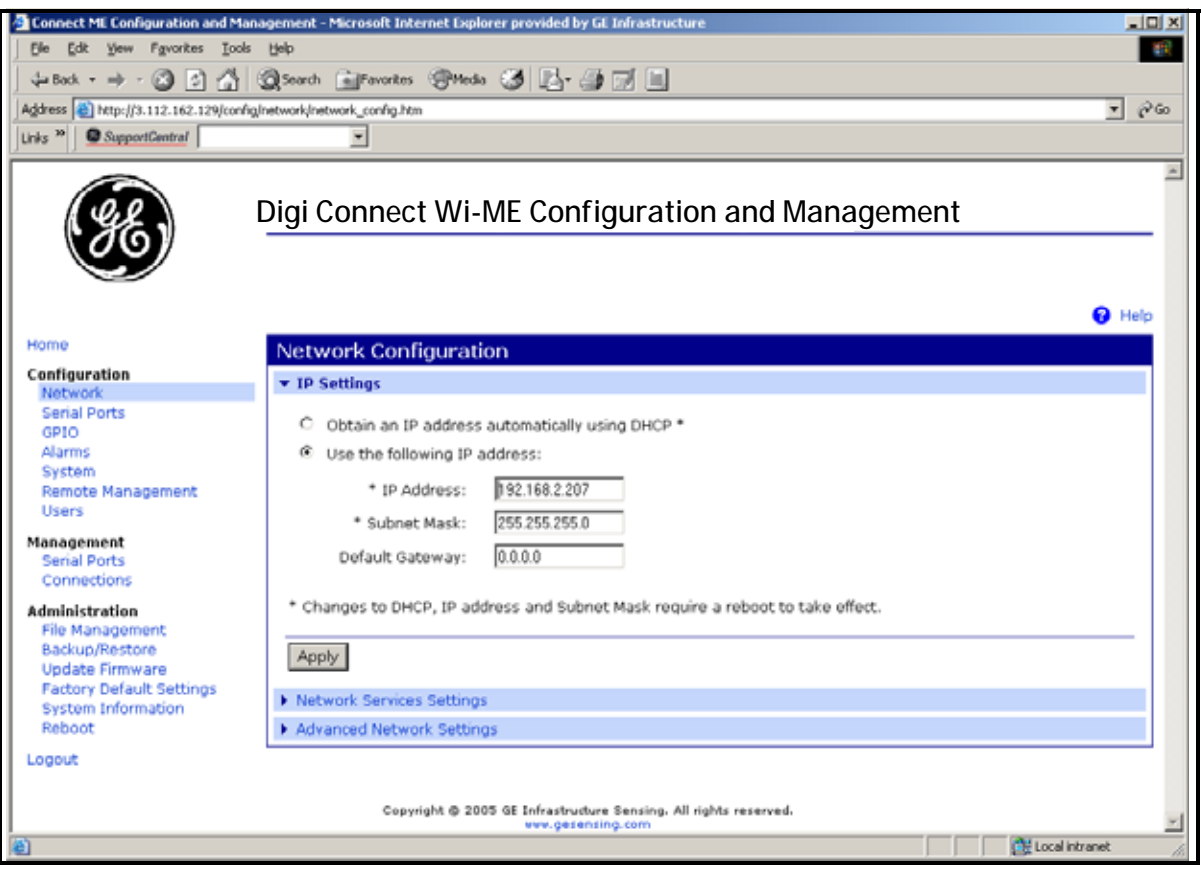

Figure 31: Changing IP Parameters

#### 5.3.6 Changing Modbus/TCP Network Parameters

- 1. Select Configuration  $\rightarrow$  Serial Ports  $\rightarrow$  Port 1  $\rightarrow$  Modbus/TCP Network Setting
- 2. Accept incoming Modbus/TCP connection: TCP Port: XXX
- 3. Accept incoming Modbus/TCP in UDP/IP: UDP Port: XXX
- **4.**  $\rightarrow$  Apply

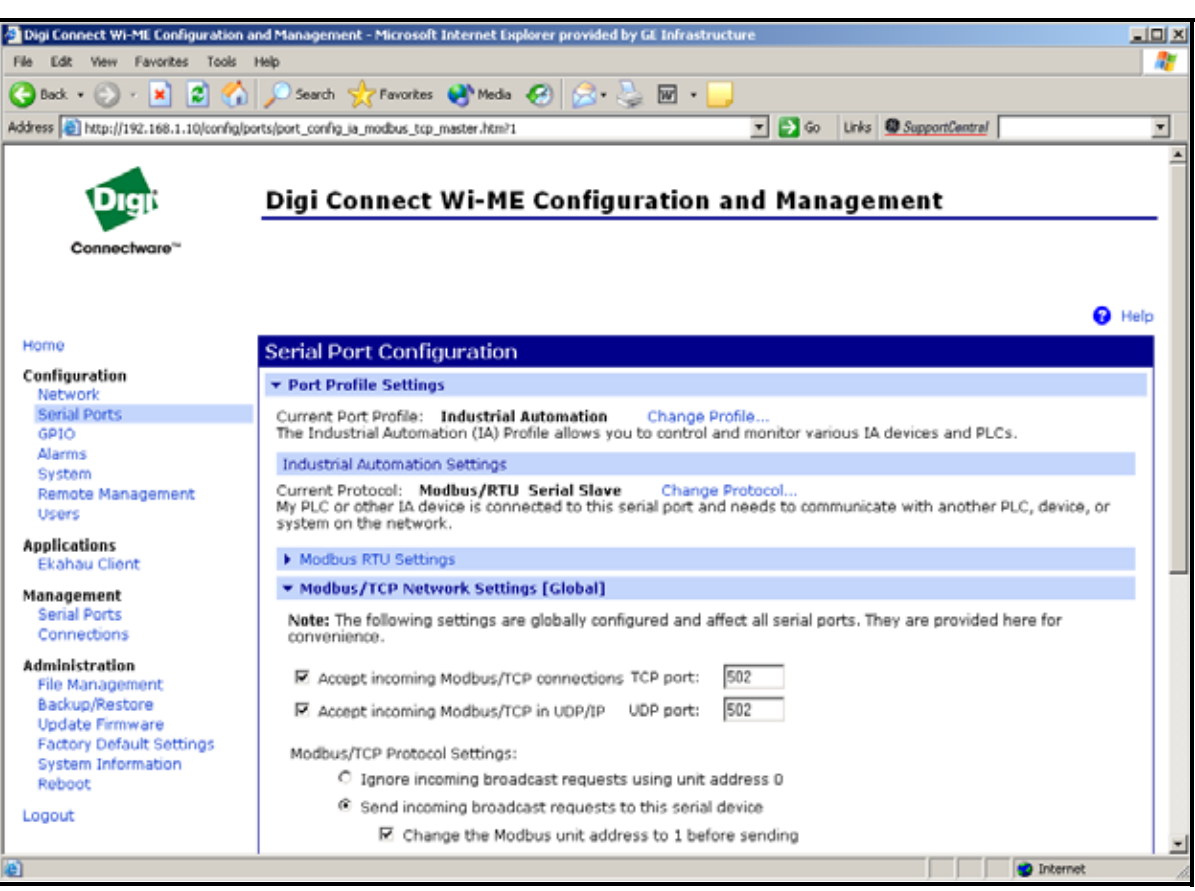

Figure 32: Changing Modbus/TCP Port

### 5.3.7 Changing User's Information

To change the user name and/or password:

- 1. Under Device Task select Open web interface.
- 2. Enter the Username and Password. The factory defaults are *root* and *dbps*.

Note: The username and password are case sensitive.

- **3.** Click on Login. Figure 33 appears.
- 4. Select Configuration / Users.
- 5. Click on New.... Figure 34 on page 50 appears.

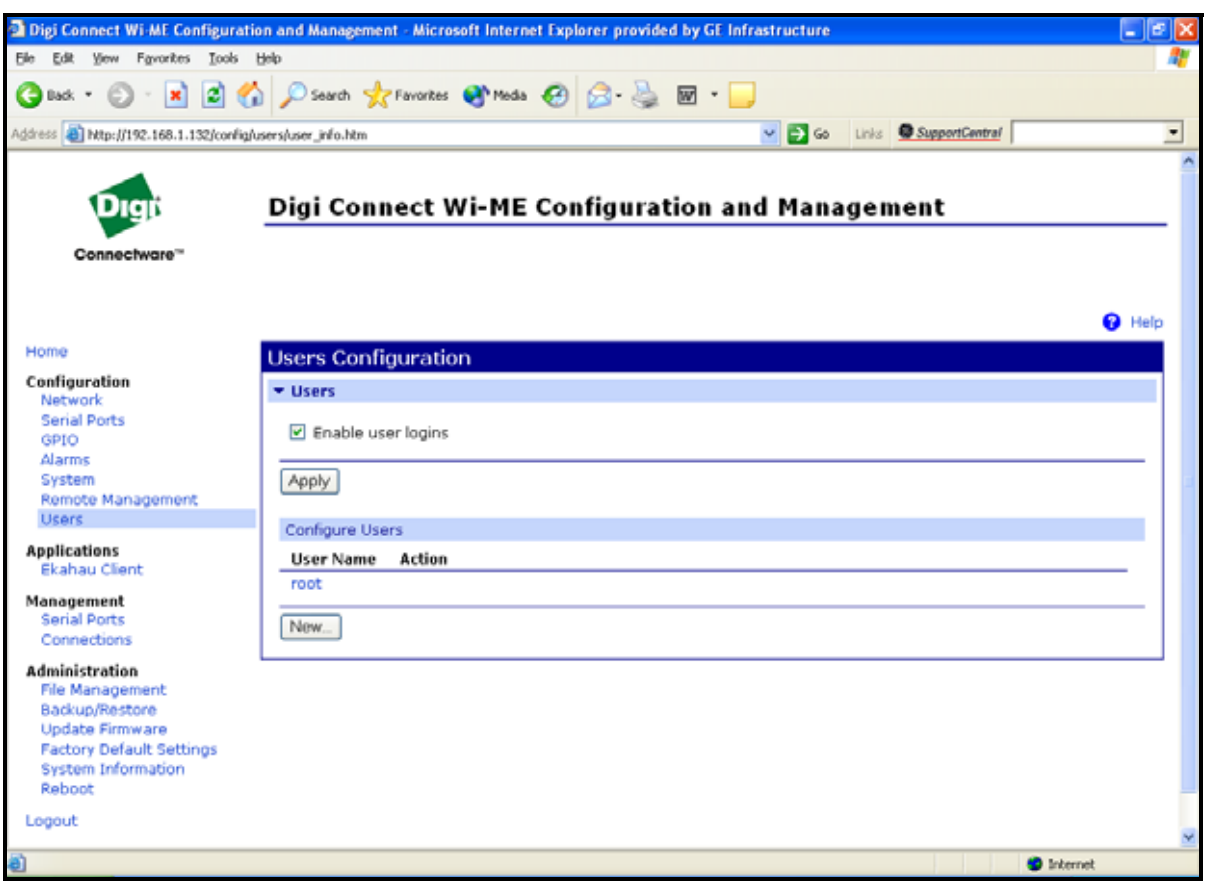

Figure 33: User's Configuration Menu

#### 5.3.7 Changing User's Information (cont.)

- 6. To change the User Name, click in the box, delete the current name, and type in the new name.
- 7. To create a New Password, click in the box, delete the current password, and type in the new password.
- 8. To Confirm the new Password, click in the box, delete the current password and type in the new password.

Note: For the password to be changed, the New Password and Confirm Password must be identical.

#### 9. Click on Apply.

*Note: Changes will require a reboot to take effect.* 

Select Administration / Reboot, then wait for the reboot to be completed.

| Digi Connect Wi-ME Configuratio                                                                                                    | n and Management - Mic                                                    | osoft Internet Explo | rer provided by Gi | Infrastructure |                      |                 | 2 🗙      |
|----------------------------------------------------------------------------------------------------|---------------------------------------------------------------------------|----------------------|--------------------|----------------|----------------------|-----------------|----------|
| Ele Edit View Favorites Iools b                                                                                                    | jelo                                                                      |                      |                    |                |                      |                 | <b>R</b> |
| 🔇 Back + 🔘 - 💌 😫 🐇                                                                                                    | 🔎 Search 🤸 Favorite                                                       | s 🚯 Media 🧭          | 🗟 · 🌺 📼 •          |                |                      |                 |          |
| Address 🗿 http://192.168.1.132/config/u                                                                                                    | sers/user_config_edit.htm?1                                               |                      |                    | 💌 🔁 😔          | Links SupportCentral |                 | -        |
| Digit<br>Connectware™                                                                                                    | Digi Connect                                                              | Wi-ME Con            | figuration         | and Mana       | gement               |                 | -        |
| Home                                                                                                    | User Configuratio                                                         | n - root             |                    |                |                      | Pature to Users | p        |
| Configuration<br>Network<br>Serial Ports<br>GPIO<br>Alarms<br>System<br>Remote Management<br>Users                                           | User Configuration     User Name:     New Password:     Confirm Password: | 1001<br>1001         | ]<br>]<br>]        |                |                      | Ketum to Osers  | 10       |
| Applications<br>Ekahau Client<br>Management<br>Serial Ports<br>Connections                                                                   | Apply User Access User Permissions                                        |                      |                    |                |                      |                 |          |
| Administration<br>File Management<br>Backup/Restore<br>Update Firmware<br>Factory Default Settings<br>System Information<br>Reboot<br>Logout |                                                                           |                      |                    |                |                      |                 | •        |
| Done                                                                                                    |                                                                           |                      |                    |                |                      | 😌 Internet      |          |

Figure 34: Changing the User Name and/or Password

# 5.4 Tips for Improving Wireless Data Communications

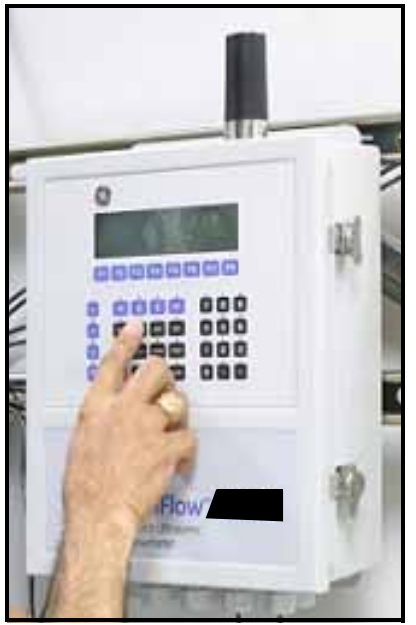

Figure 35: Installation Site

A suitable installation site should locate the antenna in a transmission path as unobstructed as possible; in the direction of the associated router.

When a wireless transducer is linked to a router, a yellow LED on the WI-FI option board remains on. Received Signal Strength Indication (RSSI) is an important indicator of wireless link quality. The higher the RSSI, the stronger the performance a wireless system can provide. Signal Strength is calculated by a wireless transceiver and can be viewed on Administration-System Information -WI-FI LAN - Active Settings of the device home page (see Figure 36 on page 51).

If constant interference is present in a particular frequency zone, it might be necessary to change the operational channel in the WI-FI network. If interference problems persist, try reducing the length of data streams by reading less registers in one request. Groups of short data streams have a better chance of getting through in the presence of interference than do long streams.

| Digi Connect Wi-ME Config                                                                                                    | guration and Management - Microsoft Internet Explorer provided by GE Infrastructure   | _ 5 > |
|----------------------------------------------------------------------------------------------------|---------------------------------------------------------------------------------------|-------|
| ∃le Edit ⊻jew Favorites I                                                                                                    | ools Help                                                                             | 1     |
| ⊨Back 🕶 → → 🙆 🙆 🚳                                                                                                    | 🗟 Search 🖻 Favorites 🞯 Media 🎯 🖏 🕶 🖃 🖛 🖻                                              |       |
| ddress 🕘 http://192.168.1.11                                                                                                    | 12/admin/sysinfo/wireless_stats.htm                                                   |       |
|                                                                                                    |                                                                                       | 2     |
| Digit                                                                                                    | Digi Connect Wi-ME Configuration and Management                                       |       |
|                                                                                                    | Digi connect int the configuration and thanagement                                    |       |
| Connectware <sup></sup>                                                                                                    |                                                                                       |       |
|                                                                                                    |                                                                                       |       |
| Homo                                                                                                    |                                                                                       | Help  |
| nome                                                                                                    | System Information                                                                    |       |
| Configuration                                                                                                    | <ul> <li>General</li> </ul>                                                           |       |
| Serial Ports                                                                                                    | > GPIO                                                                                | Ĩ     |
| GPIO                                                                                                    | Senal                                                                                 |       |
| Alarms<br>System                                                                                                    | Network                                                                               |       |
| Remote Management<br>Users                                                                                                    | ▼ WIFI LAN                                                                            |       |
| Applications                                                                                                    | Active Settings                                                                       |       |
| Ekahau Client                                                                                                    | Status: Associated with Network                                                       |       |
| Management                                                                                                    | Network Name: Connect                                                                 |       |
| Serial Ports                                                                                                    | Network ID: 00:1c:10:c6:18:a0                                                         |       |
| Connections                                                                                                    | 225-15-12 P 2                                                                         |       |
| Administration                                                                                                    | Channel: 4                                                                            |       |
| File Management                                                                                                    | Figure Compatible 75 % (.45 dBm)                                                      |       |
| Backup/kestore                                                                                                    | Authoritation: Open System                                                            |       |
| Factory Default Settings                                                                                                    | Encryption: None                                                                      |       |
| a contraction of the second second se | End (poon, none                                                                       |       |
| System Information                                                                                                    |                                                                                       |       |
| System Information<br>Reboot                                                                                                    | Transmit Statistics                                                                   |       |
| System Information<br>Reboot                                                                                                    | Transmit Statistics<br>Bytes transmitted: 222187761 Directed frames transmitted: 1752 | 2833  |

Figure 36: System Information Menu - WI-FI Lan

[no content intended for this page]

# Chapter 6. WI-FI Only Communications

# 6.1 Introduction

This document provides instructions for setting up a flowmeter equipped with *WI-FI Only* communications. To apply these procedures, the flowmeter must have the option card installed (see the example in Figure 37) and connected to a WI-FI antenna.

Note: To install an option card, consult the user's manual(s) which apply to your instrument.

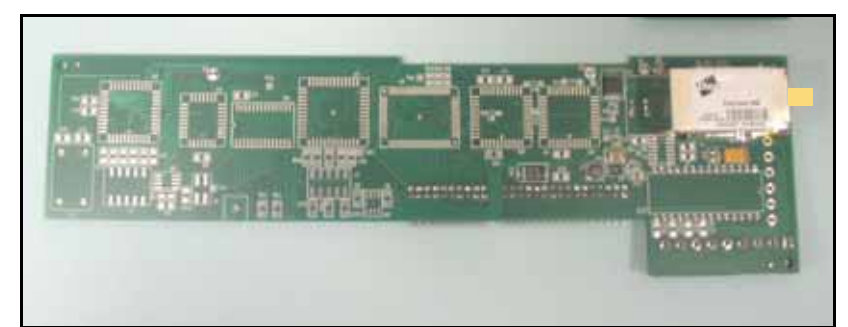

Figure 37: WI-FI Only Option Card

# 6.2 WI-FI Components

The WI-FI antenna should be mounted on top of the flowmeter enclosure (see Figure 38) and connected to the *WI-FI Only* option card as shown in Figure 39 and Figure 40 on page 54.

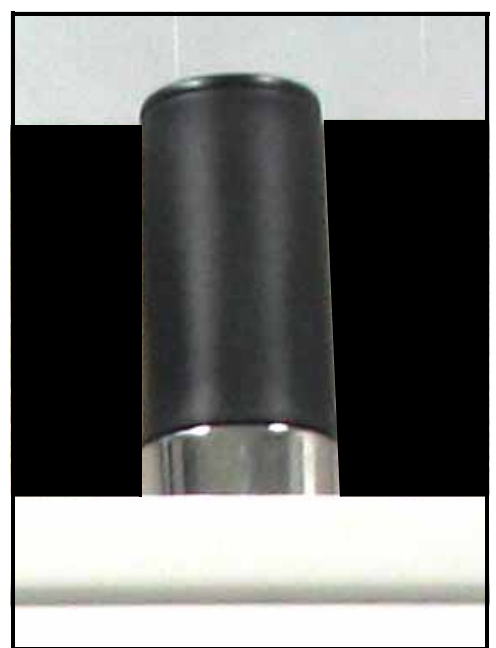

Figure 38: WI-FI Antenna

# 6.2 WI-FI Components (cont.)

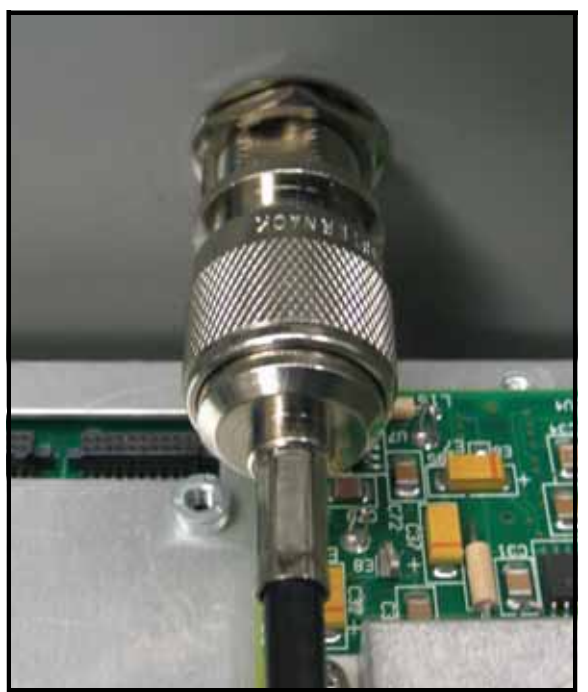

Figure 39: WI-FI Cable Antenna Connection

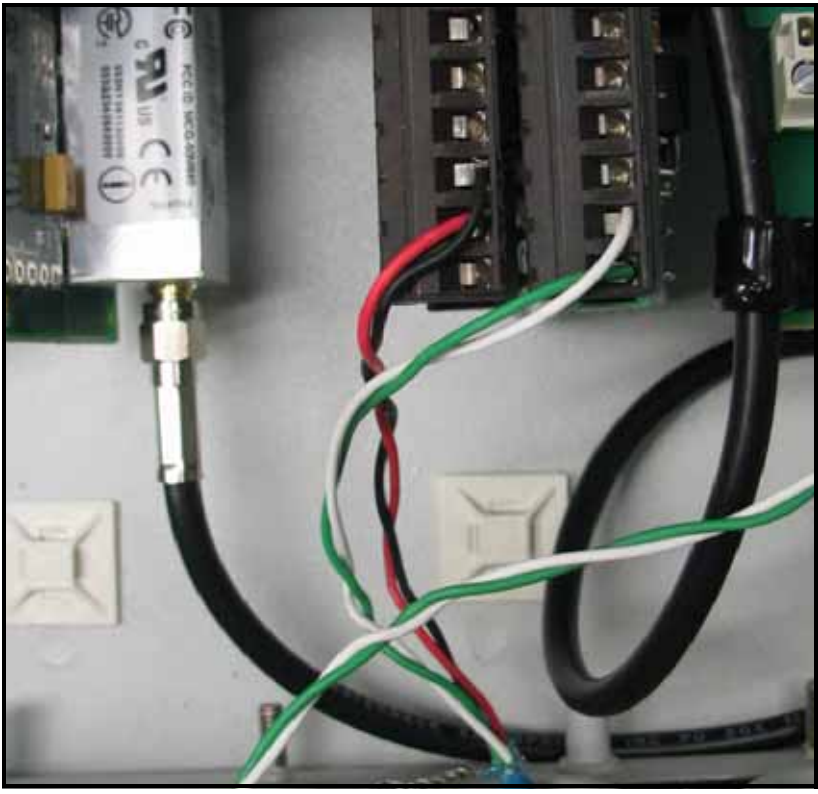

Figure 40: WI-FI Cable PC Board Connection

## 6.3 Setup

The default IP address in setting up the WI-FI Only option card is Dynamic (DHCP). If it has to be changed to a static IP address, the instrument must first be wirelessly linked to the DHCP network. You may need a WI-FI router in order to activate that.

#### Note: The following are setup procedure examples.

The *Digi Device Discovery Program* is required to change communications parameters if needed. To download the program, proceed with the following steps:

#### 6.3.1 Downloading the Digi Device Discovery Program

- **1.** Go to www.digi.com on the internet.
- 2. Move the cursor to the SUPPORT button and select *Diagnostics*, *Utilities and MIBs* from the menu.
- 3. Open the Select Your Product for Support menu and select Digi Connect ME. Then click on Submit.
- 4. From the OS Specific Diagnostics, Utilities and MIBs menu select *Microsoft Windows NT 4.0, 2000* or *XP*. Then, under the window, select *Device Discovery Utility for Windows*, and the File Download window appears.
- 5. Select Save this file to a disk, click on OK, and save the file to your computer.
- 6. Install the program from the downloaded file.

#### 6.3.2 Module LED Behaviors

- Yellow ON: Associated with Access Point
- Yellow Blinking Slowly: Ad hoc mode
- Yellow Blinking Quickly: Scanning for a network

#### 6.3.3 Default Parameters

- Baud Rate: 9600 bps
- Data Bits: 8
- Parity: None
- Stop Bits: 1
- Flow Control: None

IMPORTANT:This WI-FI Only option card is shipped with DHCP IP addressing, and all the security options disabled.<br/>If your wireless LAN has any security set, it should be disabled to have this card join your wireless<br/>network. A solid yellow LED on the card indicates the card is joined to the wireless network.

#### 6.3.4 Finding the Assigned IP Address

Note: The following are setup procedure examples.

#### **Example:**

Find the IP address of the module with Media Access Control (MAC) address 00409d24ded5.

- 1. Run the Digi Device Discovery Program (see Figure 41).
- Note: To access the Digi Device Discovery Program, see page 55.
- Note: The MAC address of all found units and the assigned IP address will be displayed. In this example the assigned address is 3.112.162.129.
- Note: Refresh the display to find the MAC address of all units.

| 🖉 Digi Device Discovery                                                                                                    |                                                   |                                                             |         |                                                |
|----------------------------------------------------------------------------------------------------|---------------------------------------------------|-------------------------------------------------------------|---------|------------------------------------------------|
|                                                                                                    | IP Address 🛛 🛆                                    | MAC Address                                                 | Name    | Device                                         |
| Device Tasks                                                                                                    | 3.112.161.32                                      | 00:40:9D:24:A7:33                                           | Updated | Connect ME                                     |
| Open web interface<br>Configure network settings<br>Reboot device                                                                                                    | 23.112.161.218<br>23.112.162.88<br>23.112.162.129 | 00:40:9D:24:63:A2<br>00:40:9D:24:E2:6B<br>00:40:9D:24:DE:D5 | Updated | Digi Connect WI-ME<br>Connect ME<br>Connect ME |
| Other Tasks                                                                                                    |                                                   |                                                             |         |                                                |
| Refresh view<br>Help and Support                                                                                                    |                                                   |                                                             |         |                                                |
|                                                                                                    |                                                   |                                                             |         |                                                |
| Details                                                                                                    |                                                   |                                                             |         |                                                |
| Connect ME<br>Configured (DHCP)<br>IP address: 3.112.162.129<br>Subnet mask: 255.255.252.0<br>Default gateway: 3.112.160.1<br>Serial ports: 1<br>Firmware: 82000856_F1 |                                                   |                                                             |         |                                                |
| 1 deviees                                                                                                    |                                                   |                                                             |         | Mu Deuise Netwerk                              |
| r devices                                                                                                    |                                                   |                                                             |         | My Device Network                              |

Figure 41: Finding the Assigned IP Address

### 6.3.5 Changing IP Parameters

#### **Example:**

Change the DHCP-assigned IP address to static address 192.168.2.207 and disable DHCP for the unit with IP assigned address 3.112.162.129 (see Figure 42).

- 1. Have your option card joined to the wireless network.
- 2. Under Device Task select Open web interface.
- 3. Enter Username and Password. Factory defaults are *root* and *dbps*.

Note: The username and password are case sensitive.

- 4. Click on Login.
- 5. Select Configuration / Network.
- 6. Select *Use the following IP address:* and enter IP address 192.168.2.207.
- 7. Click on Apply.
- Note: Changes will require a reboot to take effect.

Select Administration / Reboot, then wait for the reboot to be completed.

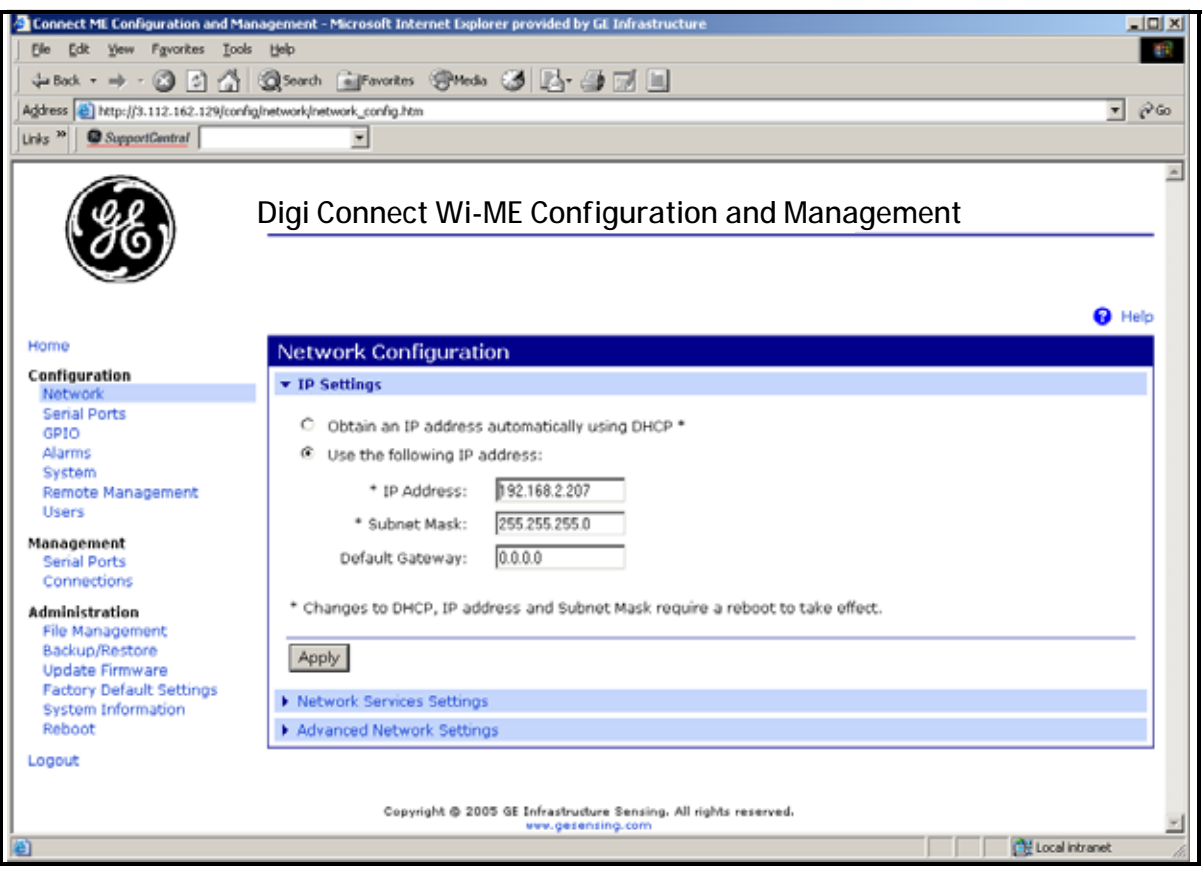

Figure 42: Changing IP Parameters

### 6.3.6 Changing User's Information

To change the user name and/or password:

- 1. Under Device Task select *Open web interface*.
- 2. Enter the Username and Password. The factory defaults are *root* and *dbps*.

Note: The username and password are case sensitive.

- 3. Click on Login. Figure 43 appears.
- 4. Select Configuration / Users.
- 5. Click on New.... Figure 44 on page 59 appears.

| in and Management - Microsoft Internet Exp | lorer provided by GE Infrastruct                                                                                                    | ure                                                                                                    |                                                                                                    |                                                                              | e 🗙                                                                          |
|--------------------------------------------|----------------------------------------------------------------------------------------------------|----------------------------------------------------------------------------------------------------|----------------------------------------------------------------------------------------------------|------------------------------------------------------------------------------|------------------------------------------------------------------------------|
| jelp                                       |                                                                                                    |                                                                                                    |                                                                                                    |                                                                              | <b>.</b>                                                                     |
| 🔎 Search 🤺 Favorites 😻 Media 🥝             | 🗟 - 🌺 🖬 - 🧾                                                                                                    |                                                                                                    |                                                                                                    |                                                                              |                                                                              |
| sers/user_info.htm                         | ビ 🔁                                                                                                    | Go Links                                                                                                    | SupportCentral                                                                                                    |                                                                              | •                                                                            |
|                                            |                                                                                                    |                                                                                                    |                                                                                                    |                                                                              | ~                                                                            |
| Digi Connect Wi-ME Co                      | nfiguration and Ma                                                                                                    | anage                                                                                                    | ment                                                                                                    |                                                                              | _                                                                            |
|                                            |                                                                                                    |                                                                                                    |                                                                                                    |                                                                              |                                                                              |
|                                            |                                                                                                    |                                                                                                    |                                                                                                    |                                                                              |                                                                              |
|                                            |                                                                                                    |                                                                                                    |                                                                                                    |                                                                              |                                                                              |
|                                            |                                                                                                    |                                                                                                    |                                                                                                    | 😗 He                                                                         | elp                                                                          |
| Users Configuration                        |                                                                                                    |                                                                                                    |                                                                                                    |                                                                              |                                                                              |
| * Lisers                                   |                                                                                                    |                                                                                                    |                                                                                                    |                                                                              |                                                                              |
| - users                                    |                                                                                                    |                                                                                                    |                                                                                                    |                                                                              |                                                                              |
| Enable user logins                         |                                                                                                    |                                                                                                    |                                                                                                    |                                                                              |                                                                              |
|                                            |                                                                                                    |                                                                                                    |                                                                                                    |                                                                              |                                                                              |
| Apply                                      |                                                                                                    |                                                                                                    |                                                                                                    |                                                                              |                                                                              |
|                                            |                                                                                                    |                                                                                                    |                                                                                                    |                                                                              |                                                                              |
| Configure Users                            |                                                                                                    |                                                                                                    |                                                                                                    |                                                                              |                                                                              |
| User Name Action                           |                                                                                                    |                                                                                                    |                                                                                                    |                                                                              |                                                                              |
| root                                       |                                                                                                    |                                                                                                    |                                                                                                    |                                                                              |                                                                              |
| New                                        |                                                                                                    |                                                                                                    |                                                                                                    |                                                                              |                                                                              |
|                                            |                                                                                                    |                                                                                                    |                                                                                                    |                                                                              |                                                                              |
|                                            |                                                                                                    |                                                                                                    |                                                                                                    |                                                                              | _                                                                            |
|                                            |                                                                                                    |                                                                                                    |                                                                                                    |                                                                              |                                                                              |
|                                            |                                                                                                    |                                                                                                    |                                                                                                    |                                                                              |                                                                              |
|                                            |                                                                                                    |                                                                                                    |                                                                                                    |                                                                              |                                                                              |
|                                            |                                                                                                    |                                                                                                    |                                                                                                    |                                                                              |                                                                              |
|                                            |                                                                                                    |                                                                                                    |                                                                                                    |                                                                              |                                                                              |
|                                            |                                                                                                    |                                                                                                    |                                                                                                    |                                                                              | ~                                                                            |
|                                            |                                                                                                    |                                                                                                    |                                                                                                    | 😌 Internet                                                                   |                                                                              |
|                                            | n and Management - Microsoft Internet Exp<br>jelo<br>Search Revortes Media Revortes<br>Sers/user_info.htm<br>Digi Connect Wi-ME Co<br>Users Configuration<br>Users<br>Enable user logins<br>Apply<br>Configure Users<br>User Name Action<br>root<br>New | n and Management - Microsoft Internet Explorer provided by GE Infrastruct<br>(a)<br>Search Revorkes Mede Configuration and Ma<br>Sers/user_info.htm<br>Users Configuration<br>Users<br>Enable user logins<br>Apply<br>Configure Users<br>User Name Action<br>root<br>New. | n and Management - Microsoft Internet Explorer provided by GE Infrastructure<br>by Search Revortes Meda & So So So So So So So So So So So So So | n and Management - Microsoft Internet Explorer provided by GE Infrastructure | n and Management - Microsoft Internet Explorer provided by GE Infrastructure |

Figure 43: User's Configuration Menu

#### 6.3.6 Changing User's Information (cont.)

- 6. To change the User Name, click in the box, delete the current name, and type in the new name.
- 7. To create a New Password, click in the box, delete the current password, and type in the new password.
- 8. To Confirm the new Password, click in the box, delete the current password and type in the new password.

Note: For the password to be changed, the New Password and Confirm Password must be identical.

#### 9. Click on Apply.

Note: Changes will require a reboot to take effect.

Select Administration / Reboot, then wait for the reboot to be completed.

| Digi Connect Wi-ME Configuratio                                                                                                    | n and Management - Microsoft In                                                | ernet Explorer provide | d by GE Infrastructure |                      |                 |
|----------------------------------------------------------------------------------------------------|--------------------------------------------------------------------------------|------------------------|------------------------|----------------------|-----------------|
| Elle Edit View Favorites Iools b                                                                                                    | de                                                                             |                        |                        |                      | 27              |
| 🔾 Back + 🕥 · 💌 🖻 🐔                                                                                                    | 🔎 Search 🤺 Favorites 😻 M                                                       | eda 🚱 🔗 🌺              | w · 📃                  |                      |                 |
| Address 🕘 http://192.168.1.132/config/u                                                                                                    | ers/user_config_edR.htm?1                                                      |                        | 👱 🔁 ໑                  | Links SupportCentral | •               |
| Digit                                                                                                    | Digi Connect Wi-M                                                              | IE Configura           | tion and Mana          | gement               |                 |
| Connectware"                                                                                                    |                                                                                |                        |                        |                      | 😗 Help          |
| Home                                                                                                    | User Configuration - ro                                                        | ot                     |                        |                      | Return to Users |
| Configuration<br>Network<br>Serial Ports<br>GPIO<br>Alarms<br>System<br>Remote Management                                                                   | User Configuration     User Name: toot     New Password:     Confirm Password: |                        |                        |                      |                 |
| Users<br>Applications<br>Ekahau Client<br>Monogement<br>Serial Ports                                                                                        | Apply User Access User Demissions                                              |                        |                        |                      |                 |
| Connections<br>Administration<br>File Management<br>Backup/Restore<br>Update Firmware<br>Factory Default Settings<br>System Information<br>Reboot<br>Logout | Vser Permissions                                                               |                        |                        |                      |                 |
| Done                                                                                                    |                                                                                |                        |                        |                      | Internet        |

Figure 44: Changing the User Name and/or Password

# 6.4 Tips for Improving Wireless Data Communications

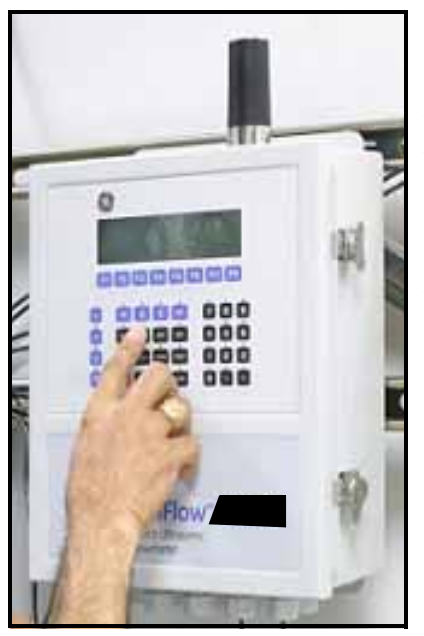

Figure 45: Installation Site

A suitable installation site should locate the antenna in a transmission path as unobstructed as possible; in the direction of the associated router.

When a wireless transducer is linked to a router, a yellow LED on the WI-FI option board remains on. Received Signal Strength Indication (RSSI) is an important indicator of wireless link quality. The higher the RSSI, the stronger the performance a wireless system can provide. Signal Strength is calculated by a wireless transceiver and can be viewed on Administration-System Information -WI-FI LAN - Active Settings of the device home page (see Figure 46).

If constant interference is present in a particular frequency zone, it might be necessary to change the operational channel in the WI-FI network. If interference problems persist, try reducing the length of data streams. Groups of short data streams have a better chance of getting through in the presence of interference than do long streams.

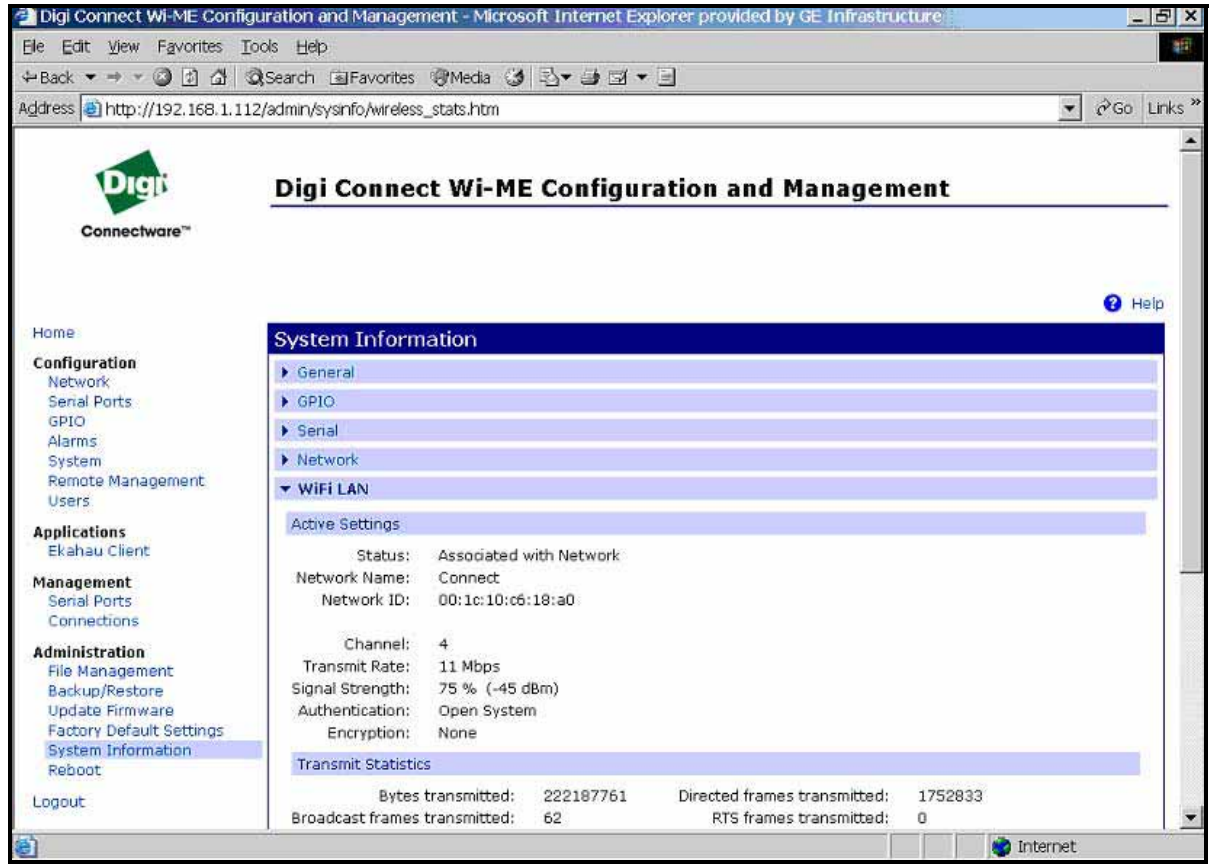

Figure 46: System Information Menu - WI-FI Lan

# Chapter 7. Foundation Fieldbus Communications

# 7.1 Optional Measurements

Foundation Fieldbus provides a means of communicating with the flowmeter. The patent numbers which apply are 5,909,363 and 6,424,872.

This Foundation Fieldbus device supports 2 Analog Input (AI) blocks, which can be configured to supply the following measurements on the network (see Table 7).

| Channel 1            | Units        | Channel 2            | Units        | Average              | Units        |
|----------------------|--------------|----------------------|--------------|----------------------|--------------|
| Ch1 Velocity         | ft/s or m/s* | Ch2 Velocity         | ft/s or m/s* | Avg Velocity         | ft/s or m/s* |
| Ch1 Act Volumetric   | VOL_U        | Ch2 Act Volumetric   | VOL_U        | Avg Act Volumetric   | VOL_U        |
| Ch1 Std Volumetric   | VOL_U        | Ch2 Std Volumetric   | VOL_U        | Avg Std Volumetric   | VOL_U        |
| Ch1 Fwd Totals       | TOT_U        | Ch2 Fwd Totals       | TOT_U        | Avg Fwd Totals       | TOT_U        |
| Ch1 Rev Totals       | TOT_U        | Ch2 Rev Totals       | TOT_U        | Avg Rev Totals       | TOT_U        |
| Ch1 #Tot Digits**    | none         | Ch2 #Tot Digits**    | none         | Avg #Tot Digits      | none         |
| Ch1 Mass Flow        | MASS_U       | Ch2 Mass Flow        | MASS_U       | Avg Mass Flow        | MASS_U       |
| Ch1 Fwd Mass Totals  | MTOT_U       | Ch2 Fwd Mass Totals  | MTOT_U       | Avg Fwd Mass Totals  | MTOT_U       |
| Ch1 Rev Mass Totals  | MTOT_U       | Ch2 Rev Mass Totals  | MTOT_U       | Avg Rev Mass Totals  | MTOT_U       |
| Ch1 #Mass Tot Digits | none         | Ch2 #Mass Tot Digits | none         | Avg #Mass Tot Digits | none         |
| Ch1 Timer            | sec          | Ch2 Timer            | sec          | Avg Timer            | sec          |
| Ch1 Error Code       | none         | Ch2 Error Code       | none         | Avg Error Code       | none         |
| Ch1 SSUP             | none         | Ch2 SSUP             | none         | Avg SSUP             | none         |
| Ch1 SSDN             | none         | Ch2 SSDN             | none         | Avg SSDN             | none         |
| Ch1 Sound Speed      | ft/s or m/s* | Ch2 Sound Speed      | ft/s or m/s* | Avg Sound Speed      | ft/s or m/s* |
| Ch1 Density***       | see note     | Ch2 Density***       | see note     |                      |              |
| Ch1 Temperature      | Deg F or C*  | Ch2 Temperature      | Deg F or C*  |                      |              |
| Ch1 Pressure         | PRESS_U      | Ch2 Pressure         | PRESS_U      |                      |              |

\*Metric or English units are determined by the setup of the flowmeter.

\*\*Totalizer digits are available for informational purposes only. Respective totals are automatically scaled by the Tot Digits value selected in the flowmeter setup.

\*\*\*If the meter is outputting Mole Weight, the unit is "mw", otherwise it is the programmed pressure unit.

VOL\_U, TOT\_U, MASS\_U, MTOT\_U and PRESS\_U are determined by the units chosen for these measurements in the flowmeter setup. See the instrument User's Manual for the setup of these parameters.

# 7.2 Configuration Utility Setup

The following is an example setup using National Instruments Configuration Utility v3.1.

Figure 47 shows the Configuration Utility with a flowmeter on the network (GE Flow-XMT).

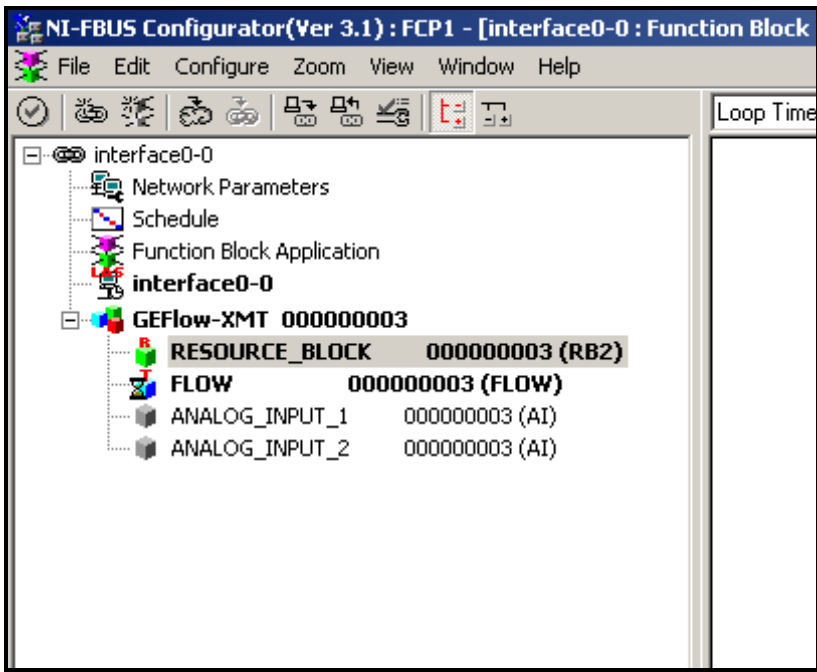

Figure 47: Configuration Utility Setup Example

Note: *The following procedures assume that the device has been placed in the OOS (out-of-service) mode before executing.* 

## 7.3 Selecting the Desired Measurements

To set the measurement unit for each AI:

- 1. Double click on the FLOW Transducer Block (in the tree under GEFlow-XMT).
- 2. Select the Others tab and open the drop down list for the PRIMARY\_SELECTOR and SECONDARY\_SELECTOR (refer to Figure 48 on page 63).
- **3.** Choose the unit from the list (see Figure 48 on page 63).

This unit will correspond to the unit that is available in the AI block for network connection. The PRIMARY\_SELECTOR unit will correspond to ANALOG\_INPUT\_1 and the SECONDARY\_SELECTOR will correspond to ANALOG\_INPUT\_2.
### 7.3 Selecting the Desired Measurements (cont.)

**4.** After the desired measurements have been selected for the PRIMARY and SECONDARY SELECTOR, choose the unit system (UNIT\_SELECTOR above the PRIMARY\_SELECTOR) that has been programmed in the flowmeter (English or SI).

| GEFlow-XMT 000000003 : FLO<br>Apply Values | DW 00000 <b>_ 🗆 X</b> |
|--------------------------------------------|-----------------------|
| FLOW 00000003                              | 🥒   🕸 🐼   🚣 🔂 🗱 🗍     |
| Periodic Updates 2 (sec)                   | -                     |
| 00S Auto                                   |                       |
| Process Alarms Diagnostics T               | rends Others          |
| Parameter                                  | Value                 |
| ⊢VALUE<br>⊡ STATUS                         | n 10.62               |
|                                            | Good_NonCascade       |
| LIMITS                                     | NotLimited            |
| SECONDARY_VALUE_UNIT                       | 0x0001                |
| ♦ UNIT_SELECTOR                            | 🖼 SI metric           |
| PRIMARY_SELECTOR                           | CH1 VELOCITY          |
| ♦ SECONDARY_SELECTOR                       |                       |
| • * CLEAR_TOTALIZERS                       | CIECH1_PLUS_TUTALS    |
| CH1_VELOCITY                               |                       |
| CH1_VOLUMETRIC                             | CH1_ERROR_VALUE       |
| ♦ CH1_PLUS_TOTALS                          | CH1_SSDN<br>CH1_SNDSP |
| ♦ CH1_MINUS_TOTALS                         |                       |
| ♦ CH1_T_DIGITS                             | CH2_PLUS_TOTALS       |
| ♦ CH1_TOTALIZER_TIME                       | CH2_T_DIGITS          |
| ♦ CH1_ERROR_VALUE                          |                       |
|                                            | CH2_SSDN<br>CH2_SNDSP |
|                                            |                       |
| ◆ CH1_SNDSP                                | AVG_PLUS_TOTALS       |
| CH2_VELOCITY                               | AVG_T_DIGITS          |
| CH2_VOLUMETRIC                             | <b>5</b> 19           |

Figure 48: Primary Selector Drop Down List

## 7.4 Selecting Units for Al Blocks

To select the units for the individual AI blocks:

- 1. Double click on the AI block for which you wish to set the units (ANALOG\_INPUT\_1 or ANALOG\_INPUT\_2 in the tree under GEFlow-XMT; see Figure 47 on page 62).
- 2. Select the Scaling tab and set the unit for the measurement based on the flowmeter settings.

For example, if the flowmeter was set to use the metric unit system and the PRIMARY\_SELECTOR was set to use VELOCITY you would choose **m/s** for the unit as shown in Figure 49.

| GEFlow-XMT 00000003 : /<br>Apply Values                                          | ANALOG_INPUT_1 0 💶 🗙                                                                        |
|----------------------------------------------------------------------------------|---------------------------------------------------------------------------------------------|
| ANALOG_INPUT_1 000                                                               | ీ 🥒 🕸 రా 🔟 🕼 🏥 (                                                                            |
| Periodic Updates 2 (sec)                                                         | ÷                                                                                           |
| 00S Auto Manual                                                                  |                                                                                             |
| Diagnostics                                                                      | Trends Others                                                                               |
| Process Scaling                                                                  | Tuning Options Alarms                                                                       |
| Parameter                                                                        | Value                                                                                       |
| ■ ◆ XD_SCALE                                                                     | 42<br>0                                                                                     |
|                                                                                  | m/s 🗖                                                                                       |
| OUT_SCALE     FEU_100     FU_0     FU_0     FUNITS_INDEX     DECIMAL     CL_TYPE | m/s<br>ft/s<br>Btu/lb<br>*C<br>*F<br>Mft3/d<br>Mm3/d<br>MI<br>ac-in/s<br>ac-in/m<br>ac-in/h |
| •                                                                                | ac-in/d                                                                                     |
| Write Changes                                                                    | ac-ft/s<br>ac-ft/m<br>ac-ft/h                                                               |
|                                                                                  | ac-ft/d<br>Mft3<br>Mbbl<br>ac-in<br>ac-ft                                                   |
|                                                                                  | Mgal<br>Mgal/d<br>Mm3<br>J/gm                                                               |

Figure 49: Units Index Drop Down List

### 7.5 Resetting Instrument Totalizers

To reset the instrument totalizers:

- 1. Double click on the FLOW transducer block (in the tree under GEFlow-XMT; see Figure 47 on page 62).
- 2. Select the Others tab and scroll down to the CLEAR\_TOTALIZERS listing.
- 3. Select Clear from the drop down list box (see Figure 50).
- 4. After the totals have been reset, select Normal from the drop down list box to resume total accumulation.

| GEFlow-XMT 00000003 : FL<br>Apply Values                                                                                        | 00000 <u>- 0 ×</u>                                      |
|----------------------------------------------------------------------------------------------------|---------------------------------------------------------|
| FLOW 00000003                                                                                                    | 🥒 🕸 🖉 🔩 🔁 🤔 📋                                           |
| Periodic Updates 2 (sec)                                                                                                    | -                                                       |
| 00S Auto                                                                                                    |                                                         |
| Process Alarms Diagnostics T                                                                                                    | rends Others                                            |
| Parameter                                                                                                    | Value                                                   |
| PRIMARY_VALUE_RANGE     FEU_100     FEU_0     UNITS_INDEX     DECIMAL                                                           | 0<br>0<br>0x0001<br>0                                   |
| <ul> <li>⇒ SECONDARY_VALUE</li> <li>⊢VALUE</li> <li>⇒ STATUS</li> <li>⊢QUALITY</li> <li>→ SUBSTATUS</li> <li>↓LIMITS</li> </ul> | 📾 10.62<br>Good_NonCascade<br>NonSpecific<br>NotLimited |
| ● SECONDARY_VALUE_UNIT                                                                                                    | 0x0001                                                  |
| ♦ UNIT_SELECTOR                                                                                                    | 🖼 SI metric                                             |
| PRIMARY_SELECTOR                                                                                                    | 📾 CH1_VELOCITY                                          |
| ♦ SECONDARY_SELECTOR                                                                                                    | 📾 CH1_VELOCITY                                          |
| CLEAR_TOTALIZERS                                                                                                    | Normal                                                  |
|                                                                                                    | Normal<br>Clear                                         |
|                                                                                                    | 🖬 1263                                                  |
| ♦ CH1_PLUS_TOTALS                                                                                                    | 📾 441074                                                |
| ♦ CH1_MINUS_TOTALS                                                                                                    | <b>5</b> 0 <b>1</b>                                     |
| <u> ۲</u>                                                                                                    |                                                         |
| Write Changes                                                                                                    | Read All                                                |

Figure 50: Clear Totalizers Drop Down List

## 7.6 Function Block Application

Figure 51 is an example setup using the Function Block Application editor. The flowmeter AI blocks, along with the AO and PID of another device on the network, are displayed. We have connected the  $AI_1$  OUT of the flowmeter to the CAS IN of the AO block. We have also connected the  $AI_2$  OUT of the flowmeter to the CAS IN of the PID block.

| erface0-0 : Fur<br>Help                                                                                               | nction Block Application]                                                                                                    |                                                                                                    |
|----------------------------------------------------------------------------------------------------|----------------------------------------------------------------------------------------------------|----------------------------------------------------------------------------------------------------|
| (RB2)<br>60 (UNK)<br>(AI)<br>(DI)<br>)<br>(DO)<br>)<br>()<br>)<br>()<br>)<br>()<br>)<br>()<br>)<br>()<br>)<br>()<br>) | Loop Time = 1 sec<br>ANALOG_INPUT_1 000000003 (AI)<br>OUT Alarms<br>Trends<br>Trends<br>(OUT Alarms)<br>Trends<br>(OUT Alarms)<br>Trends<br>(OUT Alarms)<br>(OUT Alarms)<br>(OUT | AnalogOutput A00000560 (AO)<br>CAS IN OUT<br>BKCAL OUT<br>Alarms<br>Trends<br>PidControl A00000560 (PID)<br>IN OUT<br>CAS IN BKCAL OUT<br>BKCAL OUT<br>BKCAL OUT<br>BKCAL OUT<br>Trends<br>TRK IN D<br>TRK VAL<br>FF VAL |

Figure 51: Function Block Application

# Chapter 8. HART Communications

# 8.1 Introduction

GE Panametrics GF868, XGM868, XGS868 and XMT868 ultrasonic flowmeters may be modified to permit two-way communication with a HART communication device. This requires the installation of a HART option card in the flowmeter. The option card generates a 4-20 mA analog output signal that can be read by the HART device. Proceed to the appropriate section for detailed instructions on installing and using the HART option card.

# 8.2 Installing the HART Option Card

To install a HART option card in your flowmeter, complete the following steps:

<u>WARNING</u>! This procedure should be performed only by qualified service personnel.

1. Disconnect the main power from the flowmeter.

<u>WARNING!</u> Failure to disconnect the power before proceeding may result in serious injury.

2. Refer to your *User's Manual* for step-by-step instructions, and install the HART option card in Slot 6 for a GF868 flowmeter or in Slot 2 for an XGM868, XGS868 or XMT868 flowmeter.

*IMPORTANT:* If a MODBUS option card is installed in Slot 5 of a GF868 flowmeter, the HART option card in Slot 6 will be ignored.

3. Interconnect the HART option card and the HART device as shown in Figure 52.

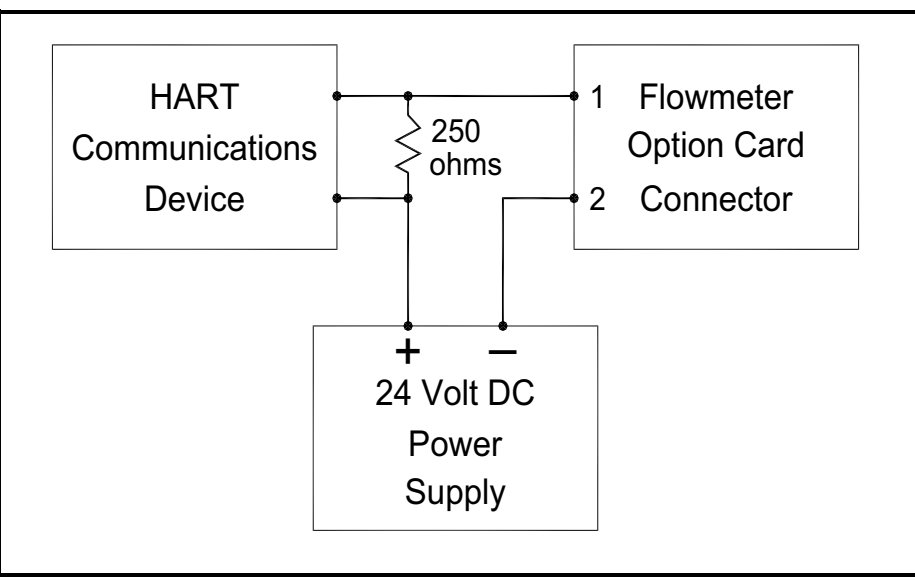

Figure 52: Option Card Wiring

For a GF868 flowmeter, the option card connector is mounted on the card, and the HART device leads should go to pins 1 and 2 of this connector. As for other option cards installed in the same meter as the HART option card, the HART device will not recognize any option card installed in Slots 3-5 and it will only recognize option cards installed in Slots 1-2 if they are Analog Input, Analog Output, or RTD option cards.

### 8.2 Installing the HART Option Card (cont.)

*Note:* For XGM868i, XGS868i and XMT868i flow meters the HART device connections are found on the PCB output for HART card installed in Slot 2. Note the polarity of signals (pin 1 HART+, pin2 HART- on Figure 53 below.

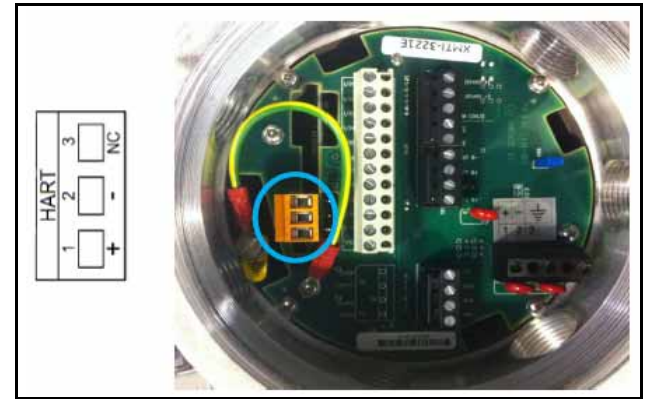

Figure 53: PCB Output for HART Card

### 8.3 Flowmeter Software Setup

GE Panametrics flowmeters that are shipped with a factory-installed HART option card require no special setup procedures by the user. The meter automatically configures itself for HART communication on startup. However, for field-installation of a HART option card, the card must be configured in the factory test menu before it will be recognized by the meter. Thereafter, the initialization will be automatic on startup. Contact the factory for specific instructions.

In addition to setting up the HART option card so that it is recognized by the meter, the analog output of the option card may be configured using any of the following methods (if available):

- the flowmeter keypad
- Instrument Data Manager (IDM<sup>TM</sup>) software
- PanaView<sup>TM</sup> graphical user interface software
- the HART device

To configure your HART option card analog output using any of the first three methods, follow the instructions in the appropriate *User's Manual*. During configuration, the choice of parameter must be limited to those listed in Table 8 on page 69. To use the HART device for configuration of the analog output, refer to the instructions that came with that device.

*Note:* Because HART communication is unreliable at analog outputs below 4 mA, the flowmeter automatically changes a HART option card analog output configuration of 0-20 mA or OFF to a 4-20 mA configuration upon startup. Check to make sure that the analog output configuration is set to 4-20mA. If for some reason, it has not been automatically changed, set it to 4-20mA from the front panel.

# 8.3 Flowmeter Software Setup (cont.)

Some flowmeter parameters can only be read by the HART device during startup. Therefore, it is recommended that both the flowmeter and the HART device be rebooted after any reprogramming of the HART option card analog output. Failure to do so may result in erroneous information or a communication failure between the flowmeter and the HART device.

| Parameter                                                                                                    | English Units                                                                                              | sh Units Metric Units                                                          |  |  |  |
|----------------------------------------------------------------------------------------------------|----------------------------------------------------------------------------------------------------|--------------------------------------------------------------------------------|--|--|--|
| Velocity                                                                                                    | ft/sec                                                                                                    | m/s                                                                            |  |  |  |
| Volumetric (liquid)                                                                                                  | gal/s, gal/m, gal/h, mgal/day, cuf/s, cuf/m, cuf/h,<br>mcf/day, bbls/s, bbl/m, bbl/h, mbl/d, acre-inch/day | l/s, l/m, l/h, ml/d, cum/s, cum/m, cum/h,<br>mcm/d, bbl/s, bbl/m, bbl/h, mbl/d |  |  |  |
| Volumetric (gas)                                                                                                    | acf/m, acf/h, scf/m, scf/h                                                                                 | acm/h, scm/h, scm/d                                                            |  |  |  |
| +Tot, -Tot (liquid)                                                                                                  | gal, cuf,bbl, acre-in, acre-ft                                                                             | liter, cum, bbl                                                                |  |  |  |
| +Tot, -Tot (gas)                                                                                                    | acf, scf                                                                                                   | acm, scm                                                                       |  |  |  |
| Mass Flow                                                                                                    | lb/s, lb/m, lb/h, mlb/d, ton/m, ton/h, mton/d                                                              | kg/s, kg/h, mkg/d, tne/m, tne/h, tne/d                                         |  |  |  |
| +Mass, -Mass                                                                                                    | lb, ton                                                                                                    | kg, tne                                                                        |  |  |  |
| Power                                                                                                    | kbtu/h, kw                                                                                                 | mcal/h, kw                                                                     |  |  |  |
| +Energy, -Energy                                                                                                    | btu, kw-hr                                                                                                 | mcal, kw-hr                                                                    |  |  |  |
| Temperature                                                                                                    | °F                                                                                                    | °C                                                                             |  |  |  |
| Pressure                                                                                                    | psia                                                                                                    | bar, bara                                                                      |  |  |  |
| Mol Weight                                                                                                    | none                                                                                                    | none                                                                           |  |  |  |
| <b>NOTE:</b> "acf" is reported as "normal cubic feet" in HART. Also, "Mega" units (i.e. mgal/day, mcf/day, etc.) are |                                                                                                    |                                                                                |  |  |  |

| Table 8: | Valid HART | Parameters | and Units |
|----------|------------|------------|-----------|
|          |            |            |           |

### 8.4 Using the HART Interface

The HART communications option card installed in GE Panametrics flowmeters has been successfully tested with the **Rosemount 275 Hand-Held Communicator** and the **Rosemount AMS Computer-Based Communications Software**. Although some flowmeter functions may be performed using the HART device, many other functions (i.e. data logging, site file uploading, site file downloading, printing, etc.) must still be programmed by the methods described in the flowmeter *User's Manual*. This is because the HART protocol was developed for use with simple transmitters and it cannot handle the multitude of sophisticated functions built into the GE Panametrics flowmeters.

### 8.4.1 Unit Types

Due to limitations of the HART protocol, only those unit types listed in Table 8 are acceptable. If a meter parameter is set to any other measurement units, the HART device displays an "*Unknown Enumerator, Can not resolve*" error message and may terminate communications entirely. In some cases, both the Hart device and the flowmeter may have to be rebooted to clear the error. To address this potential problem, the flowmeter has been programmed to force all measurement units to HART compliant units if a HART option card is detected upon startup.

### 8.4.2 HART Functions

After HART communications has been properly set up, the following flowmeter functions may be accessed using the HART device:

- static temperature and static pressure
- *Note:* To view the static temperature or pressure for a channel using the HART device, the fixed value for that parameter must be assigned to that channel at the flowmeter. See your User's Manual for instructions.
- tracking windows (XMT868 only)
- minimum and maximum soundspeed (XMT868 only)
- 2-path error handling
- velocity averaging response time
- static density
- error handling
- mA error level (if selected)
- clear totals

*Note: Refer to your* User's Manual *for a complete description of each of the above functions.* 

When information is viewed through the HART device, the input variable always appears as either *Channel 1 Temperature* or *Channel 1 Pressure*. Although these inputs are not necessarily assigned to Channel 1, the HART protocol labels all inputs as channel-specific. For example, a Slot 1 analog input that is programmed at the meter as a temperature input assigned to Channel 1, Channel 2, Both, or Neither is always reported by the HART device as a *Channel 1* Temperature input.

*Note:* Inputs cannot be assigned using the HART device. Also, any input assigned as "Special" is always reported as a Channel 1 Temperature input by the HART device

In addition to the functions listed on the previous page, the following procedures may be performed through the HART device:

- calibration and setup of the HART option card analog output
- calibration and some programming of analog inputs, analog outputs, and RTD inputs on option cards installed in Slots 0 (all), 1 (all), and 2 (GF868 only)
- viewing some of the flowmeter's diagnostic parameters

### 8.5 List of Programmable Variables

For convenient reference, all of the programmable variables for the four flowmeter models are listed in Table 9 on page 71.

| Description                 | Format* | R/W/B*      | XMT868       | XGS868  | XGM868  | GF868   |
|-----------------------------|---------|-------------|--------------|---------|---------|---------|
|                             | Cha     | nnel Proces | ss Variables | ;       |         |         |
| Ch1, Ch2, or Ave vel        | f.p.    | R           | Y            | Y       | Y       | Y       |
| Ch1, Ch2, or Ave vol        | f.p.    | R           | Y            | Y       | Y       | Y       |
| Ch1, Ch2, or Ave mdot       | f.p.    | R           | Y            | Y       | if mass | Y       |
| Ch1, Ch2, or Ave power      | f.p.    | R           | if energy    | N       | N       | N       |
| Ch1, Ch2, or Ave Temper     | f.p.    | R           | N            | Y       | Y       | Y       |
| Ch1, Ch2, or Ave Pressure   | f.p.    | R           | N            | Y       | Y       | Y       |
| Ch1, Ch2, or Ave Mw         | f.p.    | R           | N            | N       | N       | Y       |
| Ch1, Ch2, or Ave +tot       | f.p.    | R           | Y            | Y       | Y       | Y       |
| Ch1, Ch2, or Ave -tot       | f.p.    | R           | Y            | Y       | Y       | Y       |
| Ch1, Ch2, or Ave +mass      | f.p.    | R           | Y            | Y       | if mass | Y       |
| Ch1, Ch2, or Ave -mass      | f.p.    | R           | Y            | Y       | if mass | Y       |
| Ch1, Ch2, or Ave +energy    | f.p.    | R           | if energy    | N       | N       | N       |
| Ch1, Ch2, or Ave -energy    | f.p.    | R           | if energy    | N       | Ν       | Ν       |
| Ch1 or Ch2 Ssup             | f.p.    | R           | Y            | Y       | Y       | Y       |
| Ch1 or Ch2 ssDO             | f.p.    | R           | Y            | Y       | Y       | Y       |
| Ch1, Ch2, or Ave tUP        | f.p.    | R           | Y            | Y       | Y       | Y       |
| Ch1, Ch2, or Ave tDO        | f.p.    | R           | Y            | Y       | Y       | Y       |
| Ch1, Ch2, or Ave deltaT     | f.p.    | R           | Y            | Y       | Y       | Y       |
| Ch1 or Ch2 peak%            | f.p.    | R           | Y            | Y       | Y       | Y       |
| Ch1, Ch2, or Ave DeltaT(s)  | f.p.    | R           | N            | if meas | if meas | if meas |
| Ch1, Ch2, or Ave DeltaT(M)  | f.p.    | R           | N            | if meas | if meas | if meas |
| Ch1 or Ch2 qUP              | f.p.    | R           | Y            | Y       | Y       | Y       |
| Ch1 or Ch2 qDOWN            | f.p.    | R           | Y            | Y       | Y       | Y       |
| Ch1 or Ch2 ampUP            | f.p.    | R           | Y            | Y       | Y       | Y       |
| Ch1 or Ch2 ampDOWN          | f.p.    | R           | Y            | Y       | Y       | Y       |
| Ch1 or Ch2 peak#UP          | f.p.    | R           | Y            | Y       | Y       | Y       |
| Ch1 or Ch2 peak#DOWN        | f.p.    | R           | Y            | Y       | Y       | Y       |
| Ch1, Ch2, or Ave t.S        | f.p.    | R           | if energy    | N       | Ν       | Ν       |
| Ch1, Ch2, or Ave t.R        | f.p.    | R           | if energy    | Ν       | Ν       | Ν       |
| Ch1, Ch2, or Ave t.S-t.R    | f.p.    | R           | if energy    | Ν       | Ν       | Ν       |
| Ch1 or Ch2 inco1            | f.p.    | R           | if transfl.  | Ν       | Ν       | Ν       |
| Ch1 or Ch2 onco2            | f.p.    | R           | if transfl.  | Ν       | Ν       | Ν       |
| Ch1 or Ch2 Rpowr            | f.p.    | R           | if transfl.  | Ν       | Ν       | Ν       |
| Ch1 or Ch2 Rqual            | f.p.    | R           | if transfl.  | Ν       | Ν       | Ν       |
| Ch1 or Ch2 Repp             | f.p.    | R           | if transfl.  | Ν       | Ν       | Ν       |
| Ch1, Ch2, or Ave c3         | f.p.    | R           | Y            | Y       | Y       | Y       |
| Ch1, Ch2, or Ave Temp_super | f.p.    | R           | Ν            | Y       | Ν       | Ν       |
| Ch1, Ch2, or Ave Rho        | f.p.    | R           | Ν            | Y       | Ν       | Ν       |
| Ch1 or Ch2 Err code         | int     | R           | Y            | Y       | Y       | Y       |
| Ch1 or Ch2 re#              | f.p.    | R           | Y            | N       | Ν       | Ν       |

|                                    | Table 9: Pr | ogrammab    | le Variables | s (cont.) |           |           |
|------------------------------------|-------------|-------------|--------------|-----------|-----------|-----------|
| Description                        | Format*     | R/W/B*      | XMT868       | XGS868    | XGM868    | GF868     |
|                                    | Glo         | bal Meter I | nformation   |           | <u>.</u>  |           |
| MeterType (Model)                  | int         | R           | Y            | Y         | Y         | Y         |
| #Channels                          | int         | R           | Y            | N         | N         | Ν         |
| 2-Path?                            | int         | В           | Y            | N         | Ν         | Ν         |
| Resp_time                          | int         | В           | Y            | Y         | Y         | Y         |
| Static Density?                    | int         | В           | Y            | Y         | Y         | Y         |
| Static Density Value               | f.p.        | В           | Y            | Y         | Y         | Y         |
| Error Mode                         | int         | В           | Y            | Y         | Y         | Y         |
| Aout Error Level                   | f.p.        | В           | Y            | Y         | Y         | Y         |
| Meter Units (Eng. or Metric)       | uchar       | В           | Y            | Y         | Y         | Y         |
| EnergyMeter?                       | uchar       | R           | Y            | N         | N         | Ν         |
| Clear-totals?                      | int         | W           | Y            | Y         | Y         | Y         |
|                                    |             | CH1 Inforr  | nation       |           |           |           |
| Ch1 Fixed Temp                     | f.p.        | В           | N            | Y         | Y         | Y         |
| Ch1 Fixed Press                    | f.p.        | В           | N            | Y         | Y         | Y         |
| Ch1 Tracking?                      | int         | В           | Y            | N         | Ν         |           |
| Ch1 Min Sound Spd                  | f.p.        | В           | Y            | N         | N         | Ν         |
| Ch1 Max Sound Spd                  | f.p.        | В           | Y            | N         | Ν         | Ν         |
|                                    | CH2 II      | nformation  | (if applicab | le)       | <u>.</u>  |           |
| Ch2 Fixed Temp                     | f.p.        | В           | Ν            | Y         | Y         | Y         |
| Ch2 Fixed Press                    | f.p.        | В           | Ν            | Y         | Y         | Y         |
| Ch2 Tracking?                      | int         | В           | Y            | N         | Ν         |           |
| Ch2 Min Sound Spd                  | f.p.        | В           | Y            | N         | Ν         | Ν         |
| Ch2 Max Sound Spd                  | f.p.        | В           | Y            | N         | Ν         | Ν         |
|                                    |             | Slot Inform | nation       |           | •         |           |
| Slot 0 A or B Device               | uchar       | R           | Y            | Y         | Y         | Y         |
| Slot 0 A or B Type                 | uchar       | В           | Y            | Y         | Y         | Y         |
| Slot 0 A or B Chan                 | uchar       | В           | if 2-Ch      | if 2-Ch   | if 2-Ch   | if 2-Ch   |
|                                    | Slo         | ot Informat | ion (cont.)  |           |           |           |
| Slot 0 A or B Variable             | uchar       | В           | Y            | Y         | Y         | Y         |
| Slot 0 A or B Units                | uchar       | R           | Y            | Y         | Y         | Y         |
| Slot 0 A or B Zero                 | f.p.        | В           | Y            | Y         | Y         | Y         |
| Slot 0 A or B Span                 | f.p.        | В           | Y            | Y         | Y         | Y         |
| Slot 1 or 2 Active                 | int         | R           | Y            | Y         | Y         | Y         |
| Slot 1 or 2 A, B, C, or D Device   | uchar       | R           | if active    | if active | if active | if active |
| Slot 1 or 2 A, B, C, or D Type     | uchar       | В           | if active    | if active | if active | if active |
| Slot 1 or 2 A, B, C, or D Chan     | uchar       | В           | if active    | if active | if active | if active |
| Slot 1 or 2 A, B, C, or D Variable | uchar       | В           | if active    | if active | if active | if active |
| Slot 1 or 2 A, B, C, or D Units    | uchar       | R           | if active    | if active | if active | if active |
| Slot 1 or 2 A, B, C, or D Zero     | f.p.        | В           | if active    | if active | if active | if active |
| Slot 1 or 2 A, B, C, or D Span     | f.p.        | В           | if active    | if active | if active | if active |

| Description                                                                                                    | Format* | R/W/B* | XMT868 | XGS868 | XGM868 | GF868 |
|----------------------------------------------------------------------------------------------------|---------|--------|--------|--------|--------|-------|
| HART Variables                                                                                                    |         |        |        |        |        |       |
| Universal Rev                                                                                                    | uchar   | R      | Y      | Y      | Y      | Y     |
| Software Rev                                                                                                    | uchar   | R      | Y      | Y      | Y      | Y     |
| Transmitter Rev                                                                                                    | uchar   | R      | Y      | Y      | Y      | Y     |
| Hardware Rev                                                                                                    | uchar   | R      | Y      | Y      | Y      | Y     |
| Device ID                                                                                                    | uchar   | R      | Y      | Y      | Y      | Y     |
| PollAddress                                                                                                    | uchar   | В      | Y      | Y      | Y      | Y     |
| Message                                                                                                    | uchar24 | В      | Y      | Y      | Y      | Y     |
| Tag                                                                                                    | uchar6  | В      | Y      | Y      | Y      | Y     |
| Descriptor                                                                                                    | uchar12 | В      | Y      | Y      | Y      | Y     |
| Date                                                                                                    | uchar3  | В      | Y      | Y      | Y      | Y     |
| Final Assy No                                                                                                    | uchar3  | В      | Y      | Y      | Y      | Y     |
| Derial No.                                                                                                    | uchar3  | R      | Y      | Y      | Y      | Y     |
| Pvt. Label Dist                                                                                                    | uchar   | R      | Y      | Y      | Y      | Y     |
| Pri Var Code                                                                                                    | uchar   | R      | Y      | Y      | Y      | Y     |
| Alarm Select                                                                                                    | f.p.    | В      | Y      | Y      | Y      | Y     |
| Write Protect Code                                                                                                    | uchar   | В      | Y      | Y      | Y      | Y     |
| Config Chgd Flag                                                                                                    | uchar   | В      | Y      | Y      | Y      | Y     |
| Response Preambles                                                                                                    | uchar   | В      | Y      | Y      | Y      | Y     |
| HART Device                                                                                                    | uchar   | R      | Y      | Y      | Y      | Y     |
| HART Type                                                                                                    | uchar   | В      | Y      | Y      | Y      | Y     |
| HART Channel                                                                                                    | uchar   | В      | Y      | Y      | Y      | Y     |
| HART Variable                                                                                                    | uchar   | В      | Y      | Y      | Y      | Y     |
| HART Units                                                                                                    | uchar   | R      | Y      | Y      | Y      | Y     |
| HART Zero                                                                                                    | f.p.    | В      | Y      | Y      | Y      | Y     |
| HART Span                                                                                                    | f.p.    | В      | Y      | Y      | Y      | Y     |
| * <b>Format</b> - f.p. = IEEE floating point, int = integer, uchar = unsigned character ucharX = X bytes of unsigned characters. <b>R/W/B</b> - R = read only, W = write only, B = read or write using HART |         |        |        |        |        |       |

Table 9: Programmable Variables (cont.)

[no content intended for this page]

# Chapter 9. BACNet/IP (BACNet Over Ethernet)

### 9.1 Introduction

This chapter provides instructions for setting up a flowmeter equipped with *BACNet Over Ethernet* communications. To apply these procedures, the flowmeter must have the option card installed. The option card, based on the features that were ordered, will have many components (see Figure 54 and Figure 55).

*Note:* To install an option card, consult the user's manual(s) which apply to your instrument.

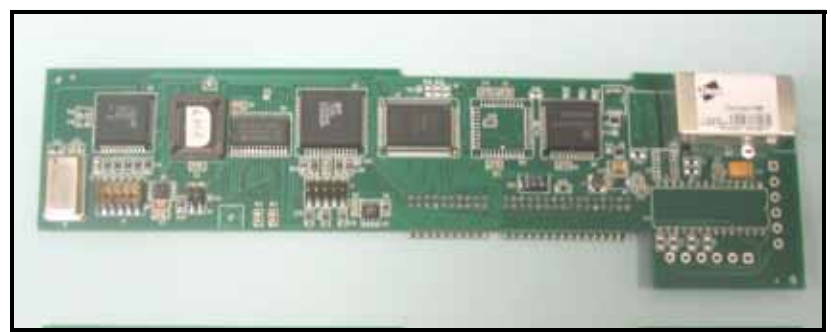

Figure 54: DF/GX BACNet/IP Option Card

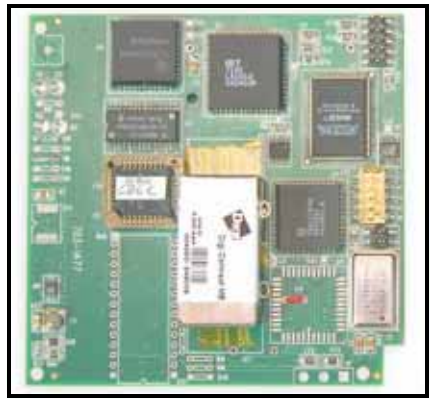

Figure 55: XMT BACNet/IP Option Card

### 9.2 Setup

Using an Ethernet Crossover Cable, connect the flowmeter to a computer as shown in Figure 56. You must set up the computer's IP parameters according to Figure 56.

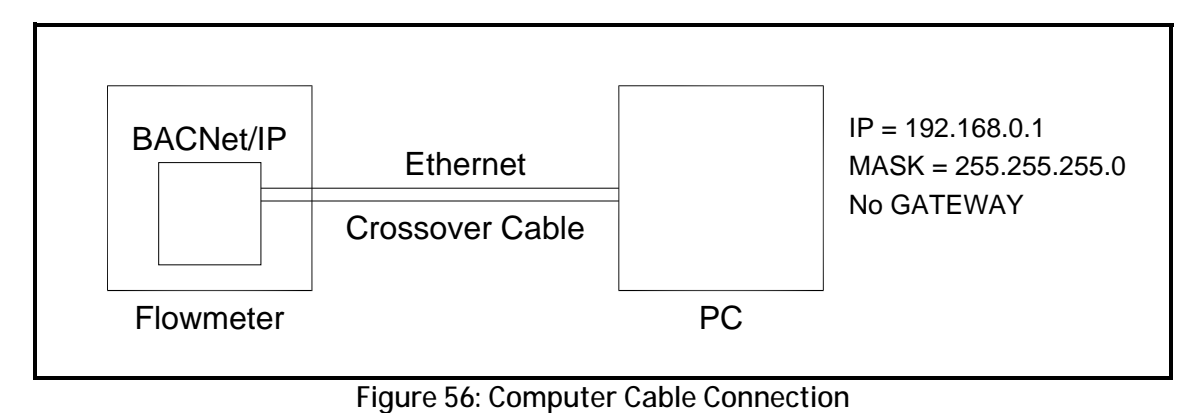

To set up the BACNet/IP parameters, enter "192.168.0.100" (the default static IP of the board) on your internet browser, and a screen similar to Figure 57 on page 77 appears.

### 9.2 Setup (cont.)

| GE<br>Measurement 8 | Control Solutions |
|---------------------|-------------------|
| Device Co           | nfiguration       |
| Flow Meter Tvr      | be: GAS-GM868     |
|                     |                   |
| BACnet De           | vice ID: 100      |
| E                   | 570               |
| Loca                | ation             |
| E                   | 910               |
| Network             | Settings          |
| IP Address:         | 192.168.0.100     |
| Subnet Mask:        | 255.255.255.0     |
| Gateway IP Address: | 0.0.0.0           |
| E                   | 119               |
| Networ              | k Status          |
| MAC Address:        | 00:40:9D:3D:8A:B6 |
| Software Revision:  | 1.05              |
| Link Duplex:        | HALF              |
| Link Speed:         | 10 MBPS           |

Figure 57: Device Configuration

### 9.2 Setup (cont.)

To change the BACNet Device ID (see Figure 57), under Device Configuration, click on Edit and a screen similar to Figure 58 appears. Enter the flow meter type and/or the device ID and click on "Save Settings" to save the change or "Cancel Changes" to return to the previous value. Click on Main Page to return to the main page.

| <b>Device Configuration</b>                                       |
|-------------------------------------------------------------------|
| Flow Meter Type: GAS-GM868                                        |
| Device ID: 100                                                    |
| Enter a value between 1 and 9999.                                 |
| Save Settings Cancel Changes                                      |
| (The unit will reset automatically if the Meter Type has changed) |
| Main Page                                                         |
|                                                                   |

Figure 58: Device Configuration

### 9.2 Setup (cont.)

To change the IP address, under Network Settings, click on Edit and a screen similar to the following appears. Enter the new address and click on "Save Settings" to save the change, or "Cancel Changes" to return to the previous setting. You must type the new IP in the browser to return to the main page.

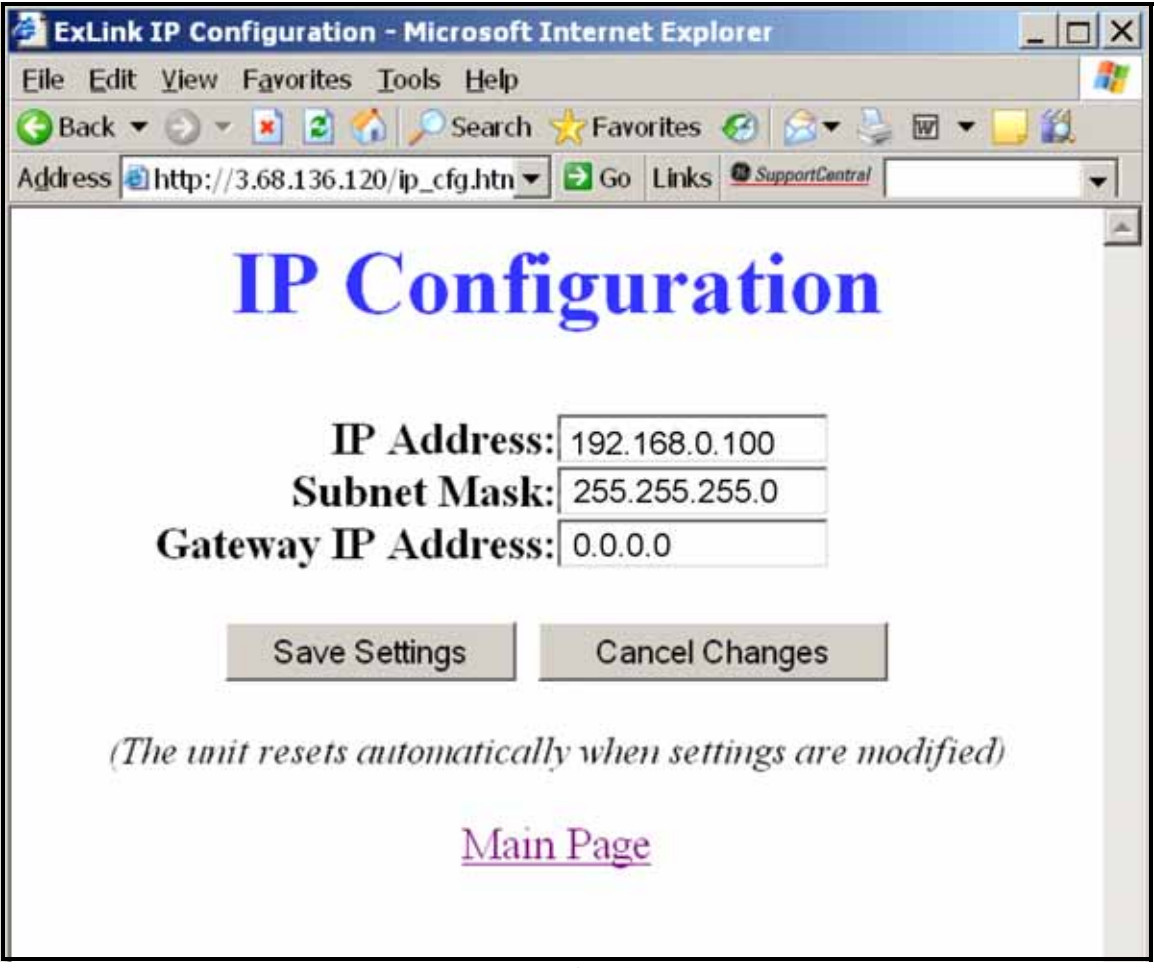

Figure 59: IP Configuration

# 9.3 Adding Information to the Monitor List

To test connectivity and view data, use any BACNet monitoring software.

The table shown in Figure 60 is used to monitor specific properties of certain objects on the CAS BACNet Explorer. To add new objects to this list, right click on the BACNet device in the main window and select "add this device's object to monitor list" context menu.

| Image: Note In the second provided in the second provide the second provide t | Monitor lis                                                                                                    | st      |        |        |        |                            |               |         | X |
|----------------------------------------------------------------------------------------------------|----------------------------------------------------------------------------------------------------|---------|--------|--------|--------|----------------------------|---------------|---------|---|
| Network         Network         Device         Object         Object         object.name         present_value         status         >           BACnet IP         local a         101         analog         28         Ch_2 Mass Totals Digits         2000         In_alar           BACnet IP         local a         101         analog         28         Ch_2 Mass Totals Digits         2000         In_alar           BACnet IP         local a         101         analog         27         Ch_2 Rev Mass Totals         412403.719         In_alar           BACnet IP         local a         101         analog         25         Ch_2 Mass Flow         -2576.520         In_alar           BACnet IP         local a         101         analog         24         Ch_2 Totalizer Digits         2.000         In_alar           BACnet IP         local a         101         analog         22         Ch_2 Rev Batch Totals         196111.828         In_alar           BACnet IP         local a         101         analog         21         Ch_2 Standard Volumetric         -518.970         In_alar           BACnet IP         local a         101         analog         12         Ch_2 Stan                                                                                                    | Image: Save         Image: Save         Image: Save |         |        |        |        |                            |               |         |   |
| BACnet IP       local a       101       analog       29       Ch_2 Totalizer Time       946636.125       in_alar         BACnet IP       local a       101       analog       28       Ch_2 Mass Totals Digits       2.000       in_alar         BACnet IP       local a       101       analog       26       Ch_2 Rev Mass Totals       261144.578       in_alar         BACnet IP       local a       101       analog       25       Ch_2 Rev Mass Totals       412403.719       in_alar         BACnet IP       local a       101       analog       25       Ch_2 Totalizer Time       -2576.520       in_alar         BACnet IP       local a       101       analog       20       Ch_2 Rev Mass Totals       155111.328       in_alar         BACnet IP       local a       101       analog       20       Ch_2 Rev Bath Totals       1956111.328       in_alar         BACnet IP       local a       101       analog       20       Ch_2 Rev Bath Totals       1956111.328       in_alar         BACnet IP       local a       101       analog       21       Ch_2 Actual Volumetric       -518.970       in_alar         BACnet IP       local a </th <th>Network</th> <th>Network</th> <th>Device</th> <th>Object</th> <th>Object</th> <th>object_name</th> <th>present_value</th> <th>status</th> <th></th>                                                                                                    | Network                                                                                                    | Network | Device | Object | Object | object_name                | present_value | status  |   |
| BACnet IP       local a       101       analog       28       Ch_2 Mass Totals Digits       2.000       in_alar         BACnet IP       local a       101       analog       27       Ch_2 Rev Mass Totals       261144.578       in_alar         BACnet IP       local a       101       analog       25       Ch_2 Pixel Mass Totals       412403.719       in_alar         BACnet IP       local a       101       analog       25       Ch_2 Mass Totals       412403.719       in_alar         BACnet IP       local a       101       analog       25       Ch_2 Mass Totals       92000       in_alar         BACnet IP       local a       101       analog       23       Ch_2 Rev Batch Totals       984104.000       in_alar         BACnet IP       local a       101       analog       21       Ch_2 Standard Volumetric       -518.970       in_alar         BACnet IP       local a       101       analog       19       Ch_2 Velocity       -12.010       in_alar         BACnet IP       local a       101       analog       17       Ch_1 Temperature       70.000       in_alar         BACnet IP       local a       101                                                                                                    | BACnet IP                                                                                                    | local a | 101    | analog | 29     | Ch_2 Totalizer Time        | 946636.125    | in_alar |   |
| BACnet IP       local a 101       analog 27       Ch_2 Rev Mass Totals       261144.578       in_alar         BACnet IP       local a 101       analog 26       Ch_2 Fwd Mass Totals       412403.719       in_alar         BACnet IP       local a 101       analog 26       Ch_2 Fwd Mass Totals       412403.719       in_alar         BACnet IP       local a 101       analog 24       Ch_2 Totalizer Digits       2.000       in_alar         BACnet IP       local a 101       analog 22       Ch_2 Fwd Batch Totals       156111.828       in_alar         BACnet IP       local a 101       analog 22       Ch_2 Fwd Batch Totals       984104.000       in_alar         BACnet IP       local a 101       analog 20       Ch_2 Fwd Batch Totals       984104.000       in_alar         BACnet IP       local a 101       analog 20       Ch_2 Actual Volumetric       -518.970       in_alar         BACnet IP       local a 101       analog 19       Ch_2 Velocity       -12.010       in_alar         BACnet IP       local a 101       analog 18       Ch_1 Pressure       14.700       in_alar         BACnet IP       local a 101       analog 16       Ch_1 Sig Strength Downstrm       70.600                                                                                                    | BACnet IP                                                                                                    | local a | 101    | analog | 28     | Ch_2 Mass Totals Digits    | 2.000         | in_alar |   |
| BACnet IP       local a       101       analog                                                                                                    | BACnet IP                                                                                                    | local a | 101    | analog | 27     | Ch_2 Rev Mass Totals       | 261144.578    | in_alar |   |
| BACnet IP       local a 101       analog 25       Ch_2 Mass Flow       -2576.520       in_alar         BACnet IP       local a 101       analog 24       Ch_2 Totalizer Digits       2.000       in_alar         BACnet IP       local a 101       analog 22       Ch_2 Rev Batch Totals       156111.828       in_alar         BACnet IP       local a 101       analog 22       Ch_2 Fwd Batch Totals       984104.000       in_alar         BACnet IP       local a 101       analog 20       Ch_2 Actual Volumetric       -518.970       in_alar         BACnet IP       local a 101       analog 20       Ch_2 Actual Volumetric       -528.970       in_alar         BACnet IP       local a 101       analog 18       Ch_1 Pressure       14.700       in_alar         BACnet IP       local a 101       analog 16       Ch_1 Sig Strength Downstrm       70.600       in_alar         BACnet IP       local a 101       analog 16       Ch_1 Sig Strength Upstream       70.500       in_alar         BACnet IP       local a 101       analog 13       Ch_1 Sig Strength Upstream       70.500       in_alar         BACnet IP       local a 101       analog 12       Ch_1 Enr Code       0.000                                                                                                    | BACnet IP                                                                                                    | local a | 101    | analog | 26     | Ch_2 Fwd Mass Totals       | 412403.719    | in_alar |   |
| BACnet IP       local a 101       analog 24       Ch_2 Totalizer Digits       2.000       in_alar         BACnet IP       local a 101       analog 23       Ch_2 Rev Bath Totals       156111.826       in_alar         BACnet IP       local a 101       analog 22       Ch_2 Rev Bath Totals       98410.000       in_alar         BACnet IP       local a 101       analog 20       Ch_2 Standard Volumetric       -518.970       in_alar         BACnet IP       local a 101       analog 20       Ch_2 Actual Volumetric       -528.970       in_alar         BACnet IP       local a 101       analog 120       Ch_2 Velocity       -12.010       in_alar         BACnet IP       local a 101       analog 18       Ch_1 Pressure       14.700       in_alar         BACnet IP       local a 101       analog 16       Ch_1 Sig Strength Downstrm       70.600       in_alar         BACnet IP       local a 101       analog 15       Ch_1 Sig Strength Upstream       70.500       in_alar         BACnet IP       local a 101       analog 13       Ch_1 Sig Strength Upstream       70.500       in_alar         BACnet IP       local a 101       analog 13       Ch_1 Sig Strength Cownstrm       70.600<                                                                                                    | BACnet IP                                                                                                    | local a | 101    | analog | 25     | Ch_2 Mass Flow             | -2576.520     | in_alar |   |
| BACnet IP       local a 101       analog 23       Ch_2 Rev Batch Totals       156111.828       in_alar         BACnet IP       local a 101       analog 22       Ch_2 Rvd Batch Totals       994104.000       in_alar         BACnet IP       local a 101       analog 21       Ch_2 Standard Volumetric       -518.970       in_alar         BACnet IP       local a 101       analog 20       Ch_2 Actual Volumetric       -528.970       in_alar         BACnet IP       local a 101       analog 19       Ch_2 Velocity       -12.010       in_alar         BACnet IP       local a 101       analog 19       Ch_1 Velocity       -12.010       in_alar         BACnet IP       local a 101       analog 18       Ch_1 Pressure       14.700       in_alar         BACnet IP       local a 101       analog 16       Ch_1 Sig Strength Downstrm       70.600       in_alar         BACnet IP       local a 101       analog 15       Ch_1 Sig Strength Upstream       70.500       in_alar         BACnet IP       local a 101       analog 13       Ch_1 Sound Speed       1546.822       in_alar         BACnet IP       local a 101       analog 12       Ch_1 Err Code       0.000       in_alar                                                                                                    | BACnet IP                                                                                                    | local a | 101    | analog | 24     | Ch_2 Totalizer Digits      | 2.000         | in_alar |   |
| BACnet IP       local a 101       analog 22       Ch_2 Fwd Batch Totals       994104.000       in_alar         BACnet IP       local a 101       analog 21       Ch_2 Standard Volumetric       -518.970       in_alar         BACnet IP       local a 101       analog 20       Ch_2 Actual Volumetric       -528.970       in_alar         BACnet IP       local a 101       analog 19       Ch_2 Velocity       -12.010       in_alar         BACnet IP       local a 101       analog 18       Ch_1 Pressure       14.700       in_alar         BACnet IP       local a 101       analog 17       Ch_1 Temperature       70.000       in_alar         BACnet IP       local a 101       analog 16       Ch_1 Sig Strength Downstrm       70.600       in_alar         BACnet IP       local a 101       analog 15       Ch_1 Sig Strength Upstream       70.500       in_alar         BACnet IP       local a 101       analog 12       Ch_1 Err Code       0.000       in_alar         BACnet IP       local a 101       analog 12       Ch_1 Err Code       0.000       in_alar         BACnet IP       local a 101       analog 10       Ch_1 Ness Totals Digits       2.000       in_alar                                                                                                    | BACnet IP                                                                                                    | local a | 101    | analog | 23     | Ch_2 Rev Batch Totals      | 156111.828    | in_alar |   |
| BACnet IP       local a 101       analog 21       Ch_2 Standard Volumetric       -518.970       in_alar         BACnet IP       local a 101       analog 20       Ch_2 Actual Volumetric       -528.970       in_alar         BACnet IP       local a 101       analog 19       Ch_2 Velocity       -12.010       in_alar         BACnet IP       local a 101       analog 18       Ch_1 Pressure       14.700       in_alar         BACnet IP       local a 101       analog 17       Ch_1 Temperature       70.000       in_alar         BACnet IP       local a 101       analog 16       Ch_1 Sig Strength Downstrm       70.600       in_alar         BACnet IP       local a 101       analog 15       Ch_1 Sig Strength Upstream       70.500       in_alar         BACnet IP       local a 101       analog 13       Ch_1 Sig Strength Upstream       70.500       in_alar         BACnet IP       local a 101       analog 12       Ch_1 Err Code       0.000       in_alar         BACnet IP       local a 101       analog 12       Ch_1 Err Code       0.000       in_alar         BACnet IP       local a 101       analog 11       Ch_1 Ness Totals Digits       2.000       in_alar                                                                                                    | BACnet IP                                                                                                    | local a | 101    | analog | 22     | Ch_2 Fwd Batch Totals      | 984104.000    | in_alar |   |
| BACnet IP       local a 101       analog 20       Ch_2 Actual Volumetric       -528.970       in_alar         BACnet IP       local a 101       analog 19       Ch_2 Velocity       -12.010       in_alar         BACnet IP       local a 101       analog 18       Ch_1 Pressure       14.700       in_alar         BACnet IP       local a 101       analog 17       Ch_1 Temperature       70.000       in_alar         BACnet IP       local a 101       analog 16       Ch_1 Sig Strength Downstrm       70.600       in_alar         BACnet IP       local a 101       analog 15       Ch_1 Sig Strength Upstream       70.500       in_alar         BACnet IP       local a 101       analog 13       Ch_1 Density       0.081       in_alar         BACnet IP       local a 101       analog 12       Ch_1 Err Code       0.000       in_alar         BACnet IP       local a 101       analog 11       Ch_1 Totalizer Time       946583.000       in_alar         BACnet IP       local a 101       analog 10       Ch_1 Ness Totals Digits       2.000       in_alar         BACnet IP       local a 101       analog 9       Ch_1 Rev Mass Totals       255801.281       in_alar <td>BACnet IP</td> <td>local a</td> <td>101</td> <td>analog</td> <td>21</td> <td>Ch_2 Standard Volumetric</td> <td>-518.970</td> <td>in_alar</td> <td></td>                                                                                                    | BACnet IP                                                                                                    | local a | 101    | analog | 21     | Ch_2 Standard Volumetric   | -518.970      | in_alar |   |
| BACnet IP       local a 101       analog 19       Ch_2 Velocity       -12.010       in_alar         BACnet IP       local a 101       analog 18       Ch_1 Pressure       14.700       in_alar         BACnet IP       local a 101       analog 17       Ch_1 Temperature       70.000       in_alar         BACnet IP       local a 101       analog 16       Ch_1 Sig Strength Downstrm       70.600       in_alar         BACnet IP       local a 101       analog 15       Ch_1 Sig Strength Upstream       70.500       in_alar         BACnet IP       local a 101       analog 13       Ch_1 Sig Strength Upstream       70.500       in_alar         BACnet IP       local a 101       analog 13       Ch_1 Sig Strength Upstream       70.500       in_alar         BACnet IP       local a 101       analog 13       Ch_1 Sourd Speed       1546.822       in_alar         BACnet IP       local a 101       analog 11       Ch_1 Totalizer Time       946583.000       in_alar         BACnet IP       local a 101       analog 10       Ch_1 Mass Totals Digits       2.000       in_alar         BACnet IP       local a 101       analog 9       Ch_1 Rev Mass Totals       255801.281       i                                                                                                    | BACnet IP                                                                                                    | local a | 101    | analog | 20     | Ch_2 Actual Volumetric     | -528.970      | in_alar |   |
| BACnet IP       local a 101       analog 18       Ch_1 Pressure       14.700       in_alar         BACnet IP       local a 101       analog 17       Ch_1 Temperature       70.000       in_alar         BACnet IP       local a 101       analog 16       Ch_1 Sig Strength Downstrm       70.600       in_alar         BACnet IP       local a 101       analog 15       Ch_1 Sig Strength Downstrm       70.600       in_alar         BACnet IP       local a 101       analog 13       Ch_1 Sig Strength Upstream       70.500       in_alar         BACnet IP       local a 101       analog 13       Ch_1 Sig Strength Upstream       70.500       in_alar         BACnet IP       local a 101       analog 13       Ch_1 Sound Speed       1546.822       in_alar         BACnet IP       local a 101       analog 12       Ch_1 Err Code       0.000       in_alar         BACnet IP       local a 101       analog 10       Ch_1 Totalizer Time       946583.000       in_alar         BACnet IP       local a 101       analog 10       Ch_1 Text Mass Totals Digits       2.000       in_alar         BACnet IP       local a 101       analog 9       Ch_1 Rev Mass Totals       500786.156 <t< td=""><td>BACnet IP</td><td>local a</td><td>101</td><td>analog</td><td>19</td><td>Ch_2 Velocity</td><td>-12.010</td><td>in_alar</td><td></td></t<>                                                                                                    | BACnet IP                                                                                                    | local a | 101    | analog | 19     | Ch_2 Velocity              | -12.010       | in_alar |   |
| BACnet IP       local a 101       analog 17       Ch_1 Temperature       70.000       in_alar         BACnet IP       local a 101       analog 16       Ch_1 Sig Strength Downstrm       70.600       in_alar         BACnet IP       local a 101       analog 15       Ch_1 Sig Strength Downstrm       70.500       in_alar         BACnet IP       local a 101       analog 14       Ch_1 Density       0.081       in_alar         BACnet IP       local a 101       analog 13       Ch_1 Sig Strength Upstream       70.500       in_alar         BACnet IP       local a 101       analog 13       Ch_1 Sound Speed       1546.822       in_alar         BACnet IP       local a 101       analog 12       Ch_1 Err Code       0.000       in_alar         BACnet IP       local a 101       analog 10       Ch_1 Totalizer Time       945583.000       in_alar         BACnet IP       local a 101       analog 10       Ch_1 Rev Mass Totals Digits       2.000       in_alar         BACnet IP       local a 101       analog 9       Ch_1 Rev Mass Totals       500786.156       in_alar         BACnet IP       local a 101       analog 7       Ch_1 Rev Mass Totals       500786.156       in_a                                                                                                    | BACnet IP                                                                                                    | local a | 101    | analog | 18     | Ch_1 Pressure              | 14.700        | in_alar |   |
| BACnet IP       local a 101       analog 16       Ch_1 Sig Strength Downstrm       70.600       in_alar         BACnet IP       local a 101       analog 15       Ch_1 Sig Strength Upstream       70.500       in_alar         BACnet IP       local a 101       analog 13       Ch_1 Desity       0.081       in_alar         BACnet IP       local a 101       analog 13       Ch_1 Sound Speed       1546.822       in_alar         BACnet IP       local a 101       analog 12       Ch_1 Err Code       0.000       in_alar         BACnet IP       local a 101       analog 11       Ch_1 Totalizer Time       946583.000       in_alar         BACnet IP       local a 101       analog 10       Ch_1 Mass Totals Digits       2.000       in_alar         BACnet IP       local a 101       analog 9       Ch_1 Rev Mass Totals       505801.281       in_alar         BACnet IP       local a 101       analog 9       Ch_1 Rev Mass Totals       500786.156       in_alar         BACnet IP       local a 101       analog 7       Ch_1 Rev Mass Totals       500786.156       in_alar         BACnet IP       local a 101       analog 6       Ch_1 Totalizer Digits       2.000       in_alar                                                                                                    | BACnet IP                                                                                                    | local a | 101    | analog | 17     | Ch_1 Temperature           | 70.000        | in_alar |   |
| BACnet IP       local a 101       analog 15       Ch_1 Sig Strength Upstream       70.500       in_alar         BACnet IP       local a 101       analog 14       Ch_1 Density       0.081       in_alar         BACnet IP       local a 101       analog 13       Ch_1 Sound Speed       1546.822       in_alar         BACnet IP       local a 101       analog 12       Ch_1 Err Code       0.000       in_alar         BACnet IP       local a 101       analog 11       Ch_1 Totalizer Time       946583.000       in_alar         BACnet IP       local a 101       analog 10       Ch_1 Mass Totals Digits       2.000       in_alar         BACnet IP       local a 101       analog 9       Ch_1 Rev Mass Totals       255801.281       in_alar         BACnet IP       local a 101       analog 9       Ch_1 Rev Mass Totals       500786.156       in_alar         BACnet IP       local a 101       analog 7       Ch_1 Mass Totals       500786.156       in_alar         BACnet IP       local a 101       analog 7       Ch_1 Mass Totals       500786.156       in_alar         BACnet IP       local a 101       analog 7       Ch_1 Mass Totals       91533.938       in_alar                                                                                                    | BACnet IP                                                                                                    | local a | 101    | analog | 16     | Ch_1 Sig Strength Downstrm | 70.600        | in_alar | 1 |
| BACnet IP         local a         101         analog         14         Ch_1 Density         0.081         In_alar           BACnet IP         local a         101         analog         13         Ch_1 Sound Speed         1546.822         in_alar           BACnet IP         local a         101         analog         12         Ch_1 Err Code         0.000         in_alar           BACnet IP         local a         101         analog         11         Ch_1 Totalizer Time         946583.000         in_alar           BACnet IP         local a         101         analog         10         Ch_1 Totalizer Time         946583.000         in_alar           BACnet IP         local a         101         analog         10         Ch_1 Rev Mass Totals         255801.281         in_alar           BACnet IP         local a         101         analog         9         Ch_1 Rev Mass Totals         500786.156         in_alar           BACnet IP         local a         101         analog         8         Ch_1 Fwd Mass Totals         500786.156         in_alar           BACnet IP         local a         101         analog         7         Ch_1 Mass Flow         -2545.920                                                                                                    | BACnet IP                                                                                                    | local a | 101    | analog | 15     | Ch_1 Sig Strength Upstream | 70.500        | in_alar |   |
| BACnet IP       local a 101       analog 13       Ch_1 Sound Speed       1546.822       in_alar         BACnet IP       local a 101       analog 12       Ch_1 Err Code       0.000       in_alar         BACnet IP       local a 101       analog 12       Ch_1 Totalizer Time       946583.000       in_alar         BACnet IP       local a 101       analog 10       Ch_1 Totalizer Time       946583.000       in_alar         BACnet IP       local a 101       analog 10       Ch_1 Totalizer Time       946583.000       in_alar         BACnet IP       local a 101       analog 9       Ch_1 Totalizer Time       946583.000       in_alar         BACnet IP       local a 101       analog 9       Ch_1 Rev Mass Totals       255801.281       in_alar         BACnet IP       local a 101       analog 7       Ch_1 Fwd Mass Totals       500786.156       in_alar         BACnet IP       local a 101       analog 7       Ch_1 Mass Flow       -2545.920       in_alar         BACnet IP       local a 101       analog 6       Ch_1 Totalizer Digits       2.000       in_alar         BACnet IP       local a 101       analog 5       Ch_1 Rev Batch Totals       91533.938       in_alar                                                                                                    | BACnet IP                                                                                                    | local a | 101    | analog | 14     | Ch_1 Density               | 0.081         | in_alar |   |
| BACnet IP         local a         101         analog         12         Ch_1 Err Code         0.000         in_alar           BACnet IP         local a         101         analog         11         Ch_1 Totalizer Time         946583.000         in_alar           BACnet IP         local a         101         analog         10         Ch_1 Mass Totals Digits         2.000         in_alar           BACnet IP         local a         101         analog         9         Ch_1 Rev Mass Totals         255801.281         in_alar           BACnet IP         local a         101         analog         9         Ch_1 Rev Mass Totals         500786.156         in_alar           BACnet IP         local a         101         analog         7         Ch_1 Mass Totals         500786.156         in_alar           BACnet IP         local a         101         analog         7         Ch_1 Mass Flow         -2545.920         in_alar           BACnet IP         local a         101         analog         6         Ch_1 Totalizer Digits         2.000         in_alar           BACnet IP         local a         101         analog         5         Ch_1 Rev Batch Totals         91533.938                                                                                                    | BACnet IP                                                                                                    | local a | 101    | analog | 13     | Ch_1 Sound Speed           | 1546.822      | in_alar |   |
| BACnet IP         local a         101         analog         11         Ch_1 Totalizer Time         946583.000         in_alar           BACnet IP         local a         101         analog         10         Ch_1 Mass Totals Digits         2.000         in_alar           BACnet IP         local a         101         analog         9         Ch_1 Rev Mass Totals Digits         2.000         in_alar           BACnet IP         local a         101         analog         9         Ch_1 Rev Mass Totals         500786.156         in_alar           BACnet IP         local a         101         analog         7         Ch_1 Fwd Mass Totals         500786.156         in_alar           BACnet IP         local a         101         analog         7         Ch_1 Mass Flow         -2545.920         in_alar           BACnet IP         local a         101         analog         6         Ch_1 Totalizer Digits         2.000         in_alar           BACnet IP         local a         101         analog         5         Ch_1 Rev Batch Totals         91533.938         in_alar           BACnet IP         local a         101         analog         4         Ch_1 Fwd Batch Totals                                                                                                    | BACnet IP                                                                                                    | local a | 101    | analog | 12     | Ch_1 Err Code              | 0.000         | in_alar |   |
| BACnet IP         local a         101         analog         9         Ch_1 Mass Totals Digits         2.000         in_alar           BACnet IP         local a         101         analog         9         Ch_1 Rev Mass Totals         255801.281         in_alar           BACnet IP         local a         101         analog         8         Ch_1 Fwd Mass Totals         500786.156         in_alar           BACnet IP         local a         101         analog         7         Ch_1 Mass Totals         500786.156         in_alar           BACnet IP         local a         101         analog         7         Ch_1 Mass Flow         -2545.920         In_alar           BACnet IP         local a         101         analog         6         Ch_1 Totalizer Digits         2.000         in_alar           BACnet IP         local a         101         analog         5         Ch_1 Rev Batch Totals         91533.938         in_alar           BACnet IP         local a         101         analog         4         Ch_1 Pwd Batch Totals         52244.359         in_alar                                                                                                    | BACnet IP                                                                                                    | local a | 101    | analog | 11     | Ch_1 Totalizer Time        | 946583.000    | in_alar |   |
| BACnet IP         local a         101         analog         9         Ch_1 Rev Mass Totals         255801.281         in_alar           BACnet IP         local a         101         analog         8         Ch_1 Fwd Mass Totals         500786.156         in_alar           BACnet IP         local a         101         analog         7         Ch_1 Mass Totals         500786.156         in_alar           BACnet IP         local a         101         analog         6         Ch_1 Totalizer Digits         2.000         in_alar           BACnet IP         local a         101         analog         5         Ch_1 Rev Batch Totals         91533.938         in_alar           BACnet IP         local a         101         analog         4         Ch_1 Fwd Batch Totals         52244.359         in_alar                                                                                                    | BACnet IP                                                                                                    | local a | 101    | analog | 10     | Ch_1 Mass Totals Digits    | 2.000         | in_alar |   |
| BACnet IP         local a         101         analog         8         Ch_1 Fwd Mass Totals         500786.156         in_alar           BACnet IP         local a         101         analog         7         Ch_1 Mass Flow         -2545.920         In_alar           BACnet IP         local a         101         analog         6         Ch_1 Totalizer Digits         2.000         in_alar           BACnet IP         local a         101         analog         5         Ch_1 Rev Batch Totals         91533.938         In_alar           BACnet IP         local a         101         analog         4         Ch_1 Pwd Batch Totals         52244.359         in_alar                                                                                                    | BACnet IP                                                                                                    | local a | 101    | analog | 9      | Ch_1 Rev Mass Totals       | 255801.281    | in_alar |   |
| BACnet IP         local a         101         analog         7         Ch_1 Mass Flow         -2545.920         in_alar           BACnet IP         local a         101         analog         6         Ch_1 Totalizer Digits         2.000         in_alar           BACnet IP         local a         101         analog         5         Ch_1 Rev Batch Totals         91533.938         in_alar           BACnet IP         local a         101         analog         5         Ch_1 Rev Batch Totals         91533.938         in_alar           BACnet IP         local a         101         analog         4         Ch_1 Pwd Batch Totals         52244.359         in_alar                                                                                                    | BACnet IP                                                                                                    | local a | 101    | analog | 8      | Ch_1 Fwd Mass Totals       | 500786.156    | in_alar |   |
| BACnet IP         local a         101         analog         6         Ch_1 Totalizer Digits         2.000         in_alar           BACnet IP         local a         101         analog         5         Ch_1 Rev Batch Totals         91533.938         In_alar           BACnet IP         local a         101         analog         4         Ch_1 Pwd Batch Totals         52244.359         in_alar                                                                                                    | BACnet IP                                                                                                    | local a | 101    | analog | 7      | Ch_1 Mass Flow             | -2545.920     | in_alar |   |
| BACnet IP local a 101 analog 5 Ch_1 Rev Batch Totals 91533.938 in_alar<br>BACnet IP local a 101 analog 4 Ch_1 Pwd Batch Totals 52244.359 in_alar                                                                                                    | BACnet IP                                                                                                    | local a | 101    | analog | 6      | Ch_1 Totalizer Digits      | 2.000         | in_alar |   |
| BACnet IP local a 101 analog 4 Ch_1 Pwd Batch Totals 52244.359 in_alar                                                                                                    | BACnet IP                                                                                                    | local a | 101    | analog | 5      | Ch_1 Rev Batch Totals      | 91533.938     | in_alar |   |
|                                                                                                    | BACnet IP                                                                                                    | local a | 101    | analog | 4      | Ch_1 Fwd Batch Totals      | 52244.359     | in_alar | - |

Figure 60: Monitor List Context Menu

### Warranty

Each instrument manufactured by GE Sensing is warranted to be free from defects in material and workmanship. Liability under this warranty is limited to restoring the instrument to normal operation or replacing the instrument, at the sole discretion of GE Sensing. Fuses and batteries are specifically excluded from any liability. This warranty is effective from the date of delivery to the original purchaser. If GE Sensing determines that the equipment was defective, the warranty period is:

- one year from delivery for electronic or mechanical failures
- one year from delivery for sensor shelf life

If GE Sensing determines that the equipment was damaged by misuse, improper installation, the use of unauthorized replacement parts, or operating conditions outside the guidelines specified by GE Sensing, the repairs are not covered under this warranty.

The warranties set forth herein are exclusive and are in lieu of all other warranties whether statutory, express or implied (including warranties or merchantability and fitness for a particular purpose, and warranties arising from course of dealing or usage or trade).

## **Return Policy**

If a GE Sensing instrument malfunctions within the warranty period, the following procedure must be completed:

- 1. Notify GE Sensing, giving full details of the problem, and provide the model number and serial number of the instrument. If the nature of the problem indicates the need for factory service, GE Sensing will issue a RETURN AUTHORIZATION NUMBER (RAN), and shipping instructions for the return of the instrument to a service center will be provided.
- 2. If GE Sensing instructs you to send your instrument to a service center, it must be shipped prepaid to the authorized repair station indicated in the shipping instructions.
- 3. Upon receipt, GE Sensing will evaluate the instrument to determine the cause of the malfunction.

Then, one of the following courses of action will then be taken:

- If the damage <u>is</u> covered under the terms of the warranty, the instrument will be repaired at no cost to the owner and returned.
- If GE Sensing determines that the damage <u>is not</u> covered under the terms of the warranty, or if the warranty has expired, an estimate for the cost of the repairs at standard rates will be provided. Upon receipt of the owner's approval to proceed, the instrument will be repaired and returned.

[no content intended for this page]

### **Customer Support Centers**

### U.S.A.

The Boston Center 1100 Technology Park Drive Billerica, MA 01821 U.S.A. Tel: 800 833 9438 (toll-free) 978 437 1000 E-mail: sensing@ge.com

### Ireland

Sensing House Shannon Free Zone East Shannon, County Clare Ireland Tel: +353 61 61470291 E-mail: gesensingsnnservices@ge.com

www.ge-mcs.com

©2014 General Electric Company. All rights reserved. Technical content subject to change without notice.